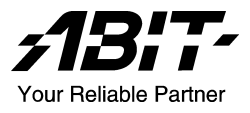

# KD7 シリーズ

# (KD7-G, KD7-S, KD7-RAID, KD7-B, KD7)

Socket 462 システムボード ユーザーマニュアル

4200-0347-03 Rev. 1.00

# 著作権と補償について

このマニュアルに記載されている内容は、将来予告なく変更される場合があり ます。本マニュアルの作成には万全を期しておりますが、万一誤りが合った場 合はご容赦願います。

本製品の特定用途への適用、品質、または商品価値に関して、明示の有無に関 わらず、いかなる保証も行いません。このマニュアルや製品上の表記に誤りが あったために発生した、直接的、間接的、特殊な、また偶発的なダメージにつ いて、いかなる保証も行いません。

このマニュアルに記載されている製品名は識別のみを目的としており、商標お よび製品名またはブランド名の所有権は各社にあります。

このマニュアルは国際著作権法により保護されています。本書の一部または全部を弊社の文書による許可なく複製または転用することは禁じられています。

マザーボードを正しく設定しなかったことが原因で発生した故障については、 弊社では一切の責任を負いかねます。

# 目 次

| 第 | 1章                                                                                                    | はじめに1-              | -1                                                                   |
|---|----------------------------------------------------------------------------------------------------|---------------------|----------------------------------------------------------------------|
|   | 1-1.                                                                                                   | 機能と仕様1-             | -1                                                                   |
|   | 1-2.                                                                                                   | レイアウト (KD7-G)1-     | -4                                                                   |
|   | 1-3.                                                                                                   | レイアウト (KD7-S)1-     | -5                                                                   |
|   | 1-4.                                                                                                   | レイアウト (KD7-RAID)1-  | -6                                                                   |
|   | 1-5.                                                                                                   | レイアウト (KD7-B)1-     | -7                                                                   |
|   | 1-6.                                                                                                   | レイアウト (KD7)1-       | -8                                                                   |
| 第 | 2 章                                                                                                    | ハードウェアのセットアップ2-     | -1                                                                   |
|   | 2-1.                                                                                                   | マザーボードのインストール2-     | -1                                                                   |
|   | 2-2.                                                                                                   | CPU およびヒートシンクの取付け2- | -1                                                                   |
|   | 2-3.                                                                                                   | システムメモリの取付け2-       | -3                                                                   |
|   | 2-4.                                                                                                   | コネクタ、ヘッダ、スイッチ2-     | -4                                                                   |
|   |                                                                                                    |                     |                                                                      |
| 第 | 3 章                                                                                                    | BIOS について           | -1                                                                   |
| 第 | <b>3 章</b><br>3-1.                                                                                     | BIOS について           | -1<br>-2                                                             |
| 第 | 3章<br>3-1.<br>3-2.                                                                                     | BIOS について           | -1<br>-2<br>-5                                                       |
| 第 | <b>3 章</b><br>3-1.<br>3-2.<br>3-3.                                                                     | BIOS について           | -1<br>-2<br>-5<br>-8                                                 |
| 第 | <b>3 章</b><br>3-1.<br>3-2.<br>3-3.<br>3-4.                                                             | BIOS について           | -1<br>-2<br>-5<br>-8                                                 |
| 第 | <b>3 章</b><br>3-1.<br>3-2.<br>3-3.<br>3-4.<br>3-5.                                                     | BIOS について           | -1<br>-2<br>-5<br>-8                                                 |
| 第 | 3 章<br>3-1.<br>3-2.<br>3-3.<br>3-4.<br>3-5.<br>3-6.                                                    | BIOS について           | -1<br>-2<br>-5<br>-8<br>11<br>19<br>24                               |
| 第 | 3 章<br>3-1.<br>3-2.<br>3-3.<br>3-4.<br>3-5.<br>3-6.<br>3-7.                                            | BIOS について           | -1<br>-2<br>-5<br>-8<br>11<br>19<br>24<br>28                         |
| 第 | 3 章<br>3-1.<br>3-2.<br>3-3.<br>3-4.<br>3-5.<br>3-6.<br>3-7.<br>3-8.                                    | BIOS について           | -1<br>-2<br>-5<br>-8<br>11<br>19<br>24<br>28<br>31                   |
| 第 | 3 章<br>3-1.<br>3-2.<br>3-3.<br>3-4.<br>3-5.<br>3-6.<br>3-7.<br>3-8.<br>3-9.                            | BIOS について           | -1<br>-2<br>-5<br>-8<br>11<br>19<br>24<br>28<br>31<br>32             |
| 第 | 3 章<br>3-1.<br>3-2.<br>3-3.<br>3-4.<br>3-5.<br>3-6.<br>3-7.<br>3-8.<br>3-9.<br>3-10.                   | BIOS について           | -1<br>-2<br>-5<br>-8<br>11<br>19<br>24<br>28<br>31<br>32<br>32       |
| 第 | <b>3 章</b><br>3-1.<br>3-2.<br>3-3.<br>3-4.<br>3-5.<br>3-6.<br>3-7.<br>3-8.<br>3-9.<br>3-10.<br>3-11.   | BIOS について           | -1<br>-2<br>-5<br>-8<br>11<br>19<br>24<br>28<br>31<br>32<br>32<br>33 |
| 第 | 3 章<br>3-1.<br>3-2.<br>3-3.<br>3-4.<br>3-5.<br>3-6.<br>3-7.<br>3-8.<br>3-9.<br>3-10.<br>3-11.<br>3-12. | BIOS について           | -1<br>-2<br>-5<br>-8<br>11<br>24<br>28<br>31<br>32<br>32<br>33<br>34 |

| <i>付録 A</i> . | VIA 4-in-1 ドライバのインストール                           |
|---------------|--------------------------------------------------|
| <i>付録 B</i> . | オーディオドライバのインストールB-1                              |
| <i>付録 C</i> . | LAN ドライバのインストールC-1                               |
| <i>付録 D</i> . | VIA USB 2.0 ドライバのインストール                          |
| 付録 E.         | シリアルATA RAID ドライバのインストール (KD7-G、<br>KD7-S 用) E-1 |
| <i>付録 F</i> . | HPT 372 IDE RAID ドライバのインストール(KD7-RAID<br>用)F-1   |
| <i>付録 G</i> . | BIOS アップデートガイドG-1                                |
| <i>付録 H</i> . | ハードウェア監視 (Winbond Hardware Doctor ユーティリ<br>ティ)   |
| <i>村録 I</i> . | トラブルシューティングI-1                                   |
| <i>付録 J</i> . | テクニカルサポートの受け方についてJ-1                             |

# 第1章 はじめに

# 1-1. 機能と仕様

# 1. CPU

- ・ AMD-K7 Athlon/Athlon XP Socket A 200/266/333MHz FSB プロセッサをサポート
- AMD-K7 Duron Socket A 200MHz FSB プロセッサをサポート

# 2. チップセット (VIA KT400 と VT8235)

- Ultra ATA 33/66/100/133 IDE プロトコルをサポート
- 電力制御インターフェイス (Advanced Configuration and Power Management Interface) (ACPI) をサポート
- 加速式グラフィックスポート(Accelerated Graphics Port) コネクタが AGP 4X/8X (1.5V/0.8V) モードの(側波帯)デバイスをサポート(AGP 3.0 Compliant)
- 200/266/333/400MHz(100/133/166/200MHzダブルデータレート)メモリバス設定を サポート
- 高速ユニバーサルシリアルバス(USB 2.0)をサポート

# 3. メモリ(システムメモリ)

- 4 つの 184 ピン DIMM ソケット
- 2 つの DIMM DDR 333/400 をサポート(最大 2GB)
- 3 つの DIMM バッファなし DDR 200/266 をサポート(最大 3GB)
- 4 DIMM 登録済み DDR 200/266 をサポート(最大 3.5GB)
- 4. LAN
  - オンボードの Broadcom Gigabit PCI イーサネットコントローラ (KD7-G 用)
  - オンボード 10/100M PCI ファーストイーサネットコントローラ (KD7-S、KD7-RAID、 KD7-B、KD7 用)

# 5. シリアル ATA (KD7-G、KD7-S 用)

- オンボードの Silicon Image SIL3112A コントローラ
- 2 つのポート SATA 150 (1.5 G bps) をサポート
- 150 MB/秒のシリアル ATA データ転送速度をサポートします
- RAID 0 (性能を上げるためのフレーム除去モード) モードをサポート
- RAID1 (データセキュリティのためのミラリングモード) モードをサポート

# 6. ATA133 RAID (KD7-RAID 用)

- HighPoint HPT372 IDE コントローラ
- Ultra ATA 133MB/秒データ転送速度をサポート
- RAID 0 (性能を上げるためのフレーム除去モード) モードをサポート

- RAID1 (データセキュリティのためのミラリングモード) モードをサポート
- RAID 0+1 (フレーム除去およびミラリング) モードをサポート
- 7. オーディオ
  - オンボードの RealTek ALC650 の 6 チャンネル AC 97 CODEC
  - プロ仕様のデジタルオーディオインターフェイスが、24 ビットの S/PDIF アウトを サポートします
- 8. システム BIOS
  - SoftMenu<sup>™</sup> テクノロジが CPU パラメータを設定
  - Award PnP(プラグアンドプレイ)BIOS が、APM および DMI(デスクトップ管理 インターフェイス)をサポート。
  - Advanced Configuration Power Interface (ACPI) をサポート
  - AWARD BIOS による書込み禁止ウイルス防止機能

# 9. 内部 I/O コネクタ

- 1x AGP スロット
- 6x PCI スロット
- 1x フロッピーポートが 2.88MB までサポート
- 2x Ultra ATA 33/66/100/133 コネクタ(KD7-G、KD7-S、KD7-B、KD7 用)
- 4x Ultra ATA 33/66/100/133 コネクタ (KD7-RAID 用)
- 2x シリアル ATA 1.5G bps コネクタ (KD7-G、KD7-S 用)
- 2x USB ヘッダ
- 1x CD-IN、1 x AUX-IN ヘッダ
- 1x IrDA ヘッダ

# 10. 背面パネル I/O

- 1x PS/2 キーボード、1 x PS/2 マウス
- 2x シリアルポートコネクタ,1x パラレルポートコネクタ
- 1x S/PDIF アウトコネクタ
- AUDIO1 コネクタ (Mic-In、ラインイン、フロントレフト/フロントライト)
- AUDIO2 コネクタ (リアレフト / リアライト、センター/サブウーファ)
- 2x USB、1x RJ-45 LAN コネクタ

# 11. その他

- ATX フォームファクタ
- ハードウェア監視:ファン速度、電圧、CPU およびシステムの環境温度を含む

# 12. オーダー情報

| モデル      | 機能                       |
|----------|--------------------------|
| KD7-G    | SATA, Gigabit LAN        |
| KD7-S    | SATA, 10/100M LAN        |
| KD7-B    | 10/100M LAN              |
| KD7-RAID | ATA133 RAID, 10/100M LAN |
| KD7      | 10/100M LAN              |

- \* ウェークオン LAN、モデムをサポートしますが、ATX 電源 5V スタンバイ電源は、少なく とも 720mA の電流を提供できる必要があります。そうでないと、機能が正常に機能しな いことがあります。
- \* KD7-RAIDのみ: PCI slot 5 は HPT 372 IDE コントローラ(Ultra ATA/133 をサポート) と IRQ を共有しています。HPT 372 IDE コントローラ用のドライバは、他の PCI デバイ スとの IRQ 共有をサポートします。しかし、他のデバイスとの IRQ 共有を許可しない PCI カードを PCI slot 5 に取り付けると、いくつかの問題が発生することがあります。それだ けでなく、お使いのオペレーティングシステム、例えば Windows<sup>®</sup> NT などが、それぞれ の周辺装置に IRQ 信号の共有とを許可しない場合、PCI カードを PCI slot 5 に取り付ける ことはできません。
- \* KD7-RAIDのみ: HPT 372 IDE コントローラは高速、高性能な大量データ保存装置に対応 するように設計されています。したがって、CD-ROM などで、ATA/ATAPI インタフェー スを使用する非ディスクデバイスは HPT 372 IDE コネクタ (IDE3 と IDE4) に接続しない ようお勧めします。
- \* このマザーボードは 66MHz/100MHz/133MHz/166MHz の標準バス速度をサポートし、特定 の PCI、プロセッサおよびチップセット仕様により使用されています。これらの標準バス 速度以上の速度は、固有コンポーネント仕様が原因で保証されていません。
- \* シリアル ATA コントローラは、Ultra DMA/ATA100 以上のハードドライブのみをサポートします。この仕様以下のハードドライブでは機能しないので、使用しないでください。
- \* 本書に記載されている仕様および情報は予告なしに変更されることがあります。

# 1-2. レイアウト (KD7-G)

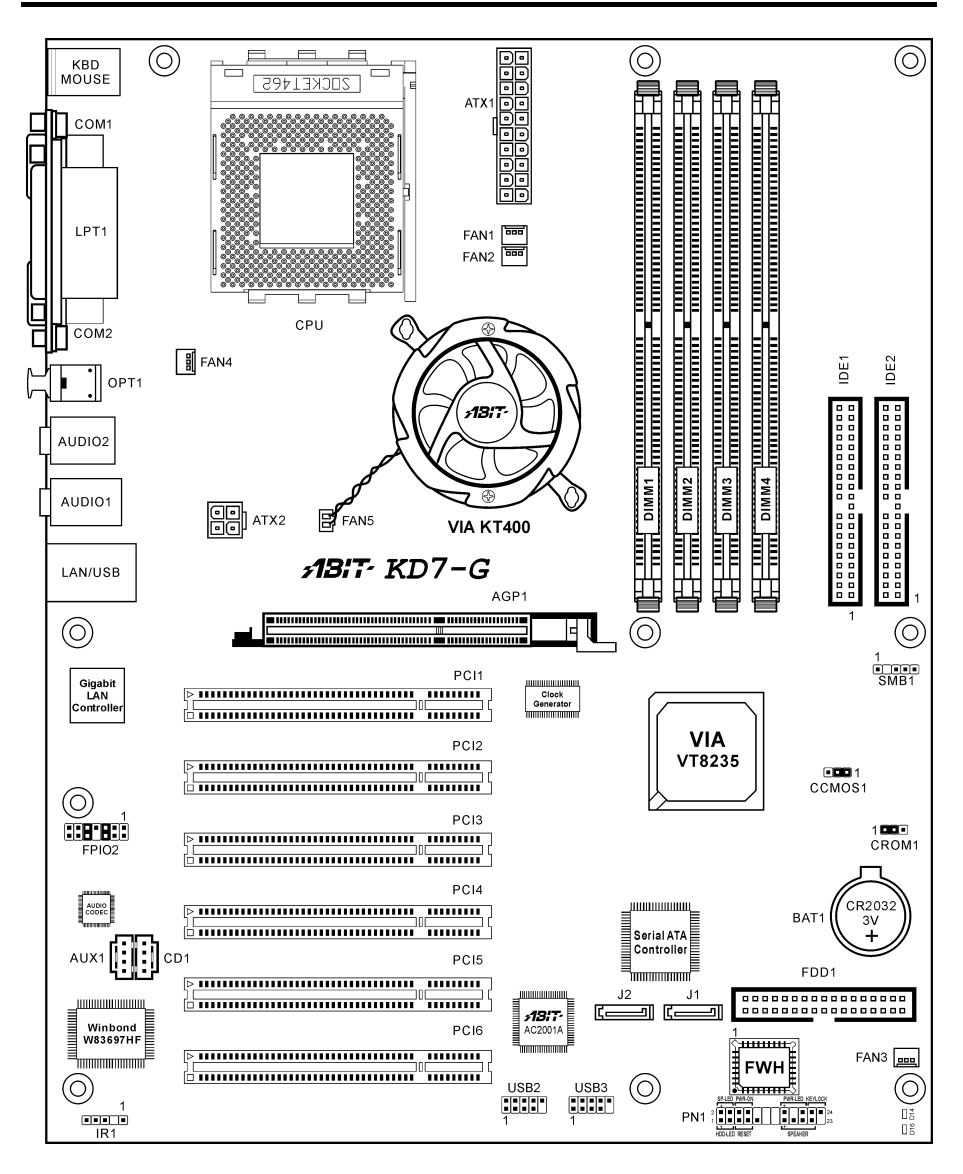

# 1-3. レイアウト (KD7-S)

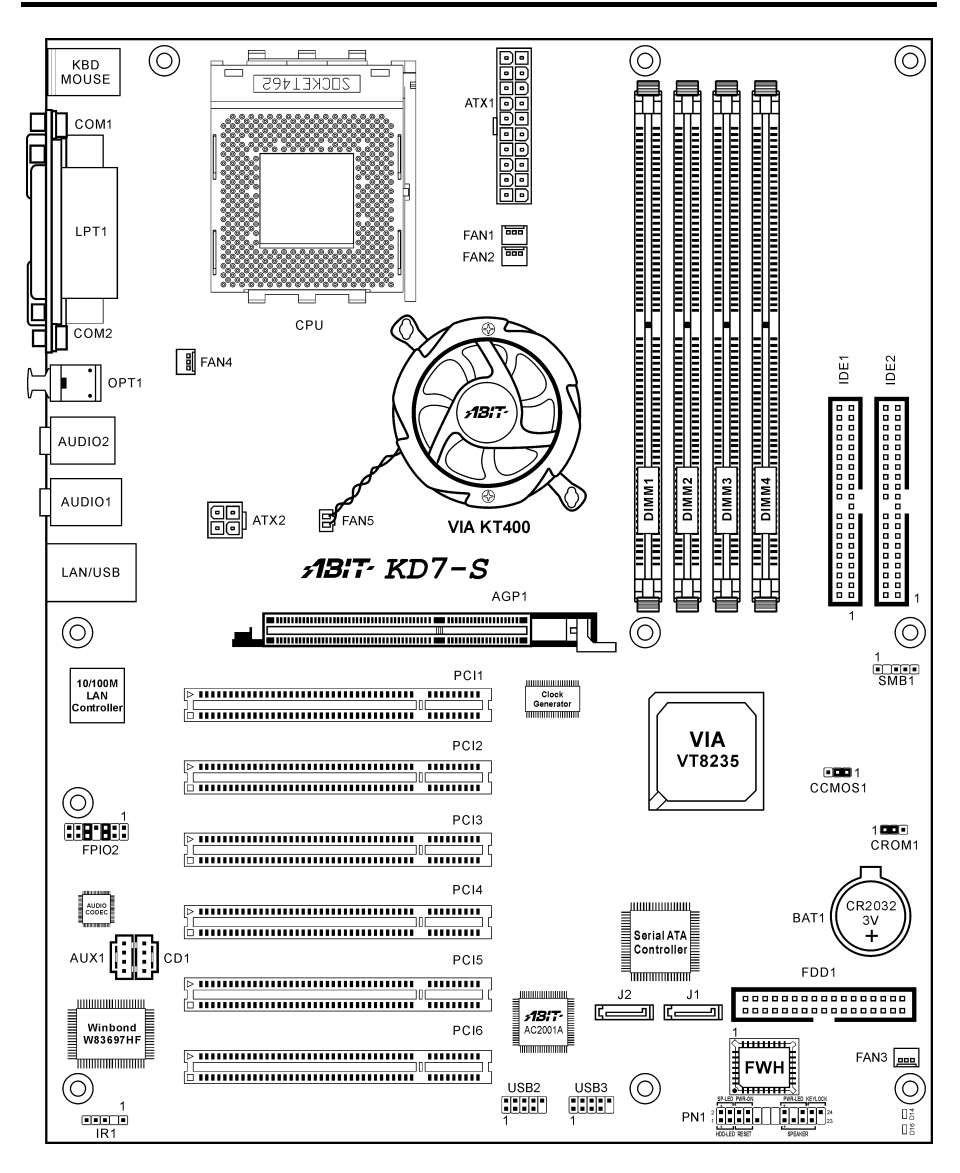

# 1-4. レイアウト (KD7-RAID)

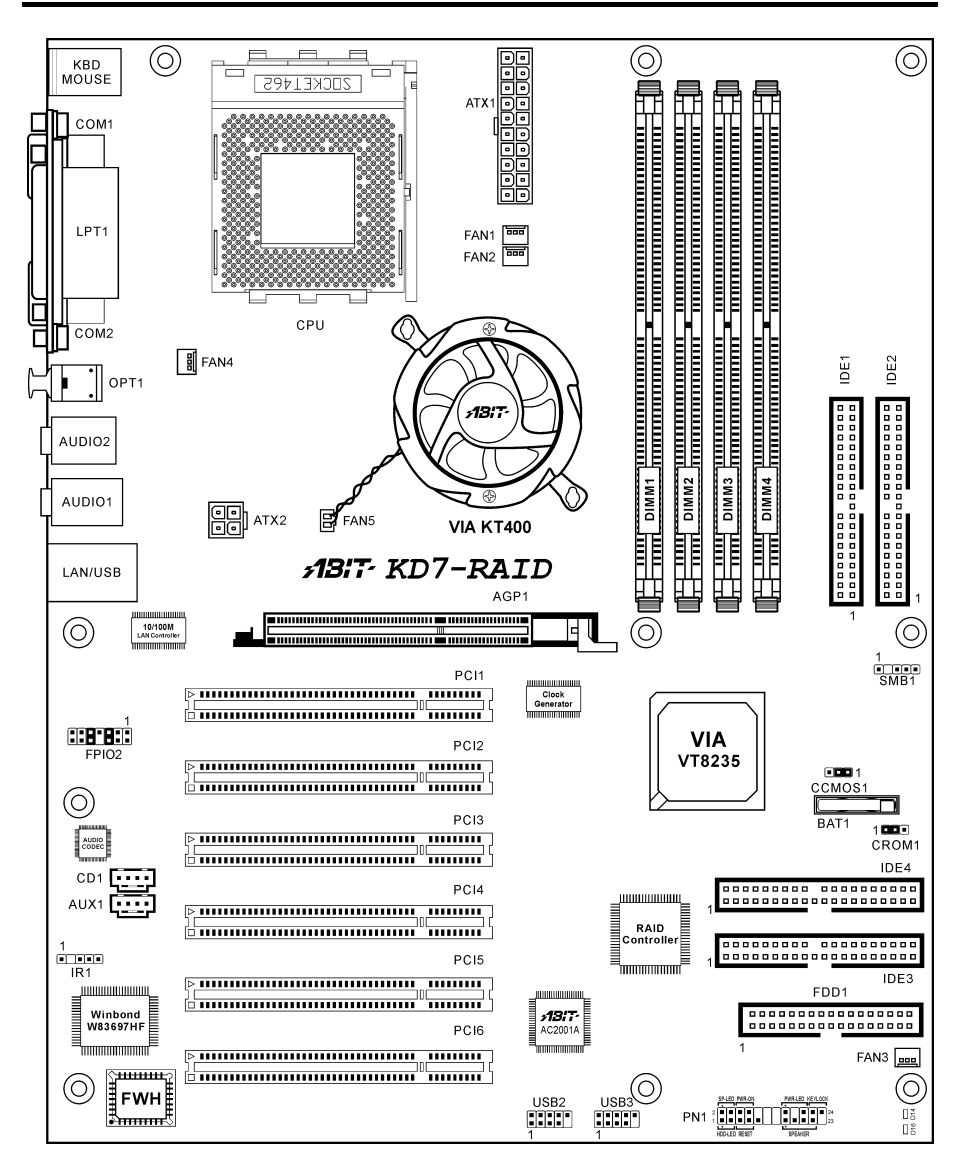

KD7 シリーズ

# 1-5. レイアウト (KD7-B)

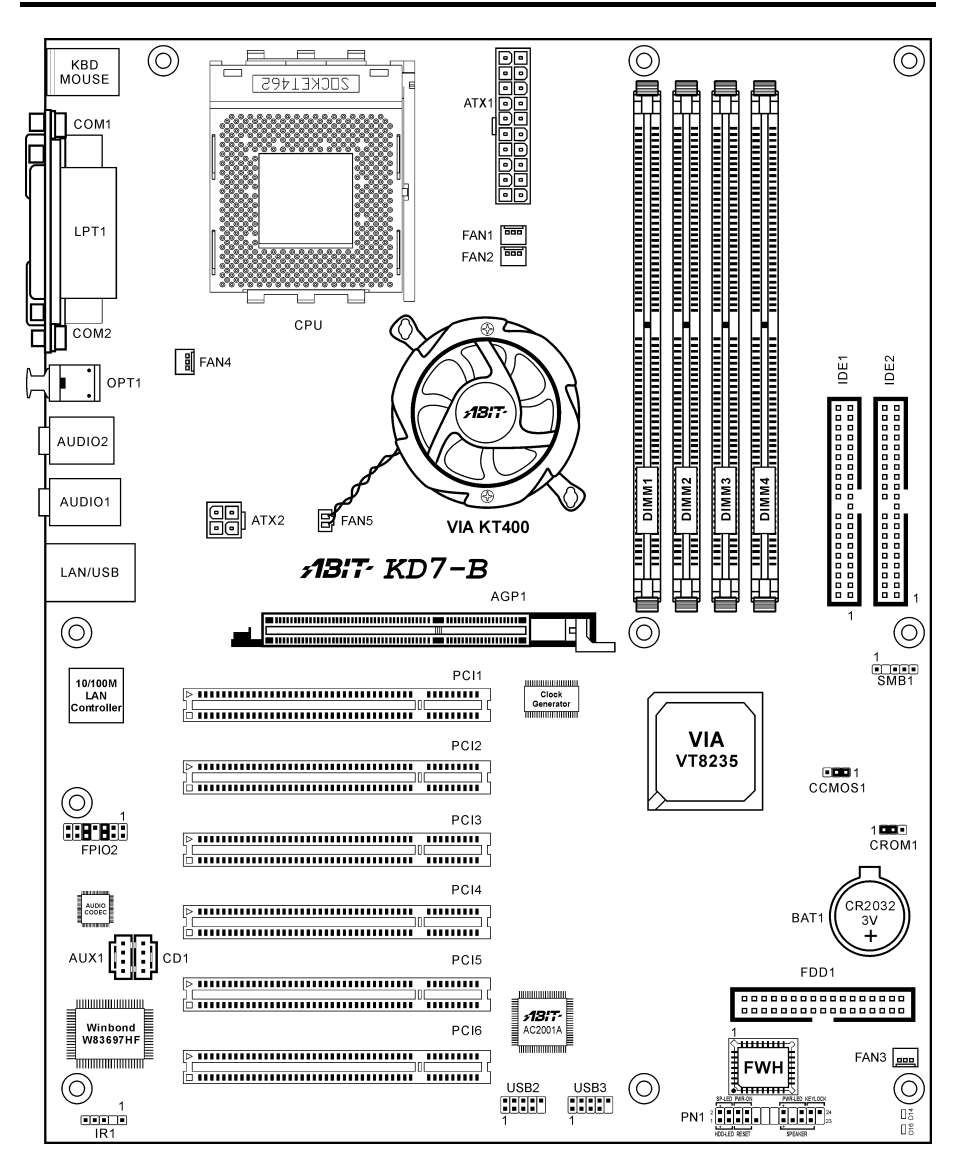

# 1-6. レイアウト (KD7)

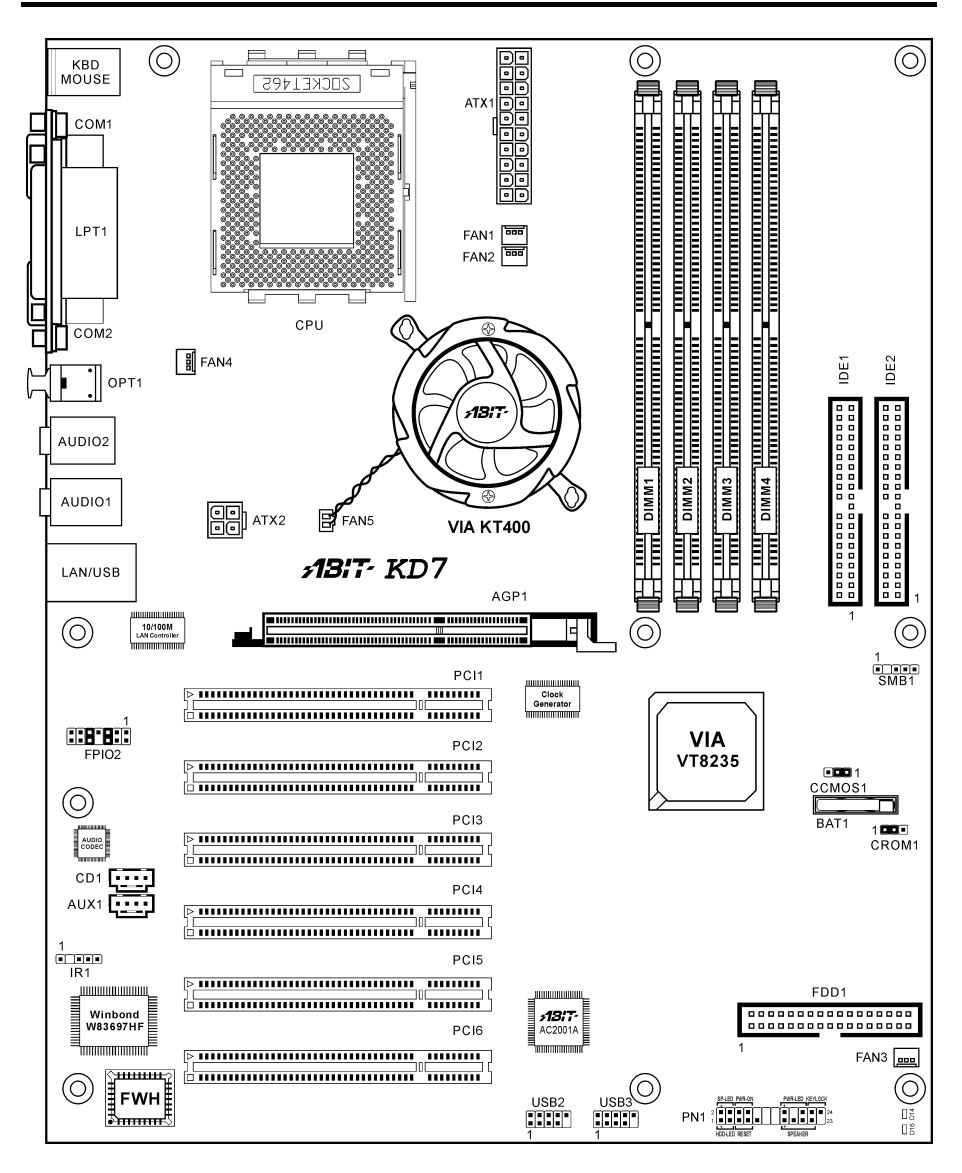

# 第2章 ハードウェアのセットアップ

**取付けを開始する前に:**ATX12V の電源装置のスイッチをオフにする(+5V スタンバイ電源を完 全にオフにする)、または取り付ける前に電源コードを外す、またはコネクタやアドオンカード のプラグを抜く、以上のことを忘れないでください。さもないと、マザーボードコンポーネント またはアドオンカードが故障したり破損する可能性があります。

# 2-1. マザーボードのインストール

ほとんどのコンピュータシャーシには、マザーボードを安全に固定し、同時に回路のショートを

防ぐ多数の穴のあいた基板があります。マザ ーボードをシャーシの基板に固定するには次 の2つの方法があります。

1. スタッドを使用する

2. スペーサーを使用する

原則的に、マザーボードを固定する最善の方 法はスタッドを使用することです。スタッド を使用できない場合にのみ、スペーサーを使 ってボードを固定してください。マザーボー ドを注して見ると、多くの取り付け穴が空い

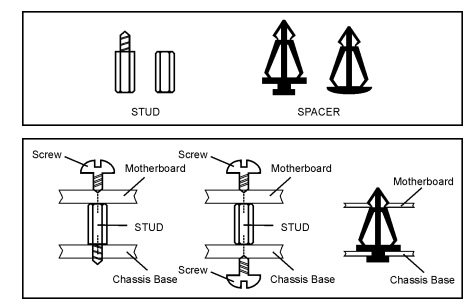

ているのがわかります。これらの穴を基板の取り付け穴の位置に合わせてください。位置をそろ えた時にネジ穴ができたら、スタッドとネジでマザーボードを固定できます。位置をそろえても スロットしか見えない時は、スペーサーを使ってマザーボードを固定します。スペーサーの先端 をもってスロットに挿入してください。スペーサーをすべてのスロットに挿入し終えたら、マザ ーボードをスロットの位置に合わせて挿入してください。マザーボードを取り付けたら、すべて に問題がないことを確認してからコンピュータのケースをかぶせてください。

**注意:PCB** サーキットのショートを防ぐために、金属製ボルトとスペーサがすでにシャーシ台 にしっかり取り付けられ、マザーボード上に一直線に合うような取り付け穴がない場合、それら のボルトとスペーサを取り外してください。

# 2-2. CPU およびヒートシンクの取付け

# 

AMD Socket A クロビックは操作中にかなりの熱を完全するため、このクロビック用に特別に設計された大型のヒートシンクを使用する必要があります。さもなければ、加熱して、プロセッサが破損する可能性があります。

ユーザーマニュアル

- プロセッサファンとその電源ケーブルが正しく取り付けられていない場合、ATX 電源ケ ーブルをマザーボードに絶対に接続しないでください。これで、プロッセサの破損を防 ぐことができます。
- 取り付けの支持に関する詳細情報は、プロセッサの取り付けマニュアル、またはプロセッサに付属するその他のドキュメントをご覧ください。

このマザーボードは ZIF (ゼロインサーショ ンフォース) Socket 462 を提供して AMD Socket A CPU をインストールします。お買い 上げになった CPU には、ヒートシンクと冷却 ファンのキットが付属しています。付属して いない場合、Socket A 向けに特別に設計され たキットをお求めください。

ここに示した図を参照して、CPUとヒートシ ンクを取り付けます(この図は参照専用です。 お使いのヒートシンクとファンアセンブリは この図と異なっていることがあります)。

- このマザーボードの Socket 462 を探します。CPU のリリースレバーを横に引っ張って掛け金を外し、上まで引き上げます。
- CPUのノッチをCPUのソケットのノッチ に合わせます。そのピンの横側を下にし て CPU のソケットに差し込みます。CPU に差し込むときに無理な力を入れないで ください。ピンは一方向にだけフィット するようになっています。CPU のリリー スレバーを閉じます。
- ヒートシンクのプラスチックフィルム接 着剤をはがします。ヒートシンクの段の ある部分が"Socket 462"の文字のある側を 向いていることを確認してください。ヒ ートシンクの面を下にして、プロセッサ を完全に覆うまで降ろします。
- まず支持クリップの短い方の端を押し下 げて、ソケット下部のセンターラグに固 定します。
- ネジ回しを使用して、支持クリップの長い方の端のスロットに差し込みます。クリップを押し下げて、ソケット上部のセンターラグに固定します。これで、ヒートシンクとファンアセンブリが CPU のソケットにしっかり取り付けられました。
- ヒートシンクとファンアセンブリのファ ンコネクタを、マザーボードのファンコ ネクタに取り付けます。

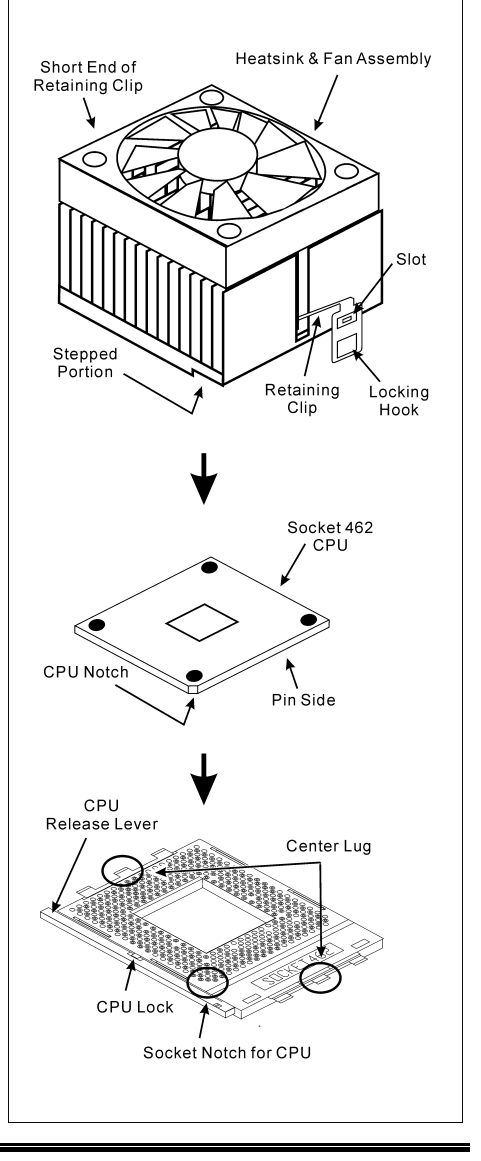

**注意:** プロセッサに対して、正しいバス周波数とマルチプルに設定することを忘れないでください。

# 2-3. システムメモリの取付け

このマザーボードにはメモリ拡張用に 4 つの 184 ピン DDR DIMM サイトが搭載されており、 64MB から最大 3.5GB まで拡張することができます。

このマザーボードにはメモリ拡張用に 4 つの 184 ピン DDR DIMM サイトを備えています。最小 メモリサイズは 64MB で、最大メモリサイズは 3.5GB DDR SDRAM です。

| バンク                                                 | メモリモジュール                 | 合計              |  |
|-----------------------------------------------------|--------------------------|-----------------|--|
| Bank 0, 1 (DIMM1)                                   | 64, 128, 256, 512MB, 1GB | $64MB \sim 1GB$ |  |
| Bank 2, 3 (DIMM2)                                   | 64, 128, 256, 512MB, 1GB | $64MB \sim 1GB$ |  |
| Bank 4, 5 (DIMM3)                                   | 64, 128, 256, 512MB, 1GB | $64MB \sim 1GB$ |  |
| Bank 6, 7 (DIMM4)                                   | 64, 128, 256, 512MB, 1GB | $64MB \sim 1GB$ |  |
| バッファなし DDR DI                                       | $64MB \sim 3GB$          |                 |  |
| 予約済み DDR DIMM                                       | $64MB \sim 3.5GB$        |                 |  |
| バッファなし DDR DIMM 用の総システムメモリ (PC2700/PC3200) 64MB~2GB |                          |                 |  |
| 予約済み DDR DIMM                                       | 64MB ~ 3GB               |                 |  |

表 2-1. メモリ設定の例

注意:メモリスロット DIMMI から少なくとも1つの DIMM モジュールを取り付ける必要があります。

メモリモジュールの取り付け/取り外しを行う前に、コンピュータの電源をオフにして AC 電源 コードを抜いてください。

Mounting Notch

Rib

- 1. ボードの DIMM スロットを探します。
- DIMM モジュールのコネクタに触らない ようにしながら、その両端をそっと持ち ます。
- モジュールのノッチキーをスロットのリ ブに合わせます。
- モジュールをスロットにしっかり押すと、 スロットの両側のイジェクタタブが取り 付けノッチにカチッと音を立てて自動的 に固定されます。DIMM モジュールを差し込むときに無理な力を入れないでください。 DIMM モジュールは一方向にだけフィットするようになっています。
- DIMM モジュールを取り外すには、スロットの2つのイジェクタタブを同時に外側に押して から、DIMM モジュールを取り出します。

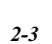

Notch Key

**注意:**静電気はコンピュータの電気コンポーネントやオプションのボードを破損する恐れがあります。これらの手順を開始する前に、アースされた金属物質に軽く触れることで、静電気を確実に放電してください。

# 2-4. コネクタ、ヘッダ、 スイッチ

ここには、コネクタ、ヘッダ、スイッチと、その接続方法が全て表示されています。コンピュー タのシャーシ内に全てのハードウェアを取り付ける前に、全ての項を読んで必要な情報を頭に入 れてください。参照のために、ボード上のコネクタとヘッダの全ての位置に対応する完全な拡大 配置図を第1章に示します。

**警告:**周辺機器やコンポーネントを追加したり取り外す前に、必ずコンピュータの電源をオフに してから、ACアダプタのプラグを抜いてください。さもなければ、マザーボードや周辺機器が 重大な損害をこうむることもあります。全てを十分にチェックした後で、AC電源コードのプラ グを差し込んでください。

# (1). ATX1, ATX2: ATX 電源入力コネクタ

このマザーボードには2つの電源コネクタが搭載されており、少なくとも300W、20A+5VDC または720mA+5VSBの容量を持つATX12V電源装置に接続します。

**注意:**4 ピンの ATX2 電源を接続する必要はありません。これはシステムパフォーマンスと安定 性を改善するための、補助 12VDC 電源装置です。

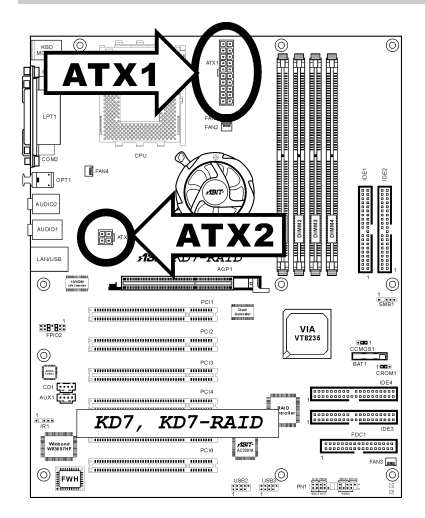

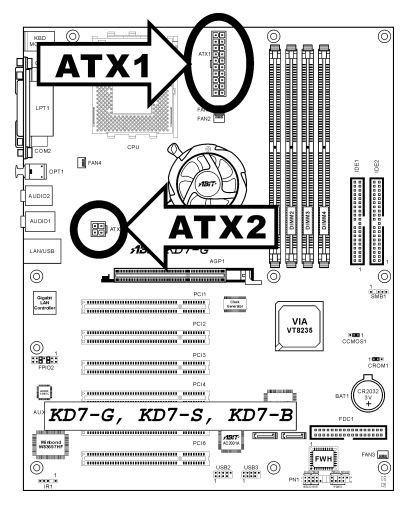

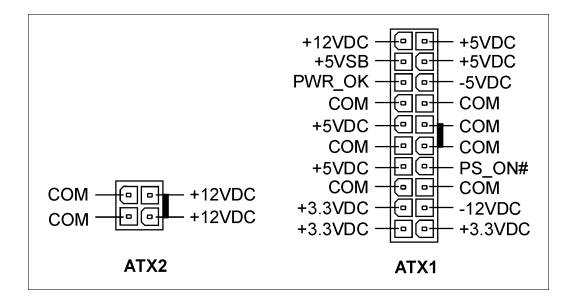

# (2). <u>FAN コネクタ:</u>

FAN1: CPU ファン

FAN2: シャーシファン

FAN3,4: システムファン

FAN5: チップセットファン

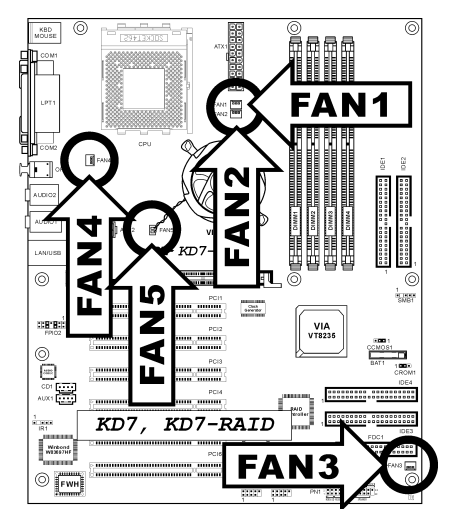

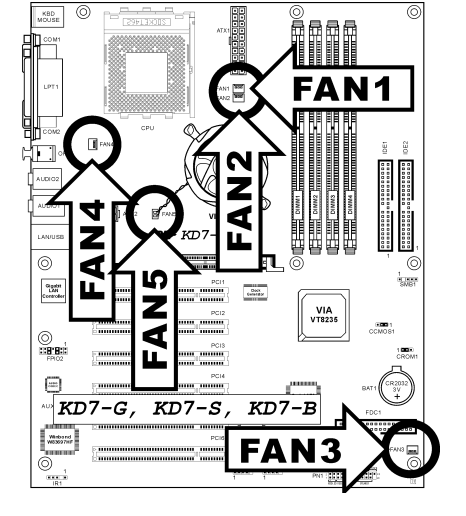

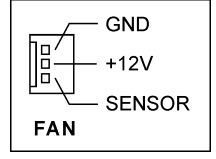

# (3). <u>CCMOS1: CMOS メモリクリアリングヘッダ</u>

このヘッダは、CMOS メモリをクリーニングするためにジャンパを使用します。CMOS メモリ をクリーニングしたい場合は、ショートピン2およびショートピン3を使用してください。初期 値設定は、標準操作に対してショートピン1とピン2です。

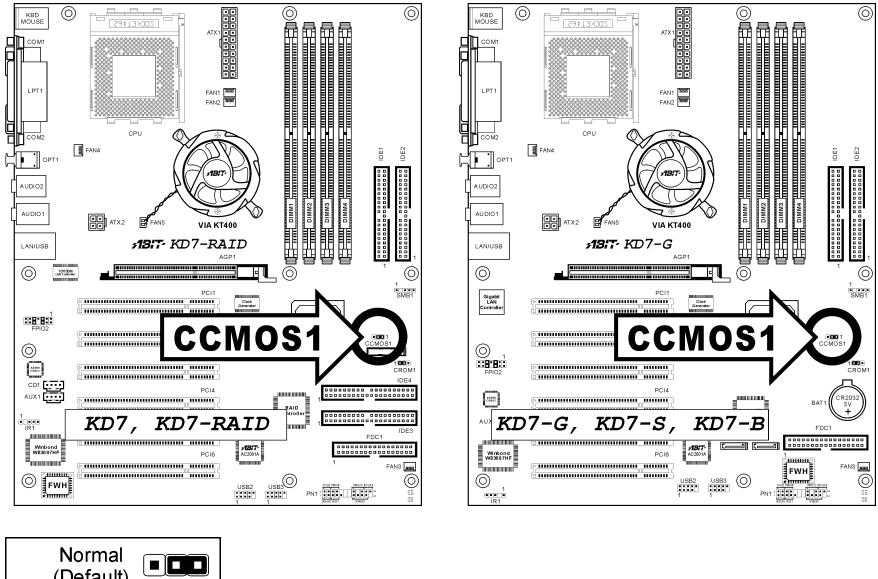

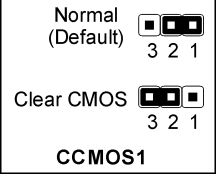

注意: CMOS メモリをクリーニングする前に、まず(+5V スタンバイ電源を含め)電源をオフにしてください。さもなければ、システムが異常な動作を引き起こしたり故障する可能性があります。

Strapping from boot ROM

(Default)

Strapping from

hardware

CROM1

123

123

## (4). <u>CROM1: S2K モード選択ヘッダ</u>

このヘッダはジャンパを使用して、S2Kモードを選択します。

"**ハードウェアからストラッピングする**"ための短いピン 2 およびピン 3 により、CPU ハードウ ェアは S2K バスのタイミングを制御してシステムの柔軟性を高めることができます。

デフォルトの設定は"起動 ROM からストラップする"ための短いピン2とピン2で、内部の起動 ROM が S2K バスのタイミングを制御できるようにしています。BIOS メニューの"CPU ファー ストコマンドデコード"オプションは、それに応じて有効にされます。

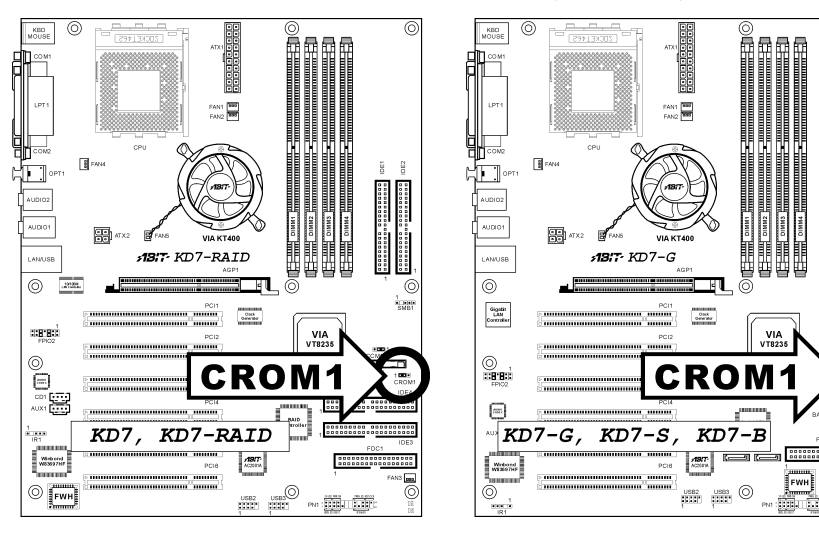

ànas

# (5). <u>USB2/USB3: 追加 USB ポートヘッダ</u>

これらのヘッダは、USB 2.0 仕様向けに設計された USB ケーブルを通して、それぞれ 2 つの追加 USB 2.0 ポート接続を提供しています。

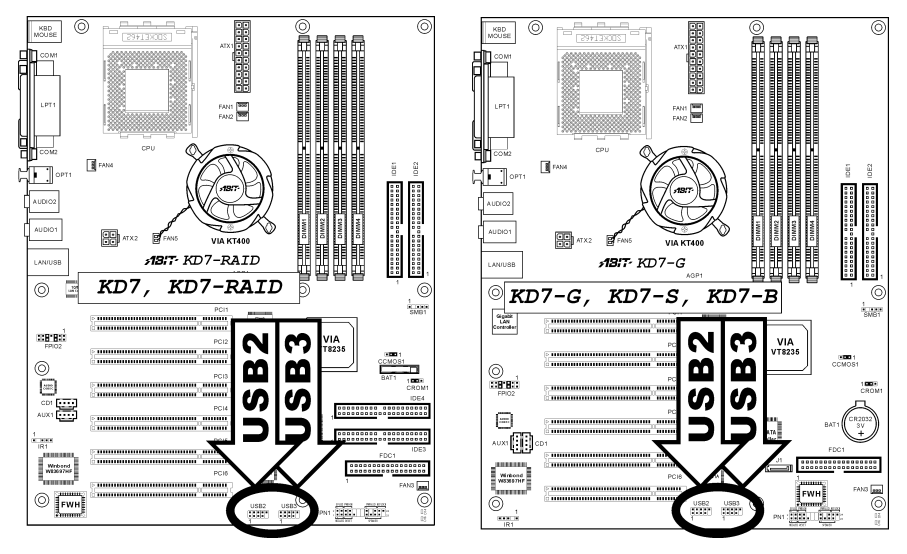

|                                | ピン番号 | ピン割り当て  | ピン番号 | ピン割り当て |
|--------------------------------|------|---------|------|--------|
|                                | 1    | VCC     | 2    | VCC    |
| 2 4 6 8 10<br>USB2 <b>USB2</b> | 3    | データ 0 - | 4    | データ1-  |
| USB3 <b>USB3</b>               | 5    | データ 0+  | 6    | データ1+  |
|                                | 7    | アース     | 8    | アース    |
|                                | 9    | NC      | 10   | NC     |

# (6). IR1: 赤外線デバイスヘッダ

このヘッダは、シャーシに組み込まれたオプションの IR デバイスに接続されます。このマザーボードは、標準の IR 転送速度をサポートします。

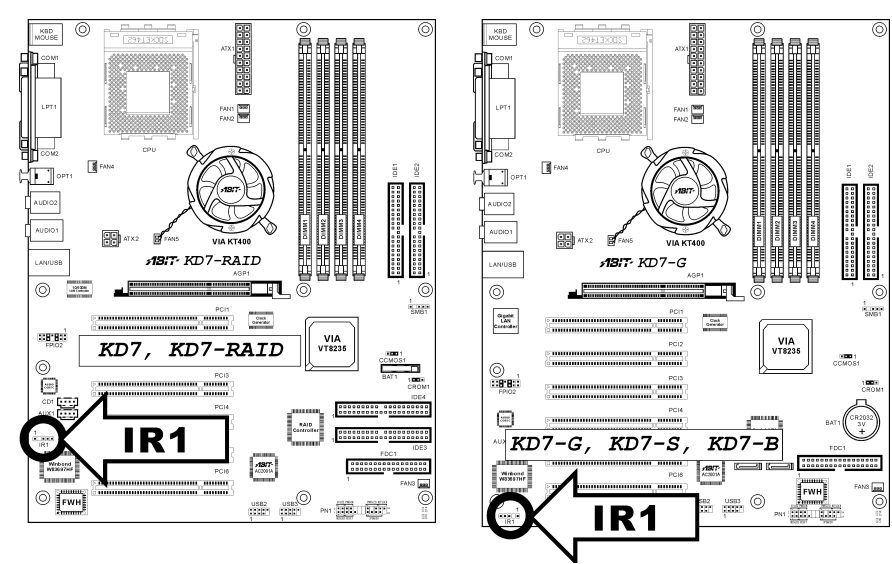

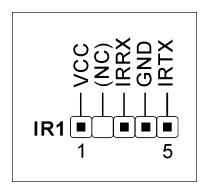

## (7). PN1: 前面パネルスイッチとインジケータヘッダ

このヘッダは、スイッチと LED インジケータをシャーシ前面パネルに接続するために使用され ます。

電源 LED のピン位置と方向に注してください。下図のピンに一直線に並んでいる"+"のマークは、 LED 接続のプラス極を表します。これらのヘッダに間違いなく接続してください。方向を逆に 接続しても LED が点灯しないだけのことですが、スイッチの間違った接続はシステムの故障の 原因となることがあります。

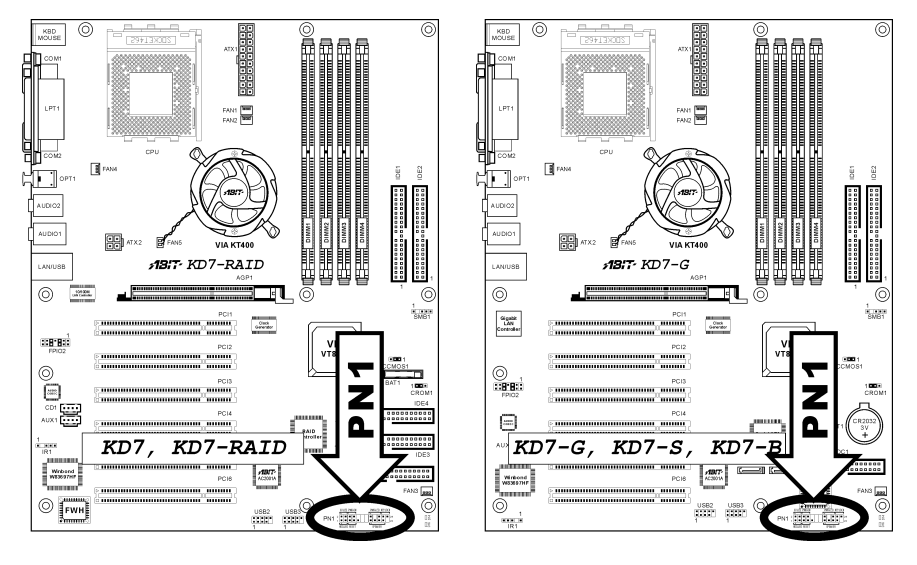

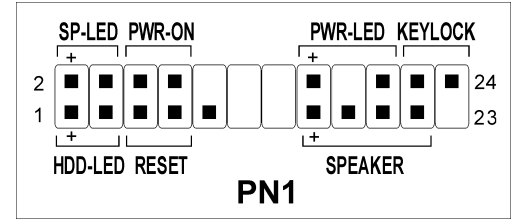

- ピン1、3: HDD LED ヘッダ
  シャーシの前面パネルの HDD LED ケーブルに接続します。
- ピン5、7:ハードウェアリセットスイッチヘッダ
  シャーシの前面パネルのリセットスイッチケーブルに接続します。
- ピン15、17、19、21:スピーカーヘッダ
  シャーシのシステムスピーカーケーブルに接続します。

- ピン2、4: サスペンド LED ヘッダ
  シャーシの前面パネルのサスペンド LED ケーブルに接続します(ケーブルがある場合)。
- ピン6、8: 電源オンスイッチヘッダ シャーシの前面パネルの電源スイッチケーブルに接続します。
- ピン 16、18、20: 電源 LED ヘッダ
  シャーシの前面パネルの電源 LED ケーブルに接続します。
- ピン 22、24:キーロックヘッダ
  シャーシの前面パネルのキーロックケーブルに接続します(ケーブルが1本ある場合).

# (8). <u>D14/D16: 状態インジケータ</u>

- D14 (5VSB): 5VSB LED インジケータ
  この LED は、電源装置が電源に接続されているときに点灯します。
- D16 (VCC): 電源オンインジケータ
  この LED は、システム電源がオンになっているときに点灯します。

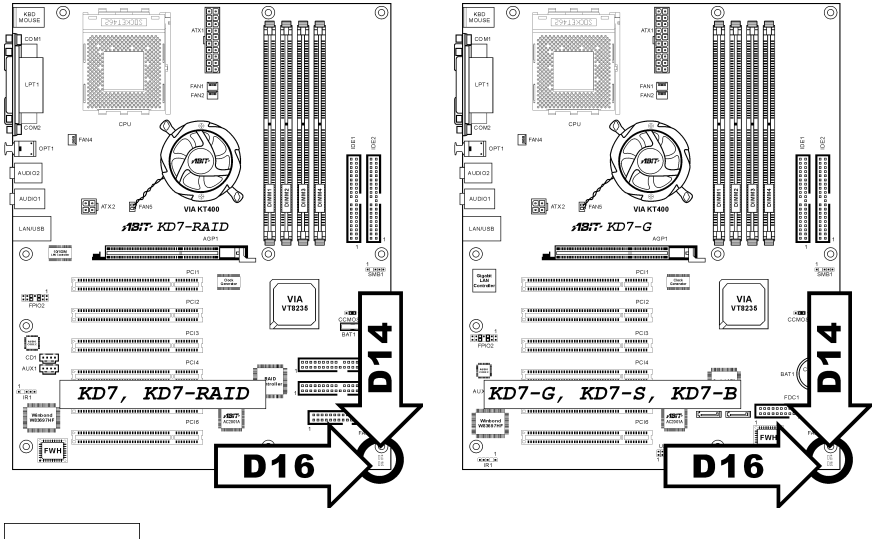

| 5VSB | D14 |
|------|-----|
| vcc  | D16 |

# (9). FPIO2: フロントパネルオーディオ接続ヘッダ

このヘッダは、フロントパネルのオーディオコネクタへの接続を提供します(ABIT Media XP)。

- フロントパネルでオーディオコネクタを使用するには、このヘッダのすべてのジャンパを 取り外し、シャーシに付属する延長ケーブルによってフロントパネルに接続します。
- リアパネルでオーディオコネクタを使用するには、延長ケーブルを切り離し、ジャンパを ピン 5-6 とピン 9-10 の後ろに取り付けます(デフォルトの設定)。

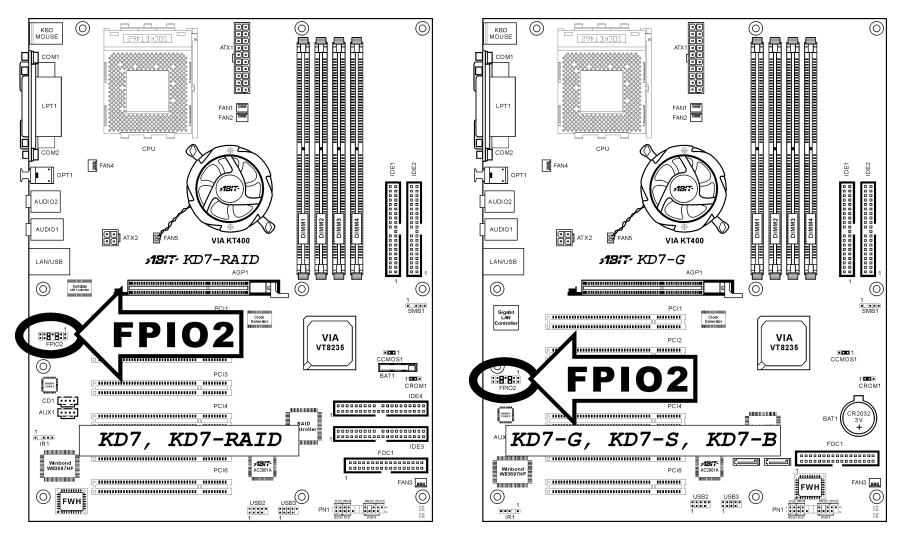

|           | ピン番号 | ピン割り当て             | ピン番号 | ピン割り当て               |
|-----------|------|--------------------|------|----------------------|
|           | 1    | オーディオ Mic.         | 2    | アース                  |
| 131197531 | 3    | オーディオ Mic.バイア<br>ス | 4    | VCC                  |
|           | 5    | スピーカーアウト右チ<br>ャンネル | 6    | スピーカーアウト右チ<br>ャンネル復帰 |
|           | 7    | Х                  | 8    | NC                   |
| FPI02     | 9    | スピーカーアウト左チ<br>ャンネル | 10   | スピーカーアウト左チ<br>ャンネル復帰 |
|           | 11   | アース                | 12   | S/PDIF イン            |
|           | 13   | VCC                | 14   | S/PDIF アウト           |

## (10). SMB1: システム管理バスヘッダ

このヘッダは、システム管理バス(SM バス)用に用意されています。SM バスは I<sup>2</sup>C バスを特殊 に変更したものです。I<sup>2</sup>C はマルチマスタバスですが、これは複数のチップを同じバスに接続し、 それぞれのチップをデータ転送を初期化することによってマスタとして機能できるようにする ことを意味します。複数のマスタが同時にバスをコントロールしようとすると、仲裁手順がどの マスタに優先権を与えるかを決定します。

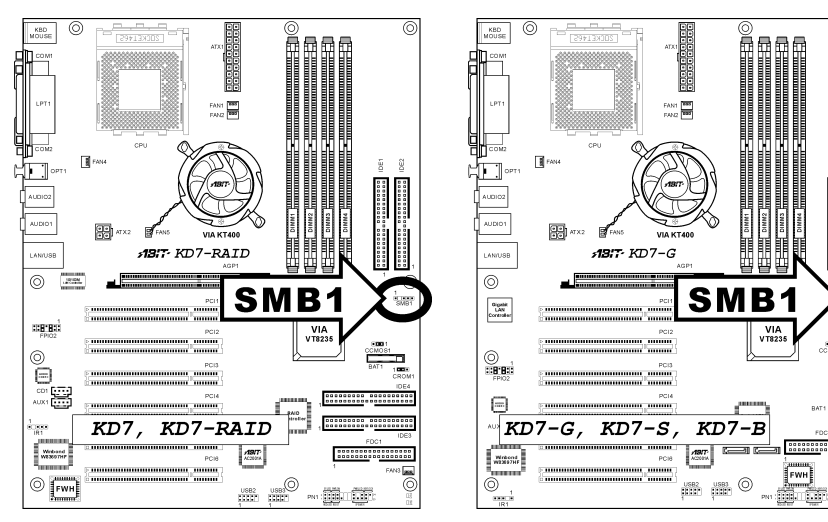

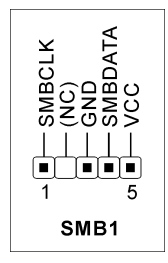

ユーザーマニュアル

# (11). CD1、AUX1: 内部オーディオコネクタ

これらのコネクタは、内部 CD-ROM ドライブまたはアドオンカードのオーディオ出力に接続されています。

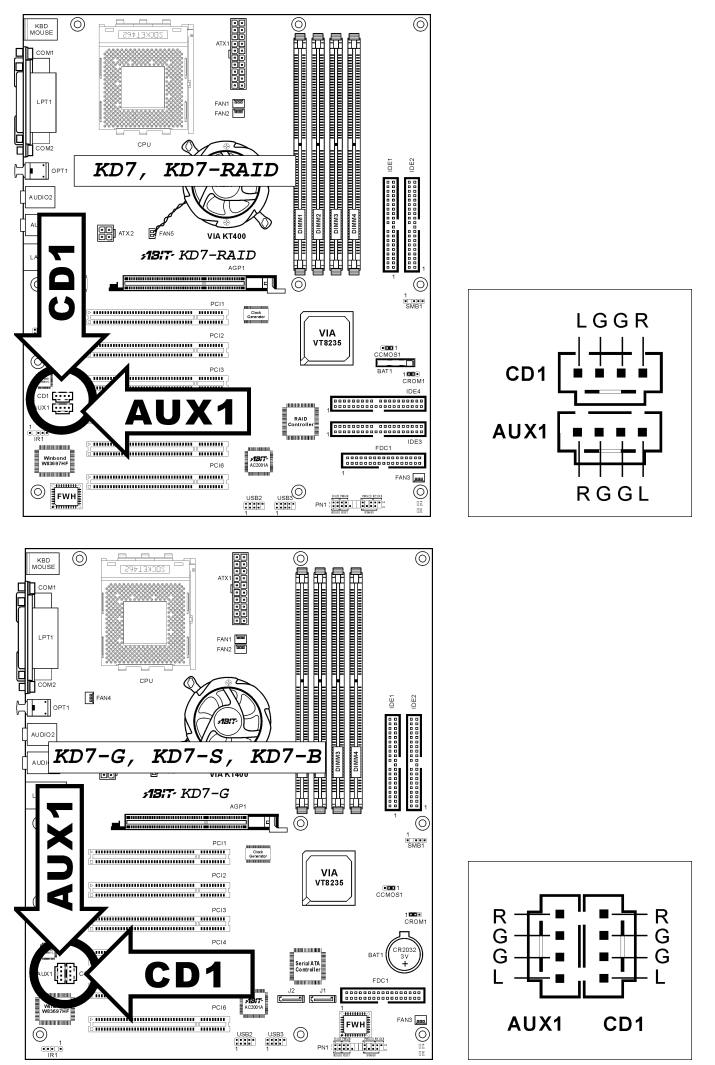

# (12). AGP1 スロット:加速式グラフィックスポートスロット

このスロットは、AGP 8X までオプションの AGP グラフィックスカードをサポートします。グ ラフィックスカードの詳細については、当社の Web サイトを参照してください。

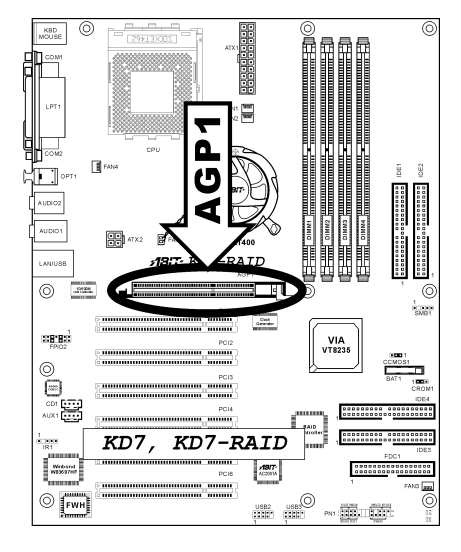

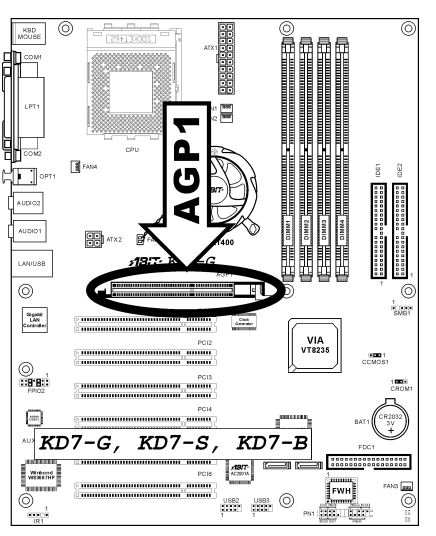

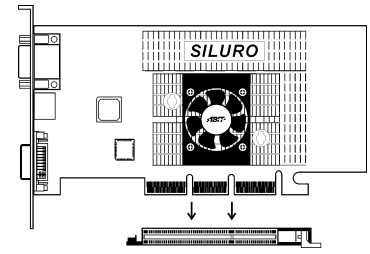

# (13). FDD1 コネクタ

各フロッピーケーブルには 34 線と 2 つのコネクタが装備されており、2 基のフロッピーディス クドライブを接続することができます。長い方のリボンケーブルの1本の端をこの FDD1 に接続 し、もう一方の端の2 つのコネクタをフロッピーディスクドライブに接続します。一般的に、シ ステムには1 基のフロッピーディスクドライブしか必要ありません。

注: リボンケーブルの赤い線はこのコネクタのピン1と一線にそろっている必要があります。

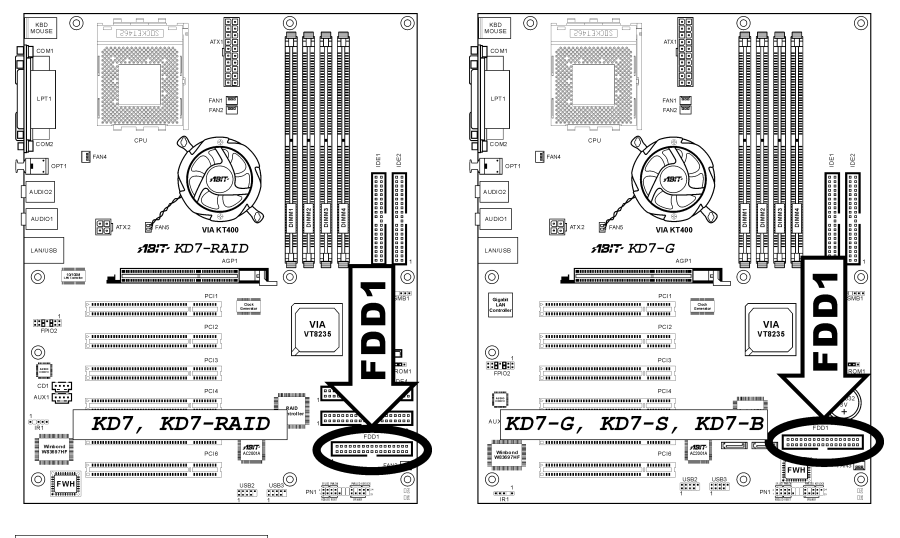

| 1    |  |  |  |
|------|--|--|--|
|      |  |  |  |
| FDD1 |  |  |  |

## (14). IDE1/IDE2 および IDE3/IDE4 コネクタ

このマザーボボードは2つの IDE ポートを提供して、Ultra ATA/66 リボンケーブルにより、Ultra ATA/133 モードで最大4 基の IDE ドライブに接続します。各ケーブルは40 ピン 80 コンダクタ と3つのコネクタを備え、マザーボードに2 基のハードドライブを接続できるようになっています。長い方のリボンケーブルの1本の端を(青いコネクタ)をマザーボードの IDE ポートに接続し、短い方のリボンケーブルのほかの2本の端(グレーおよび黒のコネクタ)をハードドライブのコネ クタに接続します。

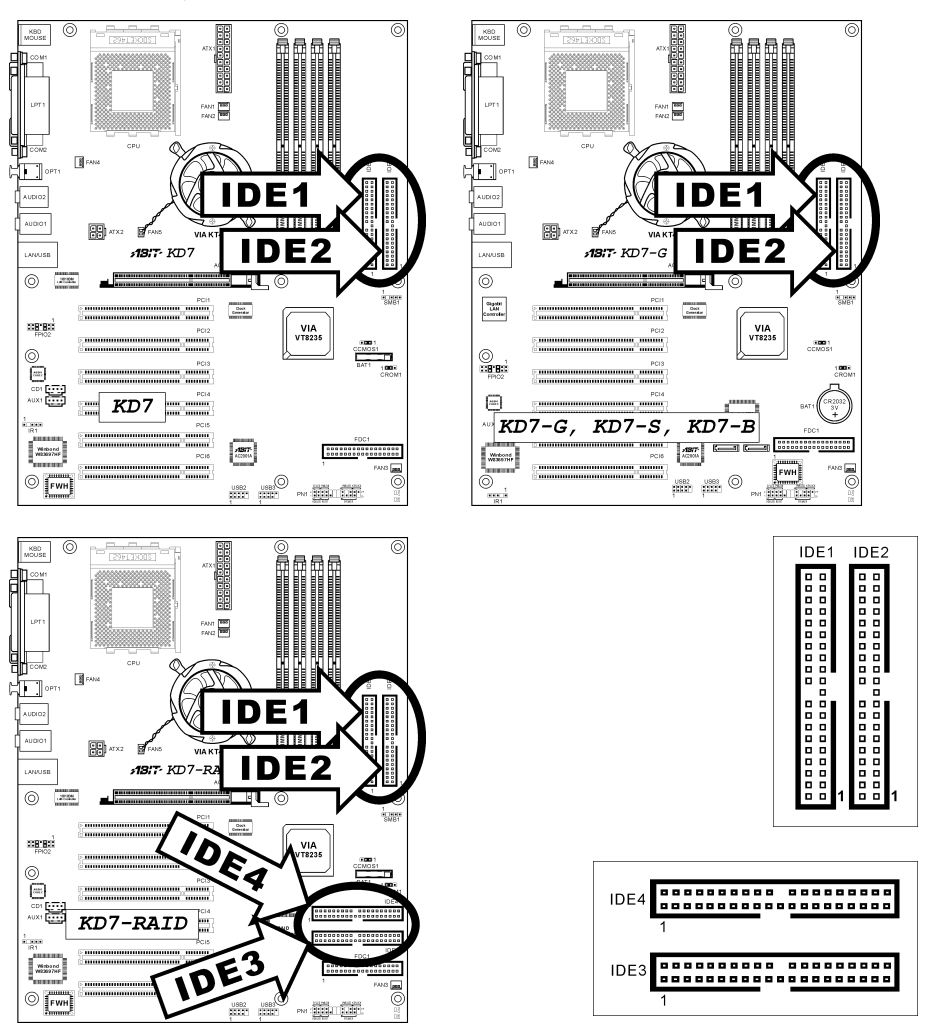

2 基のハードドライブを 1 つの IDE チャンネルを通し てともに接続したい場合、最初のマスタードライブの 後で、2 番目のドライブをスレーブモードに構成する必 要があります。ジャンパ設定については、ドライブの マニュアルを参照してください。IDE1 に接続されてい る最初のドライブは、普通「1 次マスタ」と、2 番目の ドライブは「1 次スレーブ」と呼ばれています。IDE2 に接続されている最初のドライブは「2 次マスタ」と、 2 番目のドライブは「2 次スレーブ」と呼ばれています。

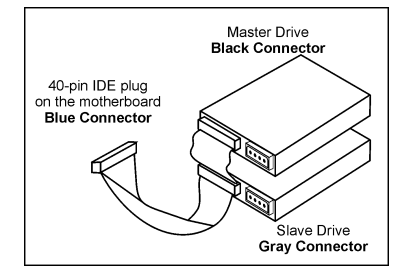

CD-ROM のような、昔ながらの速度の遅いドライブを、同じ IDE チャンネルの他のハードドラ イブと一緒に接続しないようにしてください。総合的なシステムの性能が落ちることになります。

KD7-RAID: IDE3 と IDE4 は、HighPoint HPT372 チップセットがコントロールする特別のデバイ スです。この素晴らしい機能によって、普通の Ultra ATA/133 デバイスポート、または RAID 配 列を、RAID 0、RAID 1、RAID 0+1 モードと結合することができます。

# (15). J1/J2: シリアル ATA コネクタ (KD7-G、KD7-S 用)

これら2つのコネクタは、シリアル ATA ケーブルを介して各チャンネルに1つの ATA デバイ スを接続するために提供されています。オプションの SERILLEL コンバータを通して、従来の IDE ハードディスクに接続することも可能です。

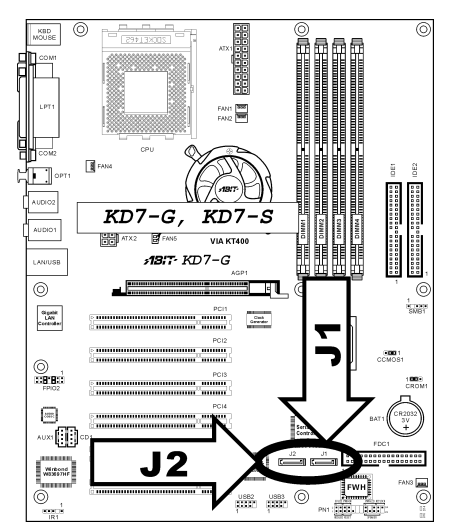

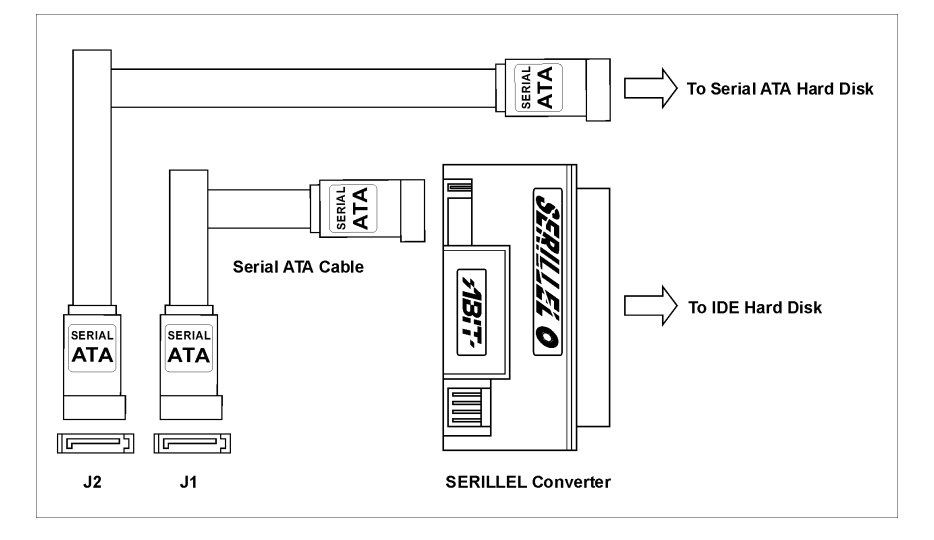

ユーザーマニュアル

## (16). バックパネルのコネクタ

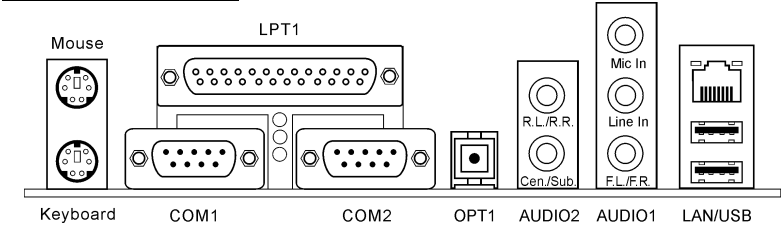

• Mouse

PS/2 マウスに接続します。

• Keyboard

PS/2 キーボードに接続します。

• LPT1

プリンタまたはこのコミュニケーションプロトコルをサポートする他のデバイスに接続し ます。

• COM1/COM2

このマザーボードには、外部モデム、マウス、またはこの通信プロトコルをサポートする その他のデバイスを接続するための、2 つの COM ポートが組み込まれています。

• **OPT1** 

このコネクタは、光学ファイバを通してデジタルマルチメディアデバイスに S/PDIF アウト 接続を提供。

• AUDIO2

R.L./R.R.(リア左/リア右): 5.1 チャンネルのオーディオシステムの、左および右チャンネル に接続します。

**Cen./Sub. (センター/サブウーファ):** 5.1 チャンネルのオーディオシステムの、センターおよ びサブウーファチャンネルに接続します。

• AUDIO1

Mic イン:外部マイクからプラグに接続します。 ラインイン:外部オーディオソースからラインアウトに接続します。 F.L./F.R. (フロント左/フロント右): 5.1 チャンネルまたは正常な2 チャンネルのオーディオ システムの、フロント左およびフロント右チャンネルに接続します。

• LAN

構内通信網に接続します。

• USB

スキャナ、デジタルスピーカー、モニタ、マウス、キーボード、ハブ、デジタルカメラ、 ジョイスティックなどの USB デバイスに接続します。

# 第3章 BIOS について

BIOS はマザーボードの FWH (Firmware Hub) チップに保存されるプログラムです。このプログ ラムはコンピュータの電源を OFF にしても消去されません。同プログラムはブートプログラム とも呼ばれ、ハードウェア回路が OS と交信するための唯一のチャネルです。その主な機能はマ ザーボードやインタフェースカードのパラメータの設定を管理することです。これには、時間、 日付、ハードディスクなどの簡単なパラメータや、ハードウェアの同期、デバイスの動作モード、 CPU SoftMenu<sup>™</sup> III 機能、CPU 速度などの比較的複雑なパラメータの設定が含まれます。これら のパラメータが正しく設定された場合のみ、コンピュータは正常もしくは最適に動作します。

操作がわからない場合は BIOS 内のパラメータを変更しないでください。:BIOS 内のパラメー タはハードウェアの同期化はデバイスの動作モードの設定に使用されます。パラメータが正しく ないと、エラーが発生して、コンピュータはクラッシュしてしまいます。コンピュータがクラッ シュすると、起動できないこともあります。BIOS の操作に慣れていない場合は BIOS 内のパラ メータを変更しないようお勧めします。コンピュータが起動できない場合は、第2章の「CMOS メモリクリアリングヘッダ」のセクションを参照して CMOS データを一旦消去してください。

コンピュータを起動すると、コンピュータは BIOS プログラムによって制御されます。BIOS はま ず必要なすべてのハードウェアの自動診断を実施し、ハードウェア同期のパラメータを設定して、 すべてのハードウェアを検出します。これらのタスクが終了しない限り、コンピュータの制御は 次レベルのプログラムである OS に渡りません。BIOS はハードウェアとソフトウェアが通信する 唯一のチャネルなので、システムの安定性および最適なシステムパフォーマンスのための重要な 要素です。BIOS が自動診断と自動検出操作を終了すると、次のメッセージが表示されます。

#### PRESS DEL TO ENTER SETUP

メッセージが表示されてから 3~5 秒以内に **<Del>** キーを押すと、BIOS のセットアップメニュ ーにアクセスします。セットアップメニューに入ると、BIOS は次のメニューを表示します。

| Phoenix - AwardBIOS CMOS Setup Utility |                                                    |  |  |  |
|----------------------------------------|----------------------------------------------------|--|--|--|
| ► SoftMenu III Setup                   | ▶ PC Health Status                                 |  |  |  |
| ► Standard CMOS Features               | Load Fail-Safe Defaults                            |  |  |  |
| Advanced BIOS Features                 | Load Optimized Defaults                            |  |  |  |
| ▶ Advanced Chipset Features            | Set Password                                       |  |  |  |
| ▶ Integrated Peripherals               | Save & Exit Setup                                  |  |  |  |
| ▶ Power Management Setup               | Exit Without Saving                                |  |  |  |
| PnP/PCI Configurations                 |                                                    |  |  |  |
| Esc : Quit<br>F10 : Save & Exit Setup  | ↑ ↓ → ← : Select Item<br>(KT400-8235-6A6LYA1CC-00) |  |  |  |
| Change CPU's Clock & Voltage           |                                                    |  |  |  |

## 図 3-1. CMOS Setup Utility のメインスクリーン

注意:BIOS メニューはシステムの安定性とパフォーマンスを増すために絶えず改善されている ため、本書の BIOS 画面がお使いの BIOS バージョンの画面と完全に一致していないこともあり ます。本書のデフォルトの設定はすべて最適化されたデフォルトのロード設定から取られており、 フェイルセーフデフォルトのロードから取られているものとは異なっています。

図 3-1 の BIOS 設定のメインメニューにはいくつかのオプションがあります。この章では以下それらのオプションについて順に解説してゆきますが、その前にファンクションキーの機能について簡単に説明します。

- メインメニューで確定または変更するオプションを選択するには ↑↓→← (上、下、左、 右)を使用してください。
- オプションを選択するには <Enter> キーを押してください。オプションをハイライト表示 したら、<Enter> キーを押します。
- BIOS のパラメータを設定し、それらのパラメータを保存して BIOS のセットアップメニュ ーを終了する場合は <F10> を押してください。
- BIOS 設定を終了するには <**Esc**> を押します。
- ヘルプを読むには <F1> を押します。

CMOS データ: CMOS データが消えた"というようなことをお聞きになったことがありません か? CMOS とは、BIOS パラメータを保存しておくメモリのことです。CMOS からはデータを読 み込んだり、データを保存したりすることができます。CMOS はコンピュータの電源を切って もデータを保持できるように、電池でバックアップされています。したがって、電池切れや電池 不良により電池を交換しなければならなくなったときに、CMOS のデータが失われてしまいま す。あらかじめ CMOS データの内容を書き留めてコンピュータに貼り付けておくなどして、保 管しておいてください。

# **3-1.** CPU Setup [SoftMenu<sup>™</sup> III]

CPU はプログラム可能なスイッチ(CPU SoftMenu<sup>™</sup>III)によって設定できます。これは従来の 手動によるハードウェアの設定に代わるものです。この機能を使えばインストールがいっそう容 易になります。ジャンパやスイッチの設定を必要とせずに CPU のインストールができます。CPU はその仕様に合った設定が必要です。最初のオプションで <FI> キーを押すと、そのオプショ ンに対して変更可能なすべての項目が表示されます。

| Phoenix - AwardBIOS CMOS Setup Utility<br>SoftMenu III Setup                                                                                                    |                                                                      |                                                  |  |  |
|----------------------------------------------------------------------------------------------------|----------------------------------------------------------------------|--------------------------------------------------|--|--|
| CPU Name Is                                                                                                    | AMD Athlon(tm) XP                                                    | Item Help                                        |  |  |
| CPU Operating Speed<br>- CPU FSB ClockfmHz)<br>- Ratio (FSB:RGP:PCI)<br>- Multiplier Factor<br>- Enhance For Benchmark<br>Power Supply<br>X - CPU Core Voltage<br>X - DDR Voltage | 1689+(266)<br>133<br>4:2:1<br>X14:5<br>Disabled<br>Default<br>1.5500 | Menu Level ►                                     |  |  |
| CPU Fast Command Decode                                                                                                    | at Normal                                                            |                                                  |  |  |
| ↑↓:Move Enter:Select +/-/I<br>F5: Previous Values F6                                                                                                    | PU/PD:Value F10:Save ES<br>5: Fail-Safe Defaults                     | C:Exit F1:General Help<br>F7: Optimized Defaults |  |  |

図 3-2 CPU SoftMenu<sup>™</sup> III Setup スクリーン

## CPU Name Is:

このアイテムは CPU のモデル名、例えば AMD Athlon(tm) XP を表示します。

#### **CPU Operating Speed:**

CPU のタイプと速度に従って CPU の速度を選択してください。

通常、「ユーザー定義」オプションを使用して、CPU 速度と乗数をセットアップすることはお勧めしません。このオプションは、これから開発される CPU をセットアップするためのもので、 仕様はまだ知られていません。全ての CPU パラメータに精通していない方が、自分で外部クロ ックと乗数を定義すると、よく間違えることがあります。 設定した正確な作業速度は、"ユーザ ー定義"オプションの元で POST シーケンスを行っている間チェックされません。

#### **User Define:**

**警告:** クロック倍数と外部クロックの設定を誤ると、CPU をダメージを与えることがあります。 PCI のチップセットまたはプロセッサの仕様よりも高い周波数に設定すると、メモリモジュール エラー、システムクラッシュ、ハードディスクドライブのデータロス、VGA カードや他のアド オンカードの誤動作を招く場合があります。CPU の仕様外の設定は本書の目的ではありません。 そうした設定はエンジニアリングテストのためで、通常のアプリケーションでは使用しないでく ださい。

通常の操作で仕様を超えて設定した場合、システムが不安定になり、システムの信頼性に影響が 出ることがあります。また、仕様外の設定に対しては安定性や互換性の保証はできません。マザ ーボードのコンポーネントに問題が生じた場合の責任を負うことはできません。

#### \* CPU FSB Clock (MHz):

このアイテムは、CPU フロントサイドバスの速度を 100 から 250 まで設定します。取り付けた CPU の仕様制限によって、その標準のバス速度を超えて設定した速度はサポートされますが、 保証はされません。

#### \* Ratio (FSB:AGP:PCI):

このアイテムは FSB、AGP、PCI のクロック間の比率を設定します。4:2:1 の比率を例に上げま す。FSB クロックが 133MHz (133 x 4/4)の場合、AGP クロックは 66MHz (133 x 2/4)になり、PCI クロックは 33MHz (133 x 1/4)になります。

#### **\*** Multiplier Factor:

このアイテムは、取り付けた CPU の乗数を設定します。

**注意:** プロセッサによっては、この乗数をロックしているものもあり、その場合大きい乗数を選 択することはできません。

#### ✤ Enhance For Benchmark:

このオプションは、プロセッサとシステムパフォーマンスを改善します。

#### 無効なクロック設定による起動の問題の解決方法:

通常、CPU のクロック設定に問題がある場合、起動することはできません。その場合はシステムをOFF にしてから再起動してください。CPU は自動的に標準のパラメータを使用して起動します。BIOS の設定に入って CPU のクロックを設定し直してください。BIOS の設定に入れない場合は、数回(3-4回)システムの電源を入れ直すか、"Insert"キーを押したままシステムをONにしてください。システムは自動的に標準のパラメータを使って起動します。その後、BIOS の設定に入って新しいパラメータを設定してください。

## <u>CPU を交換する場合:</u>

このマザーボードは CPU をソケットに挿入するだけで、ジャンパや DIP スイッチを設定しなく てもシステムを正しく起動できる設計になっていますが、CPU を変更する場合、通常は電源を OFF にして CPU を交換後、CPU SoftMenu<sup>™</sup> III から CPU のパラメータを設定してください。し かし、CPU のメーカー名とタイプが同一で、交換後の CPU が交換前のものより速度が遅い場合、 CPU の交換は以下の 2 つの方法のいずれかで行ってください。

方法1:古い CPU の状態のままでそれをサポートする最低の速度に一旦 CPU を設定します。電源を OFF にして CPU を交換後、システムを再起動して CPU SoftMenu<sup>™</sup> III から CPU のパラメ ータを設定してください。

**方法2:**CPU を交換の時に CMOS メモリクリアリングジャンパを使って以前の CPU のパラメー タを消去します。この後 BIOS の設定に入って CPU のパラメータをセットアップできます。

注意:パラメータを設定して BIOS 設定を終了後、システムが正しく再起動することを確認する まで、リセットボタンを押したり、電源を OFF にしたりしないでください。BIOS が正しく読み 込まれず、パラメータが失われ、CPU SoftMenu<sup>™</sup> III に再び入ってパラメータをすべて設定し直 さなければならない場合があります。

## 電源気候コントローラ:

このオプションにより、デフォルトとユーザー定義の電圧を切り替えることができます。

**Default(デフォルト):** システムは CPU の種類を検出し、適切な電圧を自動的に選択します。 有効になっているとき、オプション"CPU Core **電圧**"は CPU によって定義される現在の電圧設 定を示し、変更されることがありません。現在の CPU の種類と電圧設定が検出されない限り、 または正しくない限り、この CPU のデフォルトの設定を使用して変更しないようにお勧めしま す。

**USER Defined (ユーザー定義)**: このオプションによって、ユーザーは電圧を手動で選択する ことができます。上矢印および下矢印キーを使用することによって、"**CPU Core Voltage**"(CPU Core 電圧)、"**DDR Voltage**"(DDR 電圧)オプション一覧の値を変更することができます。

## CPU Fast Command Decode (CPU 高速コマンドデコード):

次の3つのオプションが指定できます: at Normal (標準で) → to Fast or at Fast (高速にまたは 高速で) → to Normal (標準に)。これは、ユーザーがどんな状態を選択しているかに依存しま す。このアイテムを"at Fast (高速で)"から"to Normal (標準に)"に設定すると、システムを 再ブートして POST プロセスを終了するとき、状態は新しい設定に変わります (ここでは、to Normal)。その後、BIOS メニューを再び表示すると、このアイテムは"at Normal (標準で)"を 表示し、<Enter>キーを押すと、3つのオプション: at Normal (標準で) → to Fast (高速に)を 表示し、デフォルトの設定が at Normal (標準で) になります。このアイテムを"at Normal (標準 で)"から"to Fast (高速に)"に設定し、前に述べた手順を同じように実行すると、このアイ テムは"at Fast (高速で)"を表示し、<Enter>キーを押すと、3つのオプション: at Fast (高速で) → to Normal (標準に)を表示し、デフォルトの設定が at Fast (高速で) になります。CPU デコ ードアドレスが高速または標準の速度になっている場合、アイテムを選択することができます。 最大の安定性を得るには、to Normal (標準に)を選択するようにお勧めします。性能を向上さ せたい場合は、to Fast (高速に)を選択することができます。メインボードの"CROM1"と呼ば れるジャンパをピン1およびピン2ショートに設定すると、このアイテムがこのメニューに表示 されます。
# 3-2. Standard CMOS Setup Menu

ここには、日付、時間、VGA カード、FDD、HDD などの BIOS の基本的な設定パラメータが含まれています。

| Phoenix - AwardBIOS CMOS Setup Utility<br>Standard CMOS Features                                                                                                    |                                    |                                            |  |
|----------------------------------------------------------------------------------------------------|------------------------------------|--------------------------------------------|--|
| Date (mm:dd:yy)                                                                                                    | Sat, Jan 11 2003                   | Item Help                                  |  |
| IDE Phimanu Macton                                                                                                    | 10 . 01 . 40                       | Menu Level 🕨                               |  |
| ► IDE Primary Slave<br>► IDE Secondary Master<br>► IDE Secondary Slave                                                                                                    |                                    | Change the day, month,<br>year and century |  |
| Drive A<br>Drive B<br>Floppy 3 Mode Support                                                                                                    | 1.44M, 3.5 in.<br>None<br>Disabled |                                            |  |
| Video<br>Halt On                                                                                                    | EGA/VGA<br>All , But Keyboard      |                                            |  |
| Base Memory<br>Extended Memory<br>Total Memory                                                                                                    | 640K<br>523264K<br>524288K         |                                            |  |
| t+:Move         Enter:Select         +/-/PU/PD:Value         F10:Save         ESC:Exit         F1:General         Help           F5:         Previous         Values         F6:         Fail-Safe         Defaults         F7:         Optimized         Defaults |                                    |                                            |  |

図 3-3. Standard CMOS Setup スクリーン

#### Date (mm:dd:yy):

このアイテムでは月 (mm)、日 (dd)、年 (yy) などの日付情報を設定します。

#### Time (hh:mm:ss):

このアイテムでは時 (hh)、分 (mm)、秒 (ss)などの時間情報を設定します。

#### IDE Primary Master / Slave and IDE Secondary Master / Slave:

このアイテムにはオプションを持つサブメニューがあります。どのようなオプションがあるかは、 図 3-4 をご覧ください。

| Phoenix - AwardBIOS CMOS Setup Utility<br>IDE Primary Master |                                                  |                                                    |
|--------------------------------------------------------------|--------------------------------------------------|----------------------------------------------------|
| IDE HDD Auto-Detection                                       | Press Enter                                      | Item Help                                          |
| IDE Primary Master<br>- Access Mode                          | Auto<br>Auto                                     | Menu Level ►►                                      |
| Capaci ty                                                    | 0 MB                                             | HDD's size, head on                                |
| Cylinder<br>Head<br>Frecomp<br>Landing Zone<br>Sector        | 6<br>6<br>9<br>9<br>8                            | this channel                                       |
| ↑↓:Move Enter:Select +/-<br>F5: Previous Values              | -/PU/PD:Value F10:Save<br>F6: Fail-Safe Defaults | ESC:Exit F1:General Help<br>F7: Optimized Defaults |

図 3-4. IDE Primary Master Setup スクリーン

# **IDE HDD Auto-Detection:**

<Enter> キーを押すと、ハードディスクドライブの詳しいパラメータをすべて BIOS が自動的に 検出します。自動的に検出されたら、このメニューの中のほかのアイテムに正しい値が表示され ます。 **注意**:新しい IDE HDD を先に初期化しなければ、書き込み/読み込みができません。1つの HDD を使用した場合の基本的なステップは、HDD 低レベルフォーマットを行い、FDISK を起 動した後でドライブをフォーマットします。ほとんどの HDD は工場出荷時にすでに低レベルフ オーマットされていますので、この操作は省略することができます。ただし FDISK を使用する には、プライマリ IDE HDD には独自のパーティションセットがなければなりません。

すでに初期化されている古い HDD を使用する場合は、正しいパラメータが検出されない場合が あります。低レベルフォーマットを行うか、手動でパラメータを設定した上で HDD が作動する かどうかを確認してください。

#### **IDE Primary Master:**

3つの設定が可能です:Auto、Manual、None。Auto を選択すると、使用している HDD の種類 を BIOS が自動的にチェックします。各パラメータについて十分な知識がある方以外は、これら のパラメータを手動で変更することはおやめください。またパラメータを変更するときには、必 ず HDD の説明書をよくお読みください。

#### Access Mode:

以前の OS では容量が 528MB までの HDD しか対応できなかったため、528MB を超える空間に ついては利用できませんでした。AWARD BIOS はこの問題を解決する機能を備えています。OS の種類によって、NORMAL、LBA、LARGE の4つのモードから選択できます。NORMAL → LBA → LARGE → Auto

サブメニューの HDD 自動検出オプション(IDE HARD DISK DETECTION)はハードディスクのパ ラメータおよびサポートされているモードを自動的に検出します。

Auto: BIOS が HDD のアクセスモードを自動的に検出し、設定します。

CHS (Normal モード):通常のノーマルモードは 528MB までのハードディスクに対応します。こ のモードはシリンダ (CYLS)、ヘッド、セクタで示された位置を使ってデータにアクセスします。

LBA (Logical Block Addressing) モード: 初期の LBA モードは容量が 8.4GB までの HDD に対応できます。このモードは異なる方法を用いてアクセスするディスクデータの位置を計算します。 シリンダ (CYLS)、ヘッド、セクタをデータが保存されている論理アクセスの中に翻訳します。 このメニューに表示されるシリンダ、ヘッド、セクタはハードディスクの実際の構造に反映する のではなく、実際の位置の計算に使用される参照数値に過ぎません。現在ではすべての大容量ハ ードディスクがこのモードをサポートしているためこのモードを使用するようお勧めします。当 BIOS は INT 13h 拡張機能もサポートしているので、LBA モードは容量が 8.4GB を超えるハード ディスクドライブにも対応できます。

Large モード: ハードディスクのシリンダ (CYL) 数が 1024 を超えていて DOS が対応できない 場合または OS が LBA モードに対応していない場合にこのモードを選択してください。

#### Capacity:

HDD のサイズを表示します。この値は初期化したディスクのチェックプログラムで検出される サイズよりも若干大きくなりますので注してください。

注意:以下のアイテムは、Primary IDE Master を Manual に設定すると設定可能となります。

#### Cylinder:

シャフトに沿って直接重ねられたディスクで、ある特定の位置にある全トラックにより構成され る同心円状の「スライス」を「シリンダ」と呼びます。ここでは HDD のシリンダの数を設定で きます。最小値は 0、最大値は 65535 です。

#### Head:

ヘッドとはディスク上に作成した磁気パターンを読み取るための小さい電磁コイルと金属棒の ことです(読み書きヘッドとも呼びます)。ここでは読み書きヘッドの数を設定できます。最小 値は0、最大値は255です。

#### Precomp:

最小値は0、最大値は65535です。

#### Landing Zone:

これはディスクの内側のシリンダ上にある非データエリアで、電源が OFF のときにヘッドを休ませておく場所です。最小値は 0、最大値は 65535 です。

#### Sector:

ディスク上のデータを読み書きする際の、記憶領域の最小単位です。通常セクタはブロックや論 理ブロックに分けられています。ここではトラックあたりのセクタ数を指定します。最小値は0、 最大値は255です。

#### Driver A & Driver B:

ここにフロッピーディスクドライブをインストールした場合、サポートするフロッピードライブの種類を選択できます。次の6つのオプションが指定できます:None → 360K, 5.25in. → 1.2M, 5.25in. → 720K, 3.5in. → 1.44M, 3.5in. → 2.88M, 3.5in。

#### Floppy 3 Mode Support:

3モードのフロッピーディスクをアクセスする場合には、3モードと対応のフロッピーディスク ドライブを用意するとともにこのモードを Enabled に設定してください。次の4つのオプション が指定できます: Disabled → Driver B → Both。デフォルトは Disabled です。

#### Video:

ビデオアダプタの VGA モードを選択します。次の4つのオプションが指定できます: EGA/VGA → CGA 40 → CGA 80 → MONO。デフォルトは EGA/VGA です。

#### Halt On:

システムを停止させるエラーの種類を選択できます。次の 5 つのオプションが指定可能です: All Errors → No Errors → All, But Keyboard → All, But Disk/Key。

左下のボックスにはシステムメモリのリストが表示されます。表示されるのはシステムの*基本メ* モリ、拡張メモリ、およびメモリの合計サイズです。これらはブート時に自動的に検出されます。

# **3-3.** Advanced BIOS Features Setup Menu

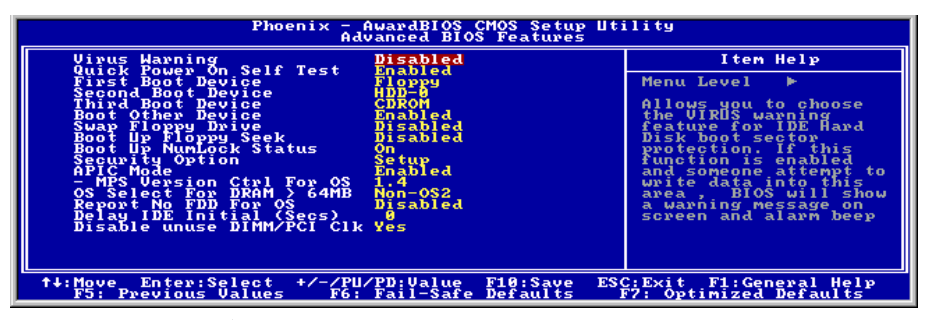

図 3-5. Advanced BIOS Features Setup スクリーン

#### Virus Warning:

このアイテムは Enabled (使用する) または Disabled (使用しない) に設定できます。デフォル トは Disabled です。この機能を使用すると、ソフトウェアやアプリケーションからブートセク タやパーティションテーブル対して書込みアクセスがある度に、ブートウィルスがハードディス クにアクセスしようとしているとして警告を出します。

#### **Quick Power On Self Test:**

コンピュータに電源を投入すると、マザーボードの BIOS はシステムとその周辺装置をチェック するために一連のテストを行ないます。Enabled に設定すると、BIOS はブートプロセスを簡略 化して、立ち上げの速度を優先します。初期値設定は *Enabled* です。

#### First Boot Device:

コンピュータをブートすると、BIOS はフロッピーディスクドライブ A、LS/ZIP デバイス、ハードディスクドライブ C, SCSI ハードディスクドライブ、CD-ROM など、これらのアイテムで選択した順番で OS を読み込もうとします(初期値設定は *Floppy* です)。

#### Second Boot Device:

First Boot Device の説明を参照してください。初期値設定は HDD-0 です。

#### **Third Boot Device:**

First Boot Device の説明を参照してください。初期値設定は CDROM です。

#### **Boot Other Device:**

次の2つのオプション、Disabled(使用する)またはEnabled(使用する)が設定できます。デフォルトはEnabled(使用しない)です。デフォルトの設定はEnabled.です。この項目は、BIOSが、上記のFirst,Second,Thirdの3つのブート機器以外のデバイスからブートすることを設定します。「無効」に設定しますと、上記で設定した3つの機器からのみブートします。

#### Swap Floppy Drive:

このアイテムでは Enabled (使用する) または Disabled (使用しない) に設定できます。初期値 設定は Disabled です。この機能を使用すると、コンピュータのケースを開けずに、フロッピー ディスクドライブのコネクタの位置を交換したのと同じ効果が得られます。これによりドライブ A: をドライブ B: として、ドライブ B: をドライブ A: として使用できます。

#### **Boot Up Floppy Seek:**

次の2つのオプション、Disabled(使用する)またはEnabled(使用する)が設定できます。デフォルトはEnabled(使用しない)です。デフォルトの設定はEnabled.です。この項目は、BIOSが、上記のFirst,Second,Thirdの3つのブート機器以外のデバイスからブートすることを設定します。「無効」に設定しますと、上記で設定した3つの機器からのみブートします。

#### **Boot Up NumLock Status:**

On: 起動後、数字キーパッドは数字入力モードで動作します。(初期値設定)

Off: 起動後、数字キーパッドはカーソル制御モードで動作します。

#### **Disable Unused PCI Clock:**

このオプションは使用されている PCI スロットのクロックを無効にします。

#### Security Option:

このオプションは System (システム) と Setup (セットアップ) に設定できます。初期値設定は Setup です。Password Setting でパスワードを設定すると、不正なユーザーによるシステム(System) へのアクセスを、またはコンピュータ設定 (BIOS Setup) の変更を拒否します。

**SYSTEM:** System を選択すると、コンピュータを起動する度にパスワードが求められます。正し いパスワードが入力されない限り、システムは起動しません。

SETUP: Setup を選択すると、BIOS 設定にアクセスする場合だけパスワードが求められます。正 しいパスワードを入力しないと、BIOS セットアップメニューに入ることができません。

セキュリティ機能を無効にするには、メインメニューで Set Supervisor Password を選択します。 パスワードを入力するように要求されても何も入力せずに、<Enter>キーを押してください。セ キュリティを解除するとシステムがブートし、自由に BIOS のセットアップメニューに自由にア クセスできるようになります。

**注意**:パスワードは忘れないでください。パスワードを忘れた場合、コンピュータのケースを開けて、CMOS のすべての情報をクリアにしてからシステムを起動してください。この場合、以前に設定したすべてのオプションはリセットされます。

#### APIC Mode:

このアイテムでは Enabled (使用する) または Disabled (使用しない) が設定できます。初期値 設定は Enabled です。 **注意**:このアイテムを有効にしてから Windows<sup>®</sup> 2000 または Windows<sup>®</sup> XP オペレーティングシ ステムをインストールし、その後、このアイテムを無効にしてからシステムを再ブートすると、 オペレーティングシステムはハングアップします。このアイテムを有効に変更すると、オペレー ティングシステムは標準に戻ります。

#### MPS Version Ctrl For OS:

この項目は、このマザーボードが使用する MPS (多重プロセッサ仕様)のバージョンを指定します。オプションは 1.1 と 1.4 です。デフォルトの設定は 1.4 です。デュアルプロセッサを実行するために古い OS を使用する場合、このオプションを 1.1 に設定してください。

#### OS Select For DRAM > 64MB:

システムメモリが 64MB を超えると、BIOS と OS の通信方法は OS の種類によって異なります。 OS/2 を使用している場合は OS2 を、他の OS の場合は Non-OS2 を選んでください。初期値設定 は Non-OS2 です。

#### **Report No FDD For OS:**

フロッピードライブのない一部の古い Windows バージョンを実行しているとき、このアイテム を Yes (はい) に設定します。それ以外の場合は No (いいえ) に設定します。デフォルトは No (いいえ) です。

#### Delay IDE Initial (Secs):

このアイテムは、古いモデルや特殊なハードディスクや CD-ROM をサポートするために使用します。これらのハードウェアは初期化や準備に時間がかかります。このようなデバイスは、ブート時に検出されません。これらのデバイスを検出するために、ここで値を調整することができます。値を大きくするほど、遅延が長くなります。最小値は0、最大値は15です。初期値設定は0です。システムを最高の状態に設定したい場合は、0に設定されるようお勧めします。

#### Disable unuse DIMM/PCI Clk (未使用 DIMM/PCI Clk を無効にする):

[はい] を選択すると、システムは未使用の DIMM と PCI スロットを自動的に検出し、クロック 信号をこれらの未使用スロットに送信することを停止できるようになります。

**注意**: アダプタによっては、システムにより自動的に検出されず、誤動作の原因となるものもあります。この場合、このオプションを no (いいえ) に設定してください。問題を解決することができます。

# 3-4. Advanced Chipset Features Setup Menu

Advanced Chipset Features Setup メニューはマザーボード上のチップセットのバッファ内容を変 更するにの使用されます。バッファのパラメータはハードウェアと密接な関係があるため、設定 が正しくないと、マザーボードが不安定になったり、システムが起動しなくなったりします。ハ ードウェアについてあまり詳しくない方は、デフォルトを使用してください(Load Optimized Defaults オプションを使用するなど)。このメニューでは、システムを使用していてデータが失 われてしまう場合に限って変更を行うようにしてください。

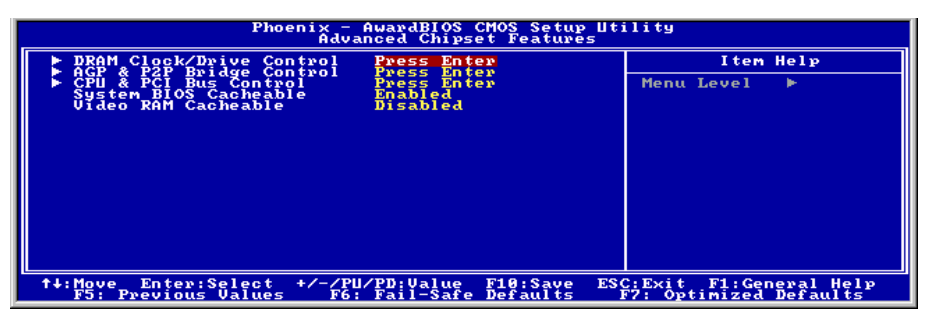

図 3-6. Chipset Features Setup スクリーン

**注意**:このメニューのパラメータは、システムデザイナや専門技師、および十分な知識を有する ユーザ以外の方は変更しないでください。

最初の設定は DRAM への CPU アクセスに関する設定です。デフォルトのタイミングはテストを 重ねた上、注深く選択されていますので、データが失われるような問題が発生しない限り変更し ないでください。速度の異なる DRAM を装着すると、遅いメモリチップに保存されたデータと の統合性を維持するにはより長い遅延を必要とするため、このような問題が発生します。

# DRAM Clock/Drive Control (DRAM クロック/ドライブコントロール):

この項目により、DRAM パラメータに関する複数の項目を設定することができます。各項目の 機能が分からない場合、デフォルトの設定のままにしてください。間違った設定を行うと、シス テムが不安定になったり、データが消失したり、起動できなくなることもあります!

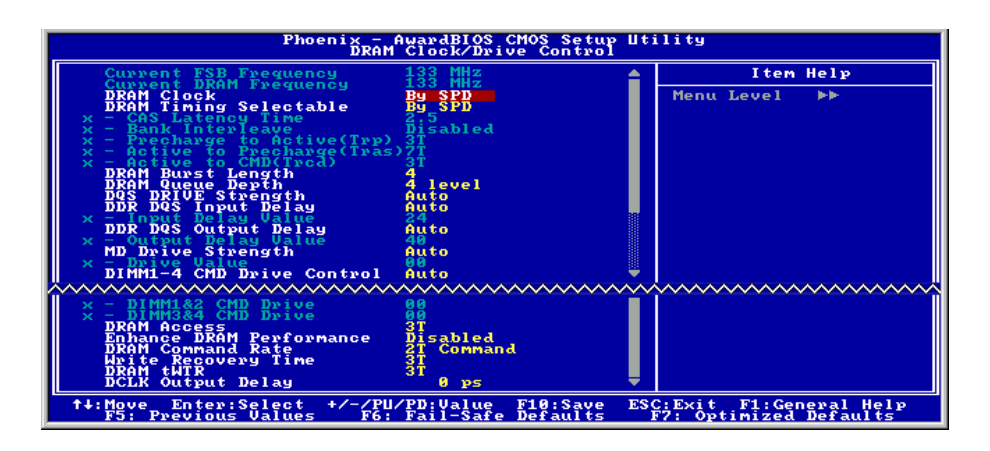

## Current FSB Frequency (現在の FSB 周波数):

この項目は、現在のシステムの前方バス速度を表示します。

#### Current DRAM Frequency (現在の DRAM 周波数):

この項目は、現在の DRAM バス速度を表示します。

#### DRAM Clock (DRAM クロック):

このアイテムは、DRAM モジュールの DRAM クロックを設定します。DRAM モジュールが設定 したクロックをサポートしないと、システムは不安定になるか、起動できなくなります。

[SPD による]に設定すると、BIOS は DRAM モジュールの SPD データを読み込んで、格納され ている値によって DRAM クロックを自動的に設定します。

注意:このアイテムは、333MHz FSB で一定です。

# DRAM Timing Selectable(選択可能な DRAM タイミング):

4 つのオプション、Manual (手動) → By SPD → Turbo → Ultra を使用することができます。デフ オルトの設定は *By SPD* です。By SPD に設定すると、BIOS は DRAM モジュール SPD データ を読み取り、保存されている値を自動的に設定します。「手動」に設定すると、ユーザーは次の 5 つの項目を使用して調整することが可能になります。

#### \* CAS Latency Time (CAS レイテンシー時間):

4 つのオプション、1.5 → 2 → 2.5 → 3 を使用することができます。デフォルトの設定は2.5 で す。SDRAM 仕様に従い、SDRAM CAS (カラムアドレスストローブ) レイテンシータイムを選 択することができます。

# \* Bank Interleave (バンクインタリーブ):

3 つのオプション、無効(Disabled) → 2 バンク(Bank) → 4 バンク(Bank)を使用することができま

す。デフォルトの設定は無効(*Disabled*)です。SDRAM モジュール構造によって、"4 パンク(Bank)" 設定は最高の性能を提供することができます。間違った設定を選択すると、コンピュータシステ ムは安定した方法で実行されません。SDRAM モジュールの詳細については、SDRAM モジュー ルのメーカーにお問合せください。

## \* Precharge to Active (Trp) (プリチャージからアクティブへ (Trp)):

**Trp** タイミング値 (プリチャージ時間 – プリチャージコマンドからバンクをアクティブにでき るまでの時間)。

#### ※ Active to Precharge (Tras) (アクティブからプリチャージへ (Tras)):

**Tras** タイミング値 = アクティブから同じバンクのプリチャージまでの最小バンクアクティブ時間

#### \* Active to CMD (Trcd) (アクティブから CMD へ (Trcd)):

Trcd タイミング値 = RAS から CAS レイテンシー + rd

#### <u>DRAM Burst Length (DRAM バースト長):</u>

DDR SDRAM モジュールはバーストモードを提供します。バーストモードとは、4 または 8 ロケ ーションのプログラム可能な READ (読み込み) または WRITE (書き込み) バースト長に対す る自動プリチャージ機能を意味します。

これは、バースト長を8に設定すると、プリチャージするためにアドレスバスがサイクル当り8 バイトにアクセスすることを意味します。

#### DRAM Queue Depth (DRAM キュー深度):

3 つのオプション、2 レベル →4 レベル →3 レベルを使用することができます。デフォルトの設定は 4 レベルです。この項目は DRAM キュー深度を設定して、最大のメモリスループットに適合させることができます。

#### DQS Drive Strength (DQS ドライブ強度):

次の4つのオプションが指定できます: Auto (自動) → Low (低) → Medium (中) → High (高)。 デフォルトは Auto (自動) です。このアイテムは DDR SDRAM に送信されたデータの DOS 信 号ドライブ強度を調整することができます。さらに多くの DDR SDRAM DIMM を取り付ける場 合、これを High (高) に設定する必要があります。

#### DDR DQS Input Delay (DDR DQS 入力遅延):

2つのオプション、Auto (自動) または Manual (手動) を使用することができます。デフォルトの 設定は Auto です。Manual に設定すると、次の項目を使用することができます。

#### ※ Input Delay Value (入力遅延值):

この項目により、メモリのデータ入力ストローブ遅延時間を調整することができます。このセク ションに HEX 番号を打ち込むことができます。最小の番号は 0000 で、最大の番号は 00FF です。

#### DDR DQS Output Delay (DDR DQS 出力遅延):

2 つのオプション、Auto (自動) または Manual (手動) を使用することができます。デフォルトの 設定は「**自動**」です。「**手動**」に設定すると、次の項目を使用することができます。

#### ※ ● Output Delay Value (出力遅延値):

この項目により、メモリのデータ出力ストローブ遅延時間を調整することができます。このセクションに HEX 番号を打ち込むことができます。最小の番号は 0000 で、最大の番号は 00FF です。

# MD Drive Strength (MD ドライブ強度):

次の2つのオプションが指定できます: Auto(自動)または Manual(手動)。デフォルトは Auto (自動)です。Manual(手動)に設定すると、次のアイテムが利用できます。

#### \* Driver Value ドライブ値:

このアイテムにより、メモリデータのドライブ強度を調整することができます。このセクションには、16進数の数字を入力できます。最小の数字は0000で、最大の数字は00FFです。

# <u>DIMM1-4 CMD Drive Control (DIMM1-4 CMD ドライブコントロール):</u>

次の2つのオプションが指定できます: Auto(自動)または Manual(手動)。デフォルトは Auto (自動)です。このアイテムにより、自動または手動方式を使用して、DIMM1から DIMM4 コ マンドのドライブ強度をコントロールすることができます。Manual(手動)に設定すると、次 のアイテムが利用できます。

# \* DIMM1&2 CMD Drive (DIMM1&2 CMD ドライブ):

このアイテムにより、メモリデータのドライブ強度を調整することができます。このセクション には、16 進数の数字を入力できます。最小の数字は 0000 で、最大の数字は 00FF です。DDR SDRAM に送信されたコマンドのドライブ強度を調整します(この調整は DIMM 1 および DIMM 2 専用です)。これは、設定する DDR SDRAM 仕様と数によって決まります。さらに多くの DDR SDRAM DIMM を取り付ける場合、これを高い値に設定する必要があります。

# \* DIMM3&4 CMD Drive (DIMM3&4 CMD ドライブ):

このアイテムにより、メモリデータのドライブ強度を調整することができます。このセクション には、16 進数の数字を入力できます。最小の数字は 0000 で、最大の数字は 00FF です。DDR SDRAM に送信されたコマンドのドライブ強度を調整します(この調整は DIMM 3 および DIMM 4 専用です)。これは、設定する DDR SDRAM 仕様と数によって決まります。さらに多くの DDR SDRAM DIMM を取り付ける場合、これを高い値に設定する必要があります。

#### Enhance DRAM Performance (拡張 DRAM パフォーマンス):

次の 2 つのオプション、Disabled (使用しない) または Enabled (使用する) が設定できます。 デフォルトは Disabled (使用しない) です。このアイテムは、DRAM のパフォーマンスを向上 することができます。

# DRAM Command Rate (DRAM コマンド率):

2 つのオプション、2T コマンドまたは 1T コマンドを使用することができます。デフォルトの設

#### Write Recovery time(書き込み回復時間)

次の2つのオプションが指定できます:2Tまたは3T。デフォルトは3Tです。これは、2つの書き込み時間の間の期間です。

#### DRAM tWTR:

次の2つのオプションが指定できます: 1T または3T。デフォルトは3Tです。これは、内部 WRITE (書き込み)から READ (読み込み) コマンドの遅延時間です。

#### DCLK Output Delay (DCLK 出力遅延):

次の 8 つのオプションが指定できます: 0 ps → 150 ps → 300 ps → 450 ps → 600 ps → 750 ps → 900 ps → 1050 ps。デフォルトは 0 ps です。ノースブリッジは出力信号を DRAM モジュールのクロックバッファに送信し、それからクロックバッファは信号をノースブリッジにフィードバックします。設定した値は DCLK 出力信号の遅延時間に影響を与えます。このアイテムは DRAM モジュールの安定性に影響を与えるため、0 ps に設定するようにお勧めします。

## 🎙 Advanced Chipset Features Setup Menu に戻ります:

#### AGP & P2P Bridge Control:

<Enter> キーを押すと、AGP & P2P Bridge Control メニューに入ります。

| Phoenix - AwardBIOS CMOS Setup Utility<br>AGP & P2P Bridge Control                                                                                                    |                                                |  |
|----------------------------------------------------------------------------------------------------|------------------------------------------------|--|
| AGP Aperture Size 64M                                                                                                    | Item Help                                      |  |
| AGE Bata LPanster Kate To sabled<br>AGE Read Supernorization Disabled<br>Enhance AGP Performance Disabled<br>AGP Master 1 AS Write Disabled<br>AGP Master 1 HS Read Disabled<br>DBI Output for AGP Trans. Disabled | Menu Level ►►                                  |  |
| t+:Move Enter:Select +/-/PU/PD:Value F10:Save ESC<br>F5: Previous Values F6: Fail-Safe Defaults F                                                                                                    | :Exit F1:General Help<br>7: Optimized Defaults |  |

# AGP グラフィックスアパチャサイズ:

このオプションは、AGP デバイスによって使用できるシステムメモリの量を指定します。アパ チャは、グラフィックスメモリアドレス空間専用の、PCIメモリアドレス範囲の一部分です。ア パチャ範囲に達するホストサイクルは、変換されることなしに AGP に転送されます。AGP 情報 については、www.agpforum.orgをご覧ください。

## AGP Data Transfer Rate (AGP データの転送速度):

AGP 2.0: 次の 2 つのオプションが指定できます: 4X → 2X。

AGP 3.0: このアイテムは非表示になります。

**注意**:ここで2X モードとは、AGP 4X アダプタを使用しているのに、ソフトウェアまたはアプ リケーション AGP 関連の設定を介して2X モードに設定していることを意味します。

## AGP Fast Write (AGP 高速書き込み):

2 つのオプション、Disabled (無効)または Enabled (有効)を使用することができます。デフォルトの設定は *Disabled* です。お使いの AGP アダプタがこの機能をサポートできる場合、「**有効**」を選択することができます。そうでない場合は、「**無効**」を選択します。

## AGP Read Synchronization (AGP 読み込み同期):

2 つのオプション、無効(Disabled)または有効(Enabled)を使用することができます。デフォルトの 設定は*無効(Disabled)です。データを読み込むときに、この項目は* AGP 同期を制御することがで きます。システム性能を改善するとき、それを*有効(Enabled)*に設定することができます。ビデオ 形式のファイルを再生するときに問題が発生する場合、この項目を*無効(Disabled)*に設定してく ださい。

## Enhance AGP Performance (拡張 AGP パフォーマンス):

次の 2 つのオプション、Disabled (使用しない) または Enabled (使用する) が設定できます。 デフォルトは Disabled (使用しない) です。このアイテムは、APG ディスプレイパフォーマン スを向上することができます。

# <u>AGP Master 1 WS Write (AGP マスタ1 WS 書き込み):</u>

2 つのオプション、Enabled (有効)または Disabled (無効) を使用することができます。デフォルトの設定は Disabled です。このオプションは、AGP バスに書き込んでいるとき単一遅延を実行します。これを「有効」に設定するとき、システムにより 2 つの待ち状態が使用され、安定性がさらに増します。

# AGP Master 1 WS Read (AGP マスタ1WS 読み取り):

2 つのオプション、Enabled (有効)または Disabled (無効) を使用することができます。デフォルトの設定は Disabled です。このオプションは、AGP バスを読み込んでいるとき単一遅延を実行します。これを「**有効**」に設定するとき、システムにより 2 つの待ち状態が使用され、安定性がさらに増します。

### **DBI Output for AGP Trans.:**

次の2つのオプションが指定できます: Disabled (使用しない) → Enabled (使用する)。デフォルト設定は Disabled (使用しない)です。同時切り替え出力の影響を緩和するために、AGP 3.0 は Dynamic Bus Inversion (DBI)と呼ばれるスキーマを採用して、ソース同期データ転送の同時遷移の最大数を制限します。

**注意:**このアイテムは、AGP 3.0 仕様をサポートするディスプレイアダプタを取り付けたときの み表示されます。

# 🎙 Advanced Chipset Features Setup Menu に戻ります:

#### CPU & PCI Bus Control:

<Enter> キーを押すと、CPU & PCI Bus Control メニューに入ります。

| Phoenix - AwardBIOS CMOS Setup Utility<br>CPU & PCI Bus Control                                                               |                                                 |  |  |
|----------------------------------------------------------------------------------------------------|-------------------------------------------------|--|--|
| PCI Master 0 WS Write Enabled                                                                                                 | Item Help                                       |  |  |
| CPU fo PCI Post Haite Enabled<br>ULINK 8X Support Enabled<br>Enhance PCI Performance Enabled<br>PCI Delay Transaction Enabled | Menu Level ►►                                   |  |  |
| ↑↓:Move Enter:Select +/-/PU/PD:Value F10:Save ES(<br>F5: Previous Values F6: Fail-Safe Defaults I                             | :Exit F1:General Help<br>77: Optimized Defaults |  |  |

#### PCI Master 0 WS Write :

次の2つのオプションが指定できます: Enabled (使用する) → Disabled (使用しない)。デフォ ルト設定は Enabled (使用しない)です。Enabled (使用する)に設定されているとき、PCI バス への書き込みは、PCI がデータ受信の準備ができると (直ちに)ゼロの待ち状態を実行します。 Disabled (使用しない)に設定されていると、システムはデータを PCI バスに書き込む前に1の 待ち状態を実行します。

#### PCI Master 0 WS Read :

次の2つのオプションが指定できます: Enabled (使用する) → Disabled (使用しない)。デフォ ルト設定は Enabled (使用する)です。Enabled (使用する)に設定されていると、PCI バスへの 読み込みは、PCI バスがデータ転送の準備ができると(直ちに)ゼロの待ち状態で実行されます。 Disabled (使用しない)に設定されていると、システムはデータを PCI バスに書き込む前に1の 待ち状態を実行します。

#### CPU to PCI Post Write :

次の2つのオプションが指定できます: Disabled (使用しない) → Enabled (使用する)。デフォルト設定は Enabled (使用する)です。Enabled (使用する)に設定しているとき、PCI ポスト書き込みバッファを有効にして、PCI マスター読み込み待ち時間を最小限にします。

## <u>VLink 8X Support (VLink 8X サポート):</u>

次の2つのオプションが指定できます: Disabled(使用しない)または Enabled(使用する)。デ フォルトは Enabled (使用する)です。このアイテムにより、ノースブリッジとサウスブリッジ の間で Vlink バスデータ転送が可能になります。

# Enhance PCI Performance (拡張 PCI パフォーマンス):

次の2つのオプションが指定できます: Disabled (使用しない) → Enabled (使用する)。デフ オルトは Enabled (使用する)です。このアイテムは PCI 送信性能を改善することができます。

# PCI Delay Transaction (PCI 遅延トランザクション):

2 つのオプション、Disabled (無効) または Enabled (有効) を使用することができます。デフォルトの設定は Enabled です。チップセットは 32 ビット Post 書き込みバッファを埋め込み、遅延トランザクションサイクルをサポートします。「**有効**」を選択すると、PCI 仕様バージョン 2.1 に対する準拠をサポートします。

# 🏷 Advanced Chipset Features Setup Menu に戻ります:

## System BIOS Cacheable:

Disabled (使用しない)か Enabled (使用する)のどちらかに設定します。デフォルトは Enabled です。Enabled に設定すると、L2 キャッシュを使用するので、システム BIOS の実行速度が向上します。

## Video RAM Cacheable:

Disabled (使用しない)か Enabled (使用する)のどちらかに設定します。デフォルトは Disabled です。Enabled を選択すると、L2 キャッシュを使用するので、ビデオ RAM の実行速度が向上します。互換性の問題が生じないかどうか VGA アダプタのマニュアルをチェックしてください。

# 3-5. Integrated Peripherals

このメニューではオンボード I/O デバイスとその他のハードウェア関連の設定を行います。

| Phoenix - AwardBIOS CMOS Setup Utility<br>Integrated Peripherals                                                   |                                                                        |  |
|----------------------------------------------------------------------------------------------------|------------------------------------------------------------------------|--|
| OnChip IDE Device     Press E     OnChip PCI Device     Press E                                                    | ter Item Help                                                          |  |
| <ul> <li>Superfo Device Press E</li> <li>Onboard PCI Device Press E</li> <li>Init Display First PCI Slo</li> </ul> | ter<br>ter                                                             |  |
| t+:Move Enter:Select +/-/PU/PD:Value<br>F5: Previous Values F6: Fail-Sa                                            | F10:Save ESC:Exit F1:General Help<br>e Defaults F7: Optimized Defaults |  |

図 3-7. Integrated Peripherals Menu スクリーン

## **Onchip IDE Device:**

<Enter> キーを押すと、OnChip IDE デバイスメニューに入ります。

| Phoenix - AwardBIOS CMOS Setup Utility<br>OnChip IDE Device                                                                                                    |                                                |  |  |
|----------------------------------------------------------------------------------------------------|------------------------------------------------|--|--|
| IDE Prefetch Mode<br>OnChip IDE-1 Controller<br>Haster Drive FO Mode<br>Auto<br>Aster Drive FO Mode<br>Auto<br>Aster Drive Ultra DMA<br>Slave Drive Ultra DMA<br>OnChip IDE-2 Controller<br>Aster Drive FIO Mode<br>Slave Drive PIO Mode<br>Auto<br>Aster Drive VIC Mode<br>Slave Drive Ultra DMA<br>Auto<br>Aster Drive Ultra DMA<br>Slave Drive Ultra DMA<br>Auto | Item Help<br>Menu Level ►►                     |  |  |
| †4:Move Enter:Select +/-/PU/PD:Value F10:Save ESC<br>F5: Previous Values F6: Fail-Safe Defaults I                                                                                                    | :Exit F1:General Help<br>7: Optimized Defaults |  |  |

# IDE Prefetch Mode (IDE 先取りモード):

2 つのオプション、無効(Disabled)または有効(Enabled)を使用することができます。デフォルトの 設定は*無効(Disabled*)です。オンボード IDE ドライブインターフェイスは、高速ドライブアクセ スを先取りするための IDE 先取りをサポートします。プライマリまたはセカンダリアドイン IDE インターフェイスおよびその両方を取り付ける場合、インターフェイスが先取りをサポート していない場合、このフィールドを*無効(Disabled)*に設定してください。

#### **OnChip IDE-1 Controller:**

OnChip IDE 1 コントローラを Enabled (使用する) または Disabled (使用しない) に設定します。 初期値設定は *Enabled* です。統合されたペリフェラルコントローラには、2つの IDE チャネル をサポートする IDE インタフェースが含まれています。Disabled を選択すると、4つのアイテム を設定することができなくなります。たとえば、OnChip IDE-1 Controller を無効にすると、 Master/Slave Drive PIO Mode と Master/Slave Drive Ultra DMA も無効になります。

## \* Master/Slave Drive PIO Mode:

選択可能な値は Auto → Mode 0 → Mode 1 → Mode 2 → Mode 3 → Mode 4 です。5 つの IDE PIO (Programmed Input/Output) アイテムで、オンボード IDE インタフェースがサポートする 4 つの各 IDE デバイスに対して、PIO モード (0-4) を設定できます。Modes 0 から 4 ヘ順番に性能を上げ ていきます。Auto モード (初期値設定) に設定すると、各デバイスに対して最適なモードが自動 的に選択されます。

## \* Master/Slave Drive Ultra DMA:

選択可能な値は Auto と Disabled です。初期値設定は Auto です。Ultra DMA とは DMA データ転 送プロトコルのことで、ATA コマンドと ATA バスを使って DMA コマンドにより最高 133MB/ 秒でデータを転送します。

**Auto:** ハードディスクドライブとシステムソフトの両方が Ultra DMA に対応している場合に限り、Auto を選択して BIOS サポートを有効にしてください。

**Disabled:** Ultra DMA デバイスを使用すると問題が発生する場合は、このアイテムを無効にしてみてください。

## **OnChip IDE-2 Controller:**

Onboard IDE-1 Controller の説明を参照してください。

# 🌣 Integrated Peripherals Setup Menu に戻ります:

#### **OnChip PCI Device:**

<Enter> キーを押すと、OnChip PCI デバイスメニューに入ります。

| Phoenix - AwardBIOS CMOS Setur Utility<br>OnChip PCI Device                                                                                                |                                                  |  |  |
|----------------------------------------------------------------------------------------------------|--------------------------------------------------|--|--|
| OnChip Audio Controller Enabled                                                                                                    | Item Help                                        |  |  |
| - OnChip II an Boot ROM Bissbled<br>OnChip II SB Controller Enabled<br>- USB Keyboard Support OS<br>- USB Mouse Support OS<br>- USB 2.0 Controller Enabled | Menu Level ►►                                    |  |  |
| t∔:Move Enter:Select +/-/PU/PD:Value F10:Save ES<br>F5: Previous Values F6: Fail-Safe Defaults                                                             | C:Exit F1:General Help<br>F7: Optimized Defaults |  |  |

#### **OnChip Audio Controller:**

このアイテムはオンボードオーディオコントローラを使用できるようにします。

# **OnChip LAN Controller:**

このアイテムはオンボード LAN コントローラを使用できるようにします。

#### **OnChip LAN Boot ROM:**

このアイテムはオンボード LAN Boot ROM を使用できるようにします。

#### **OnChip USB Controller:**

Enabled (使用する) または Disabled (使用しない) に設定できます。初期値設定は *Enabled* で す。このマザーボードには Universal Serial Bus (USB) デバイスをサポートするポートが2つあり ます。USB デバイスを使用しない場合は、Disabled に設定してください。すると USB Keyboard Support と USB Mouse Support も無効となります。

#### \* USB Keyboard Support Via:

2 つのオプション、BIOS および OS を使用することができます。デフォルトの設定は OS です。 お使いのオペレーティングシステムが USB キーボードをサポートしている場合、それを OS に 設定してください。

#### **\*** USB Mouse Support Via:

2 つのオプション、BIOS および OS を使用することができます。デフォルトの設定は OS です。 お使いのオペレーティングシステムが USB マウスをサポートしている場合、それを BIOS に設 定してください。

#### **\*** USB 2.0 Controller:

次の2つのオプション、Disabled (使用しない) → Enabled (使用する) が設定できます。デフ オルトは Enabled (使用しない) です。マザーボードに USB 2.0 デバイスを接続していてオンボ ード USB ポートを使用している場合、このアイテムを Enabled (使用する) に設定してくださ い。

# 🌣 Integrated Peripherals Setup Menu に戻ります:

#### SuperIO Device:

<Enter> キーを押すと、SuperIO デバイスメニューに入ります。

| Phoenix - AwardBIOS CMOS Setup Utility<br>SuperIO Device                                                                                                    |               |  |
|----------------------------------------------------------------------------------------------------|---------------|--|
| Onboard FDD Controller Enabled                                                                                                    | Item Help     |  |
| Onboard Serial Fort 2<br>- Onboard IR Function Disabled<br>- Rab - TxD Active<br>- Rab - TxD Active<br>- TR Transmission Delay Enabled<br>- IR Function Duplex Half<br>- IR Function Duplex Half<br>Onboard Parallel Port 378/1807<br>- Parallel Port 1990 ECCP+EPP<br>- ECP Type Select ECP1.7<br>- ECP Mode Use DMA 3 | Menu Level ►► |  |
| t∔:Move Enter:Select +/-/PU/PD:Value F10:Save ESC:Exit F1:General Help<br>F5: Previous Values F6: Fail-Safe Defaults F7: Optimized Defaults                                                                                                    |               |  |

## **Onboard FDD Controller:**

このアイテムはオンボード FDC コントローラを使用できるようにします。Enabled (使用する) または Disabled (使用しない) に設定できます。デフォルトは Enabled です。

## **Onboard Serial Port 1:**

シリアルポート1のI/OアドレスとIRQを指定します。選択可能な値は Disabled → 3F8/IRQ4 → 2F8/IRQ3 → 3E8/IRQ4 → 2E8/IRQ3 → AUTOです。初期値設定は 3F8/IRQ4 です。

#### **Onboard Serial Port 2:**

シリアルポート2のI/OアドレスとIRQを指定します。選択可能な値は Disabled → 3F8/IRQ4 → 2F8/IRQ3 → 3E8/IRQ4 → 2E8/IRQ3 → AUTOです。初期値設定は 2*F8/IRQ3*です。

**Onboard IR Function:** 3つのオプションから選択できます: IrDA (HPSIR) mode → ASK IR (Amplitude Shift Keyed IR) mode → Disabled。初期値設定は *Disabled* です。

**RxD**, **TxD** Active: IR 送受信の極性の高低を設定します。 4 つのオプションから選択できます: Hi, Hi → Hi, Lo → Lo, Hi → Lo, Lo。初期値設定は *Hi*, *Lo* です。

**IR Transmission Delay:** Enabled (使用する) または Disabled (使用しない) に設定できます。初 期値設定は *Enabled* です。SIR が受信モードから送信モードに変わるときの IR 転送遅延の4キ ャラクタ時間(40 ビット時間)を設定します。

**UR2 Duplex Mode:** Full と Half の 2 つのオプションを選択できます。初期値設定は *Half* です。 このアイテムを使って IR KIT の操作モードを選択できます。IR デバイスによっては、半二重モ ードでしか作動しないものもあります。正しい設定については、IR KIT の説明書をお読みくだ さい。

**Use IR Pins:** 選択可能な値は RxD2, TxD2 か IR-Rx2Tx2 の 2 つです。初期値設定は *IR-Rx2Tx2* で す。マザーボードが COM ポート IR KIT 接続に対応していなければ、RxD2, TxD2 を選択するこ とはできません。その場合は IR-Rx2Tx2 を選択して、マザーボード上の IR ヘッダを使って IR KIT に接続します。

#### **Onboard Parallel Port:**

オンボードパラレルポートの I/O アドレスと IRQ を設定できます。4つのオプションから選択 できます: Disable → 378/IRQ7 → 278/IRQ5 → 3BC/IRQ7。初期値設定は 378/IRQ7 です。

**Parallel Port Mode:** 4つのオプションから選択できます: SPP **→** ECP **→** ECP **+** ECP+EPP。初期値設定は *ECP+EPP* です。

**EPP Mode Select:** 2つのオプションから選択できます: EPP1.7 → EPP1.9。初期値設定は *EPP 1.*7 です。パラレルポートのモードを EPP モードに設定すると、2つの EPP バージョンから選択できます。

ECP Mode Use DMA: 2つのオプションから選択できます:1 → 3。初期値設定は3です。パラレルポートのモードを ECP モードに設定すると、DMA チャネルは Channel 1 か Channel 3 となります。

# ╚ Integrated Peripherals Setup Menu に戻ります:

## **Onboard PCI Device:**

<Enter> キーを押すと、Onboard PCI デバイスメニューに入ります。

| Phoenix - AwardBIOS CMOS Setup Utility<br>Onboard PCI Device                                                                          |                                                                                                    |  |  |
|----------------------------------------------------------------------------------------------------|----------------------------------------------------------------------------------------------------|--|--|
| ATA133 RAID Controller Enabled<br>Sevial ATA Controller Enabled<br>Broadcom LAN Controller Enabled<br>- Onboard LAN Boot ROM Disabled | Item Help<br>Menu Level ►►<br>Select [Enabled], turn<br>on the onboard<br>SiliconImage Serial<br>ATA controller. |  |  |
| ↑↓:Move Enter:Select +/-/PU/PD:Value F10:Save ESC<br>F5: Previous Values F6: Fail-Safe Defaults F                                     | :Exit F1:General Help<br>7: Optimized Defaults                                                                   |  |  |

# ATA133RAID IDE コントローラ: (KD7-RAID 用)

このアイテムは、オンボードの ATA133RAID コントローラを選択します。Enabled (使用する) に設定しているとき、2 つの追加チャネルがシステムに高性能デバイスを追加するために提供さ れます。

## Serial ATA コントローラ: (KD7-G、KD7-S 用)

このアイテムは、オンボードの Serial ATA コントローラを選択します。Enabled(使用する)に 設定しているとき、2 つの追加チャネルがシステムに高性能デバイスを追加するために提供され ます。

#### **Broadcom LAN Controller:**

このアイテムはオンボード Broadcom LAN コントローラを使用できるようにします。

#### **Onboard LAN Boot ROM:**

このアイテムはオンボード Broadcom LAN Boot ROM を使用できるようにします。

# 🎙 Integrated Peripherals Setup Menu に戻ります:

#### Init Display First:

PCI ディスプレイカードとオンボードのうちどちらをディスプレイ起動スクリーンにするかを 指定できます。設定可能なオプションは PCI Slot と AGP です。初期値設定は PCI Slot です。

# 3-6. Power Management Setup Menu

 

 Phoenix - AwandBIOS CMOS Setup

 Phoenix - AwandBIOS CMOS Setup

 ACPI Suspend Type Power Management Setup
 Iten Help

 ACPI Suspend Type Power On Facourd Action Colly X - Astrice Power Of FCI Wakeup by PME# of FCI Wakeup by PME# of FCI Wakeup by PME# of FCI Wakeup by Anarth X - Resume Time (thinkiss) Power Button Function Run UGABIOS if S3 Resume Restore On AC Power Loss
 Iten Help

 \* - Resume Time (thinkiss) Power Button Function Run UGABIOS if S3 Resume Restore On AC Power Loss
 # 1.0 Power Button Function Power Off
 # 1.0 Power Button Function Fower Off

 \* + Move F5: Previous Values
 F6: Fail-Safe Defaults
 ESC:Exit F1:General Help F7: Optimized Defaults

このメニューにより、省電力をセットアップして消費電力を抑えることができます。

図 3-8. Power Management Setup スクリーン

ACPI (Advanced Configuration and Power Interface)機能を正常に動作させるには2つの事柄に注 してください。1つ目は OS が ACPI をサポートしていなければならないということです。2つ 目はシステムのすべてのデバイスとアドオンカードがハードウェアとソフトウェア (ドライバ) の両面で ACPI に完全対応していなければならないということです。デバイスやアドオンカード が ACPI に対応しているかどうかは、デバイスまたはアドオンカードのメーカーに問い合わせて 確認してください。ACPI 仕様について詳しくは下のアドレスにアクセスしてください。詳しい 情報が入手できます。http://www.acpi.info/

ACPI は ACPI 準拠の OS が必要です。ACPI 機能には以下の特長があります。

- Plug&Play (バスおよびデバイスの検出を含む)および APM 機能。
- 各デバイス、アドインボード(ACPI対応のドライバが必要なアドインモードもあります)、
   ビデオディスプレイ、ハードディスクドライブのパワーマネージメント制御。
- OS がコンピュータの電源を OFF にできるソフトオフ機能。
- 複数の Wakeup イベントに対応(表 3-1 を参照)。
- フロントパネルの電源およびスリープモードスイッチに対応。(表 3-2 参照) ACPI 対応の OS の ACPI 設定により、電源スイッチを押しつづける時間に基づくシステム状態を説明し ます。

#### システムの状態と電源の状態

ACPI により、OS はシステムおよびデバイスの電源状態の変化をすべて管理します。OS はユー ザーの設定およびアプリケーションによるデバイスの使用状況に基づいて、デバイスの低電力状 態の ON/OFF を制御します。使用されていないデバイスは OFF にできます。OS はアプリケーシ ョンおよびユーザー設定の情報に基づいて、システム全体を低電力状態にします。

# 表 3-1: 復帰させるデバイスとイベント

下の表はある状態からコンピュータを復帰させるデバイスおよびイベントの種類を示していま す。

| コンピュータを復帰させるデバイス/イベント | 復帰前の状態            |
|-----------------------|-------------------|
| 電源スイッチ                | スリープモードまたは電源オフモード |
| RTCアラーム               | スリープモードまたは電源オフモード |
| LAN                   | スリープモードまたは電源オフモード |
| モデム                   | スリープモードまたは電源オフモード |
| IR コマンド               | スリープモード           |
| USB                   | スリープモード           |
| PS/2 キーボード            | スリープモードまたは電源オフモード |
| PS/2 マウス              | スリープモードまたは電源オフモード |

## <u>表 3-2: 電源スイッチを押す効果</u>

| 電源スイッチを押す前の状態 | 電源スイッチを押しつづける時間 | 新しい状態            |
|---------------|-----------------|------------------|
| Off           | 4 秒未満           | 電源 ON            |
| On            | 4 秒以上           | Fail Safe 電源 OFF |
| On            | 4 秒未満           | ソフトオフ/サスペンド      |
| Sleep         | 4 秒未満           | Wake up          |

#### ACPI Suspend Type:

次の3つのオプション、S1 (PowerOn-Suspend)  $\rightarrow$  S3 (Suspend-To-RAM)  $\rightarrow$  Auto が設定できます。 デフォルトは*S1 (PowerOn-Suspend*)です。POS は「パワーオンサスペンド(Power On Suspend)」 の略で、STR は「サスペンドツーRAM(Suspend To RAM)」の略です。一般的に ACPI には次の 6つの状態があります: System S0 state, S1, S2, S3, S4, S5。以下に S1 と S3 の状態について説明 します。

# 状態 S1 (POS) (POS とは Power On Suspend の略です):

システムが S1 スリープ状態に入ったときの動作について説明します。

- CPU はコマンドを実行しません。CPU の複雑な状態は維持されます。
- DRAM の状態は維持されます。
- Power Resources はシステムの S1 状態と互換性のある状態に入ります。System Level リファレンス S0 になるすべての Power Resources は、OFF 状態に入ります。
- デバイスの状態は現在の Power Resource の状態と互換性があります。特定のデバイスが On 状態にある Power Resources だけを参照するデバイスだけが、そのデバイスと同じ状態に入 ります。その他のケースでは、デバイスは D3 (off) 状態に入ります。
- システムをWake Upさせるように設定されたデバイスと、現在の状態からデバイスをWake Upさせることのできるデバイスが、システムを状態SOに移行させるイベントを発生させ ます。このようなイベントが発生すると、Offに入る前の状態からプロセッサが動作を続 行します。

S1 状態に移行させるために OS が CPU のキャッシュをフラッシュする必要はありません。

# 状態 S3 (STR) (STR とは Suspend to RAM の略です):

状態 S3 は論理的に S2 よりも低く、より多くの電力を節約します。以下に、この状態に入ったときの動作について説明します。

- CPU はコマンドを実行しません。CPU の複雑な状態は維持されます。
- DRAM の状態は維持されます。
- Power Resources はシステムの S3 状態と互換性のある状態に入ります。System Level リファレンス S0, S1 または S2 になるすべての Power Resources は、OFF 状態に入ります。
- デバイスの状態は現在の Power Resource の状態と互換性があります。特定のデバイスが On 状態にある Power Resources だけを参照するデバイスだけが、そのデバイスと同じ状態に入 ります。その他のケースでは、デバイスは D3 (off) 状態に入ります。
- システムをWake Upさせるように設定されたデバイスと、現在の状態からデバイスをWake Upさせることのできるデバイスが、システムを状態SOに移行させるイベントを発生させ ます。このようなイベントが発生すると、ブートした場所からプロセッサが動作を続行し ます。BIOSがS3状態から回復するために必要な機能の初期化を行い、コントロールをフ アームウェア回復ベクタに渡します。詳細はACPI Specification Rev. 1.0の9.3.2 項をご参照 ください。

ソフトウェア的に見ると、この状態は機能的に S2 状態と同じです。実際には S2 状態で ON の ままになっているいくつかの Power Resources が、S3 状態に入らないかもしれません。したがっ て、追加デバイスは S2 よりも論理的に低い S3 状態の D0, D1, D2, または D3 状態に入る必要が ある場合があります。同様に、デバイスを Wake Up させるいくつかのイベントは、S3 ではなく S2 で発生するかもしれません。

S3 状態に移行すると CPU の内容が失われてしまうため、S3 状態に移行するには OS がすべての 無用なキャッシュを DRAM にフラッシュさせなければなりません。

#### ※ システム S1 に関する上記の説明は、ACPI Specification Rev. 1.0 を参考にしてあります。

#### Power On Function(電源オン機能):

次の4つの機能が指定できます: Hot Key (ホットキー) → Password (パスワード) → Mouse (マウス) → Button Only (ボタンのみ)。デフォルトは Button Only (ボタンのみ)です。この アイテムにより、コンピュータの電源をオンにする方法を選択できます。選択するアイテムに応 じて、次のアイテムの一部を利用して詳細設定を行うことができます。例えば、このアイテムを Password (パスワード)に設定すると、アイテム"KB 電源オンパスワード"によりパスワードを 入力することができます。このアイテムを Hot Key (ホットキー)に設定すると、アイテム"ホッ トキー電源オン"により希望するホットキーを選択できます。Mouse (マウス)を選択すると、 マウスの任意のボタンを押してコンピュータの電源をオンにすることができます。

#### \* KB Power On Password (KB 電源オンパスワード):

<**Enter**>キーを押すと、希望するパスワードを入力することができます。入力が完了すると、設定を保存して BIOS 設定メニューを終了し、コンピュータシステムを再起動する必要があります。 次にコンピュータをシャットダウンしたとき、電源ボタンを使用してコンピュータの電源をオン にすることはできません。コンピュータの電源をオンにするには、パスワードを入力する必要が あります。

#### ※ Hot Key Power On(ホットキー電源オン):

次の 15 のオプションが指定できます: Ctrl+F1 ~ Ctrl+F12、Power (電源)、Wake (呼び起こし)、 Any Key (任意のキー)。デフォルトは Ctrl+F1 です。希望するホットキーを選択して、コンピュータの電源をオンにすることができます。

## <u>Resume by OnChip USB (OnChip USB による再開):</u>

次の2つのオプションが指定できます: Disabled (使用しない) または Enabled (使用する)。 デフォルトは Disabled (使用しない)です。Enabled (使用する) に設定すると、オンチップ USB に影響を与えるすべてのイベントは電源がダウンしたシステムを呼び起こします。

#### Wakeup by PME# of PCI:

次の2つのオプションが指定できます: Disabled (使用しない) または Enabled (使用する)。 デフォルトは Disabled (使用しない)です。Enabled (使用する) に設定すると、PCI カード(PME) に影響を与えるすべてのイベントは電源がダウンしたシステムを呼び起こします。

## <u>Resume By Ring (リングによる呼び起こし):</u>

次の2つのアイテム、Disabled (使用しない)またはEnabled (使用する)が設定できます。デフォルトはDisabled (使用しない)です。Enabled (使用しない)に設定するとき、モデムリングに影響を及ぼすイベントはパワーダウンしたシステムを呼び起こします。

# Wakeup by Alarm (アラームによる呼び起こし):

次の2つのオプションが指定できます: Disabled (使用しない) または Enabled (使用する)。 デフォルトは Disabled (使用しない)です。Enabled (使用する)に設定すると、RTC (リアルタ イムクロック)アラームがサスペンドモードからシステムを呼び起こす日と時間を設定できます。

#### \* Date (of month)/Resume Time (hh:mm:ss) (日付 (月の) / 時間の復元 (hh:mm:ss)):

日付(月)アラームと時間アラーム(hh:mm:ss)を設定することができます。発生するイベントはすべて、パワーダウンしたシステムを呼び起します。

#### Power Button Function (電源ボタン機能):

このアイテムは Delay 4 Sec か Instant-Off に指定できます。デフォルトは Instant-Off です。シス テムが作動中に電源ボタンを 4 秒以上押しつづけると、システムはソフトオフ (ソフトウェアに よるパワーオフ)モードに変わります。これを電源ボタンオーバーライドと呼びます。

# Run VGABIOS if S3 Resume (S3 レジュームの場合 VGABIOS を実行):

次の3つのオプションが指定できます: Auto(自動) → Yes(はい) → No(いいえ)。デフォ ルトは Auto(自動)です。このアイテムにより、いつS3レジュームをアクティブにするか、VGA BIOSを開始する必要があるかどうかを選択することができます。

### Restore On AC Power Loss (AC 電源のロス時点に復元):

次の3つのオプションが指定できます: Last State (最後の状態) → Power On (電源オン) → Power Off (電源オフ)。デフォルト設定は Power Off (電源オフ) です。この設定により、電源障害後

にシステムの動作を設定することができます。このアイテムでは、電源が回復したときにシステム電源状態を設定することが可能です。Power Off (電源オフ) に設定すると、電源が回復した とき、電源障害前にコンピュータがどんな状態にあったにせよ、システムは常に電源をオフにし ます。Power On (電源オン) に設定すると、電源が回復したとき、電源障害前にコンピュータ がどんな状態にあったにせよ、システムは常に電源をオンにします。Last State (最後の状態) に 設定すると、電源が回復したときに、コンピュータは前の電源状態に戻ります。

# 3-7. PnP/PCI Configurations

このメニューで、PCIバスの INT# and IRQ# およびその他のハードウェア設定を変更することができます。

| Phoenix - AwardBIOS CMOS Setup Utility<br>PnP/PCI Configurations                                                                            |                                               |                                                                                                    |
|----------------------------------------------------------------------------------------------------|-----------------------------------------------|----------------------------------------------------------------------------------------------------|
| Force Update ESCD                                                                                                    | Disabled                                      | Item Help                                                                                             |
| Resources Controlled By<br>× IRQ Resources<br>PCI/UGA Palette Spoor                                                                         | Auto(ESCD)<br>Press Enter<br><u>Disabl</u> ed | Menu Level ►<br>Default is Disabled.<br>Select Enabled to                                             |
| Allocate IRQ to Uldeo<br>Allocate IRQ to USB<br>PCI Latency Timer(CLK)                                                                      | Enabled<br>32                                 | update Extended System<br>Configuration Data (<br>ESCD) when you exit<br>Setup if you have            |
| D1R0-7 USC 1R0 NG.<br>D1R0-2 USC 1R0 NG.<br>D1R0-2 USC 1R0 NG.<br>P1R0-2 USC 1R0 NG.                                                        | Auto<br>Auto<br>Auto                          | and the system<br>veconfiguration has<br>caused such a serious<br>conflict that the OS<br>cannot boot |
|                                                                                                    |                                               |                                                                                                    |
| ↑↓:Move Enter:Select +/-/PU/PD:Value F10:Save ESC:Exit F1:General Help<br>F5: Previous Values F6: Fail-Safe Defaults F7: Optimized Defaults |                                               |                                                                                                    |

図 3-9. PnP/PCI Configurations Setup スクリーン

#### Force Update ESCD:

次回ブートアップしたときに ESCD のデータを消去して、BIOS に PnP ISA カードと PCI カード の設定をリセットしたい場合は、Enabled を選択してください。ただし次回ブートアップするときには、このオプションは再び自動的に Disabled に戻されます。

**注意**: ESCD (Extended System Configuration Data) にはシステムの IRQ、DMA、I/O ポート、メモリ情報が記録されます。これは Plug & Play BIOS の仕様であり機能です。

# Resources Controlled By (リソースコントロール元):

リソースを手動でコントロールするとき、割り込みを使用するデバイスの種類に応じて、各シス テムの割り込みを以下の種類のどれかとして割り当てます。

オリジナルの PC AT バス仕様に準拠する旧来のデバイスは、固有の割り込みを要求します。PCI PnP デバイスは、PCI または旧来のバスアーキテクチャ向けに設計されたものであろうと、プラ グアンドプレイ標準に準拠しています。

次の2つのオプション、Auto (ESCD)(自動(ESCD)) → Manual(手動)が設定できます。デフォルト は Auto (ESCD)( 自動 (ESCD))です。Award Plug and Play BIOS には、すべてのブートおよびプラ グアンドプレイ互換デバイスを自動的に設定する機能が装備されています。Auto (ESCD)を選択 すると、BIOS がすべての割り込み要求(IRQ)フィールドを自動的に割り当てるため、それらのフ ィールドは選択不可能になります。

# \* IRQ Resources (IRQ リソース):

割り込みリソースを自動的に割り当てる際に問題が発生する場合、「**手動**」を選択してどの IRQ をどの PCI デバイスに(またはその逆に)割り当てるかを設定することができます。したの画 面ショットをご覧ください。

| P                                                                                                    | hoenix - AwardBIOS CMOS Setup Ut:<br>IRQ Resources                                                                                       | ility                                                                                                    |
|----------------------------------------------------------------------------------------------------|----------------------------------------------------------------------------------------------------|----------------------------------------------------------------------------------------------------|
| IR0-3 assigned t<br>IR0-5 assigned t<br>IR0-5 assigned t<br>IR0-7 assigned t<br>IR0-9 assigned t<br>IR0-10 assigned t<br>IR0-11 assigned t<br>IR0-12 assigned t<br>IR0-14 assigned t | PCI Device<br>PCI Device<br>PCI Device<br>PCI Device<br>PCI Device<br>PCI Device<br>PCI Device<br>PCI Device<br>PCI Device<br>PCI Device | Item Help<br>Menu Level<br>Legacy devices<br>compliant with the<br>original PC AT bus<br>specification, PCI<br>Device for devices<br>of the standard<br>plant at the standard<br>whether designed for<br>PCI bus architecture |
| ↑↓:Move Enter:Selec<br>F5: Previous Valu                                                                                                    | t +/-/PU/PD:Value F10:Save ES<br>es F6: Fail-Safe Defaults 1                                                                             | C:Exit F1:General Help<br>F7: Optimized Defaults                                                                                                    |

図 3-10. PnP/PCI Configurations - IRQ リソースの設定

# 🌣 PnP/PCI Configurations Setup Menu に戻ります:

#### PCI/VGA Palette Snoop:

このオプションは BIOS が VGA のステータスをプレビューし、VGA カードのフィーチャーコネ クタから MPEG カードに送られた情報を変更するのを可能にします。このオプションは MPEG カードの使用によってディスプレイが真っ黒になるという問題を解決します。

#### Allocate IRO To Video :

Enabled (使用する) と Disabled (使用しない) の 2 つのオプションが設定できます。初期値設 定は *Enabled* です。システム上の USB/VGA/ACPI (これらが搭載されている場合) に IRQ を割 り当てます。選択した IRQ が送られると、システムが省電力モードから復帰します。

PCI VGA には IRQ を割り当てるか、Disabled に設定することができます。

#### Allocate IRQ To USB

システムに USB コントローラが備えられており、USB デバイスが接続されているときには、 Enabled に設定してください。システム USB コントローラを使用していないときにはこのアイテ ムを Disabled (使用しない) に設定して IRQ を解放してください。

#### <u>PCI 待ち時間タイマ (CLK):</u>

このオプションでは、時間の量のコントロールを選択できるようになっており、VIA 8235 アービ タは PCI イニシエータが PCI バス上で複数のトランザクションを連続して実行することを可能 にしています。オプションは以下のようになっています: 32、64、96、128、160、192、224、248 PCI クロック。初期値設定は 32 PCI クロックです。

#### PIRQ 0 Use IRQ No. ~PIRQ 3 Use IRQ No. :

次の11のオプション、Auto(自動) →3→4→5→7→9→10→11→12→14→15 が設定 できます。デフォルトは Auto(自動)です。このアイテムによって、システムは PCI スロット に取り付けられたデバイスの IRQ 番号を自動的に指定することができます。これは、システム が PCI スロット(または、オンボード PCI デバイス)に取り付けられたデバイスの固定 IRQ 番 号を指定できることを意味します。特定のデバイスに対して IRQ を固定したい場合には、これ は役に立つ機能となります。

例えば、ハードディスクを他のコンピュータに移しても Windows<sup>®</sup>NT or Windows<sup>®</sup> 2000 を再イ ンストールしたくない場合、新しいコンピュータにインストールされたデバイス用の IRQ を指 定して最初のコンピュータ設定に適合させてください。

この機能は、PCI 構成状態を変更したい場合、それを記録して固定するオペレーティングシステムに対するものです。

PIRQ (VIA VT8235 チップセットからの信号), INT# (PCI スロット IRQ 信号を意味)のハードウェアレイアウトとデバイス間の関係については、下の表を参照してください。

| 信号                 | PIRQ_0<br>割り当て | PIRQ_1<br>割り当て | PIRQ_2<br>割り当て | PIRQ_3<br>割り当て |
|--------------------|----------------|----------------|----------------|----------------|
| AGP                | INT A          | INT B          |                |                |
| PCI-1              | INT A          | INT B          | INT C          | INT D          |
| PCI-2              | INT B          | INT D          | INT C          | INT A          |
| PCI-3              | INT B          | INT A          | INT D          | INT C          |
| PCI-4              | INT D          | INT A          | INT B          | INT C          |
| PCI-5              | INT C          | INT D          | INT A          | INT B          |
| PCI-6              | INT D          | INT B          | INT C          | INT A          |
| HPT372 (KD7-RAID)  |                |                | INT A          |                |
| LAN (KD7/KD7-RAID) |                | INT A          |                |                |
| LAN (KD7-G/S/B)    |                |                |                | INT A          |
| SATA (KD7-G/S)     |                |                | INT A          |                |

## 注意:

- PCI スロット1は AGP スロットで IRQ 信号を共有。
- PCI スロット2は PCI スロット 6, LAN で IRQ 信号を共有 (KD7-G, KD7-S, KD7-B)。
- PCI スロット3は PCI スロット4, LAN で IRQ 信号を共有 (KD7/KD7-RAID)。
- PCI スロット 5 は HPT372 (KD7-RAID), SATA (KD7-G, KD7-S)で IRQ 信号を共有。
- 同時に1つのIRQを共有するこれらのPCIスロットに2枚のPCIカードを取り付けたい 場合 OSとPCIデバイスのドライバがIRQ共有機能をサポートしていることを確認する 必要があります。

# **3-8.** PC Health Status

システムが警告を発したり、シャットダウンしたりする温度を設定することができます。また、 ファンの回転速度や電圧をチェックしたりすることもできます。この機能はシステムの重要なパ ラメータを監視するのに非常に便利です。

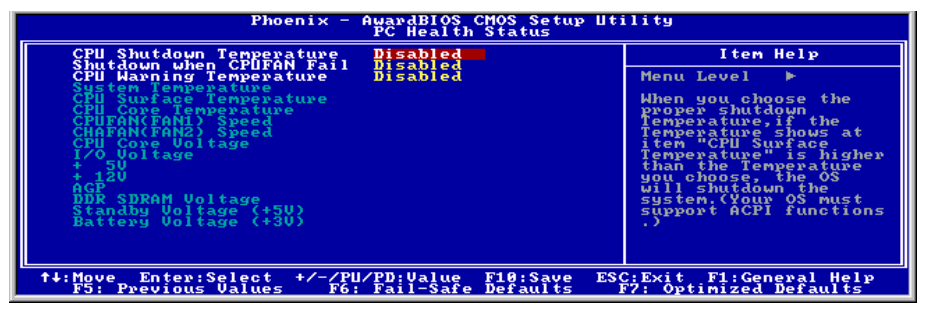

図 3-11. PC Health Status スクリーン

#### **CPU Shutdown Temperature:**

システムまたは CPU 温度が指定された温度を超えると、CPU は損傷を避けるために自動的に遮断されます。この機能は、ACPI 機能を搭載した Windows 98/ Windows 2000 などの ACPI OS に対してのみ機能します。オプションは、無効、60°C/140°F、65°C/149°F、70°C/158°F、および 75°C/167°F です。デフォルトは「無効」です。

#### Shutdown When CPUFan Fail:

この項目は、選択したオプションのファンが回転していない場合、システムを遮断することにより CPU を保護します。オプションは、無効 → 有効です。デフォルトの設定は「無効」です。

このオプションを有効として選択した場合、システムは遮断します。 (1) ファンが POST のプロセスで回らなかったときは、直ちに。 (2) POST のプロセスの後、ACPI でファンが回らなかったときだけ。

#### **CPU Warning Temperature:**

警告メッセージを発する温度を設定します。システムがここで設定した温度を超えると、ビープ 音を発して警告します。値は 30°C/86°F から 120°C/248°F の範囲で設定してください。デフォル トは 75°C/167°F です。

#### All Voltages, Fans Speed and Thermal Monitoring:

CPUと環境の温度(RT1とRT2を使って検温します)、ファンの回転速度(CPUファンとシャーシファン)を表示します。これらの値は変更できません。

次のアイテムはシステムの電源の電圧を示しています。この値も変更できません。

**注意**:温度、ファンの回転速度、電圧を測定するためのハードウェア監視機能を有効にする場合 は、294Hから 297Hまでの I/O アドレスを使用します。ネットワークアダプタ、サウンドカー ド、またはこれらの I/O アドレスを使用する可能性のあるアドオンカードが装着されている場合 は、競合を避けるためにアドオンカードの I/O アドレスを調整してください。

# 3-9. Load Fail-Safe Defaults

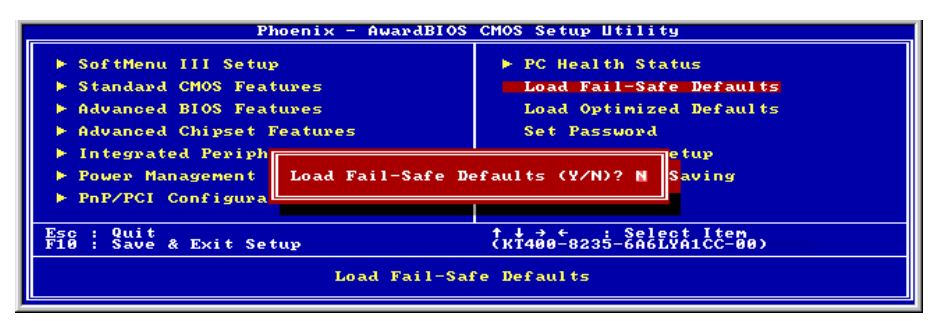

図 3-12. Load Fail-Safe Defaults スクリーン

このオプションで<Enter>キーを押すと、次のようなメッセージが表示されます。

# Load Fail-Safe Defaults (Y/N)? N

Y を押すと、最適なパフォーマンスを実現するために最も安定した BIOS のデフォルト値が読み 込まれます。

# 3-10. Load Optimized Defaults

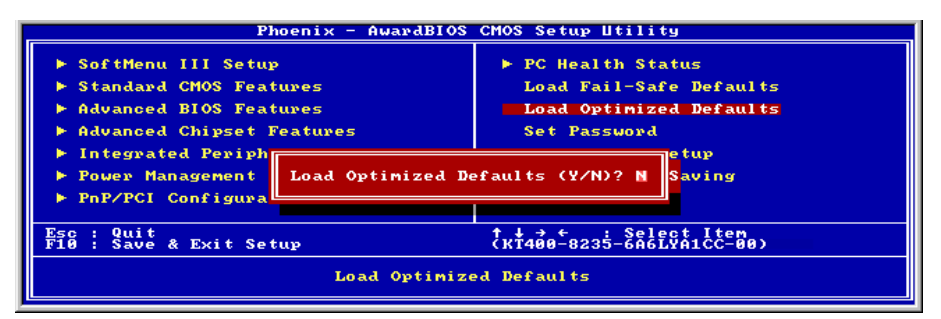

図 3-13. Load Optimized Defaults スクリーン

このオプションで<Enter>キーを押すと、次のようなメッセージが表示されます。

# Load Optimized Defaults (Y/N)? N

Yを押すと、最適なパフォーマンスを実現するための工場設定値であるデフォルト値が読み込ま れます。

# 3-11. Set Password

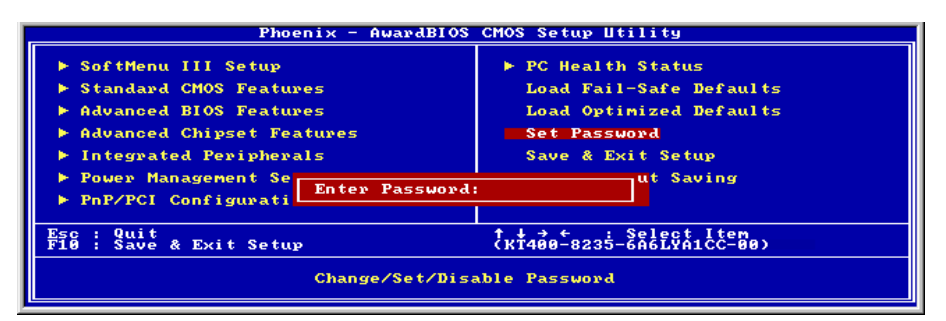

図 3-14. Set Password スクリーン

Set Password: セットアップメニューに入ることはできますが、オプションを変更することはできません。この機能を選択すると、画面中央に次のようなメッセージが表示されます。

#### ENTER PASSWORD:

8 文字以内でパスワードをタイプし、<Enter> キーを押します。古いパスワードは、今回タイプ したパスワードによって CMOS メモリから削除されます。パスワードを確認するために、再度 同じパスワードを入力して <Enter> キーを押してください。また <Esc> キーを押すと、この機 能をキャンセルすることができます。

パスワードを無効にするには、パスワードの入力を求められたときに <Enter> キーを押してく ださい。パスワードを無効にするかどうかを確認するメッセージが表示されます。パスワードが 無効になると、システムがブートして自由に Setup ユーティリティに入ることができるようにな ります。

#### PASSWORD DISABLED.

パスワードを有効にすると、Setup ユーティリティに入るたびに毎回パスワードの入力を求めら れます。これによって、システムの設定を許可されていないユーザから保護することができます。

さらに、システムをリブートするたびに毎回パスワードの入力を求められます。これによって、 コンピュータを許可されていないユーザから保護することができます。

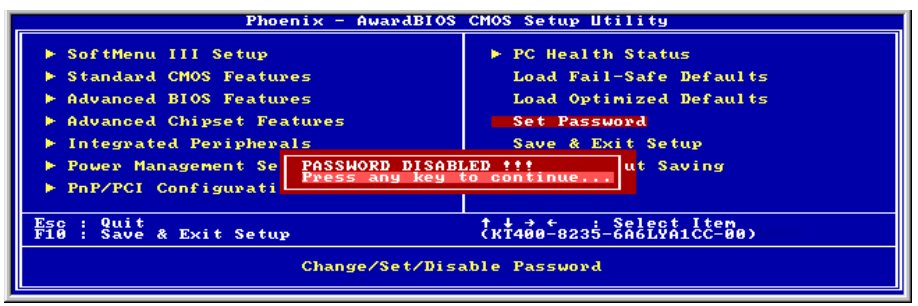

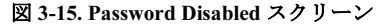

パスワードの種類は、BIOS Features Setup Menu とその Security オプションで指定できます。 Security オプションを System に設定すると、ブート時と Setup に入るときにパスワードの入力が 求められます。Setup に設定すると、Setup に入るときにのみパスワードの入力が求められます。

# 3-12. Save & Exit Setup

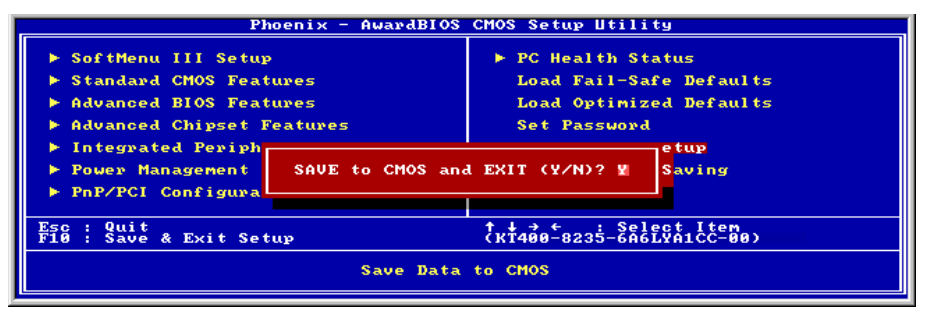

図 3-16. Save & Exit Setup スクリーン

このオプションで <Enter> キーを押すと、次のようなメッセージが表示されます。

# Save to CMOS and EXIT (Y/N)? Y

Y を押すと、各メニューで行った変更内容を CMOS に保存します。CMOS はコンピュータの電源を切ってもデータを維持するメモリ内の特殊なセクションです。次回コンピュータをブートすると、BIOS は CMOS に保存された Setup の内容でシステムを設定します。変更した値を保存したら、システムは再起動されます。

# 3-13. Exit Without Saving

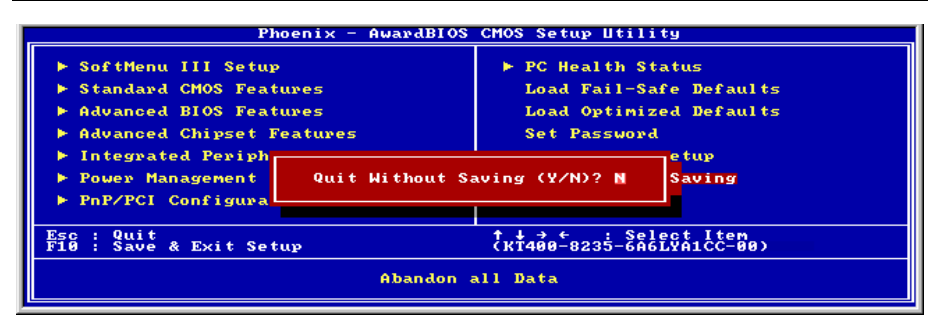

図 3-17. Exit Without Saving スクリーン

このオプションで <Enter> キーを押すと、次のようなメッセージが表示されます。

# Quit without saving (Y/N)? Y

変更内容を保存せずに Setup を終了します。この場合は、以前の設定内容が有効となります。これを選択すると、Setup を終了してコンピュータを再起動します。

# 付録 A. VIA 4-in-1 ドライバのインストール

**注意**:Windows オペレーティングシステムをインストールした後、まず VIA 4-in-1 ドライバを インストールしてください。

本項のインストール手順と画面ショットは、 Windows XPオペレーティングシステムに基 づいています。その他の OS のインストール 手順と画面ショットについては、その OS の オンスクリーンの指示に従ってください。

ドライバとユーティリティ CD を CD-ROM ドライブに挿入すると、インストールプロ グラムが自動的に実行します。自動的に実 行しない場合、この CD のルートディレクト リで実行ファイルをダブルクリックし、イ ンストールメニューに入ってください。

インストールメニューに入ったら、カーソ ルを[ドライバ]タブに移動します。[VIA 4in1 ドライバ]をクリックしてください。次の画 面が表示されます。

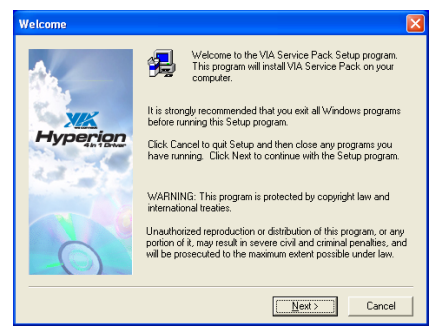

1. [次へ] をクリックします。

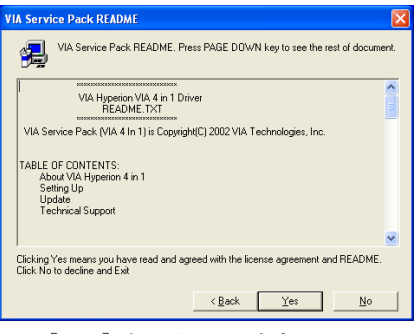

2. [はい] をクリックします。

| 4in1 Setup Mode Optio | n                                                                                             | × |
|-----------------------|-----------------------------------------------------------------------------------------------|---|
| Hyperion              | Click to enable Normal or Quick Installation  C <u>Normal Installation</u> Quick Installation |   |
|                       | < Back Next > Cancel                                                                          |   |

**3.** [次へ] をクリックします。

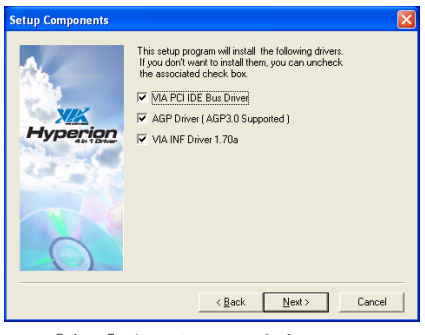

**4.** [次へ] をクリックします。

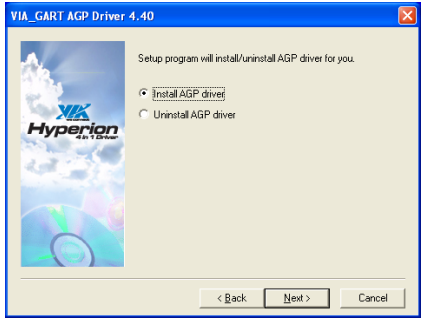

5. [次へ] をクリックします。

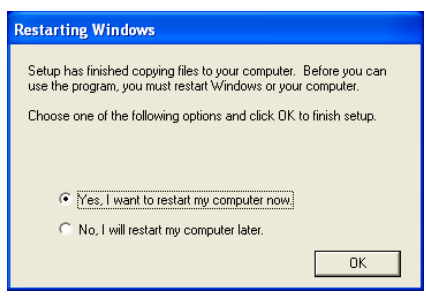

[はい、今すぐコンピュータを再起動します]を選択されるようお勧めします。
 [OK]ボタンをクリックするとシステムが
 再起動します。

# 付録 B. オーディオドライバのインストール

本項のインストール手順と画面ショットは、 Windows XPオペレーティングシステムに基 づいています。その他の OS のインストール 手順と画面ショットについては、その OS の オンスクリーンの指示に従ってください。

ドライバとユーティリティ CD を CD-ROM ドライブに挿入すると、インストールプロ グラムが自動的に実行します。自動的に実 行しない場合、この CD のルートディレクト リで実行ファイルをダブルクリックし、イ ンストールメニューに入ってください。

インストールメニューに入ったら、カーソ ルを[ドライバ]タブに移動します。[オーデ ィオドライバ]をクリックしてください。次 の画面が表示されます。

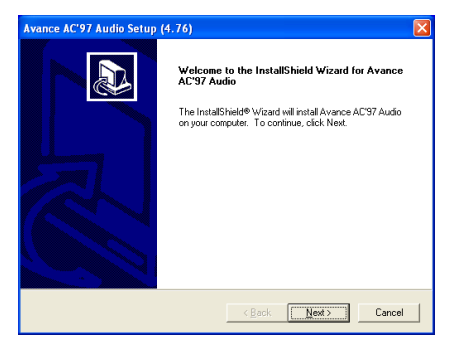

**1.** [次へ] をクリックします。

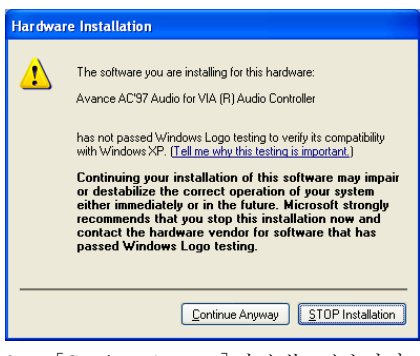

2. [Continue Anyway] をクリックします。

| Avance AC'97 Audio Setup | (4.76)                                                                                                    |
|--------------------------|----------------------------------------------------------------------------------------------------|
|                          | InstallShield Wilzard Complete Setup has limited installing Avance AC'37 Audio on your computer ( ( ( ( ( ( ( ( ( ( ( ( ( ( ( ( ( ( ( |
|                          | K Back Finish Cancel                                                                                                    |

3. [はい、今コンピュータを再起動します] を選択し、[終了]をクリックしてインストー ルを終了します。

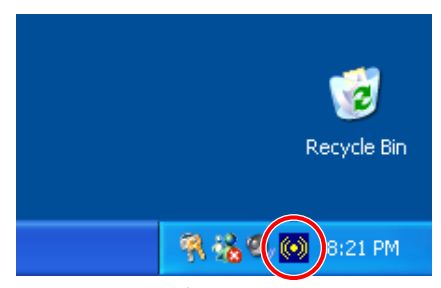

 システムが再起動した後、タスクバーの 右隅にショートカットアイコンが表示され ます。

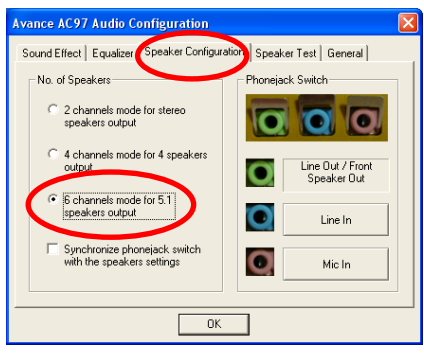

5. このスピーカー構成タブで、 [5.1 スピ ーカー出力用の 6 チャンネルモード] ボッ クスにチェックマークを入れて 6 チャンネ ルオーディオシステムを使用可能に設定し ます。

**注意:**5.1 スピーカー出力の標準操作を維持 するには、このメニューの[ラインイン] と[Mic イン]の設定を変更しないでくださ い。

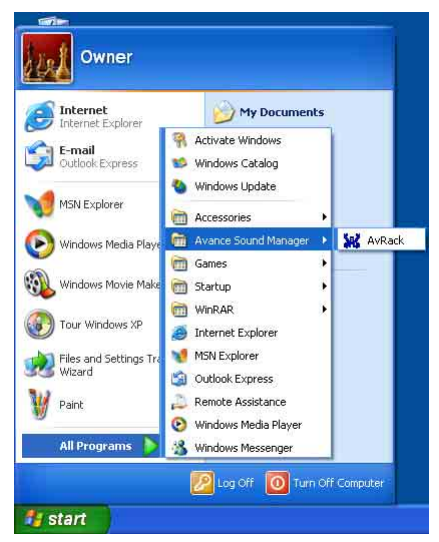

[AvRack]コントロールパネルを実行するには、[スタート]→[プログラム]→[拡張サウンドマネージャ]→ [AvRack]を順にクリックします。

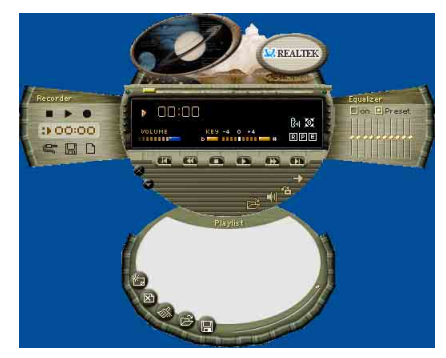

7. AvRack コントロールパネルがレコーダ、 イコライザ、再生リストウィンドウと共に 表示されます。

# 付録 C. LAN ドライバのインストール

本項のインストール手順と画面ショットは、 Windows XPオペレーティングシステムに基 づいています。その他の OS のインストール 手順と画面ショットについては、その OS の オンスクリーンの指示に従ってください。

ドライバとユーティリティ CD を CD-ROM ドライブに挿入すると、インストールプロ グラムが自動的に実行します。自動的に実 行しない場合、この CD のルートディレクト リで実行ファイルをダブルクリックし、イ ンストールメニューに入ってください。

# KD7、KD7-RAID 用:

インストールメニューに入ったら、カーソ ルを[ドライバ]タブに移動します。[VIA LAN ドライバ]をクリックしてください。次 の画面が表示されます。

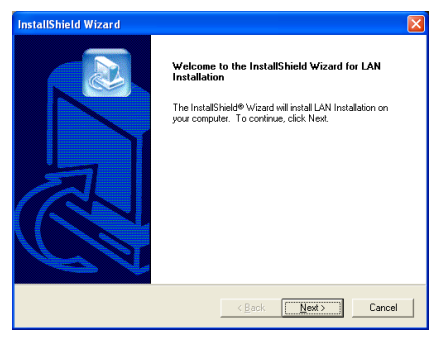

1. [次へ] をクリックします。

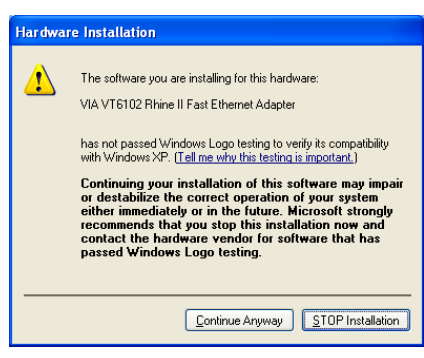

2. [Continue Anyway] をクリックします。

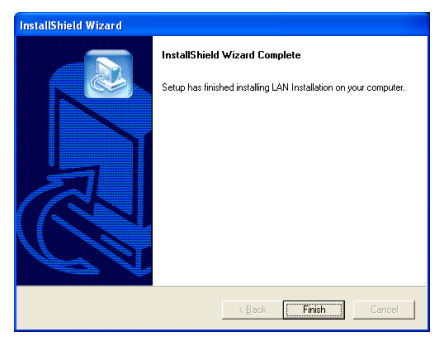

3. [終了] をクリックします。

# KD7-S、KD7-B 用:

インストールメニューに入ったら、カーソ ルを[ドライバ]タブに移動します。 [Broadcom 10/100 LAN ドライバ]をクリック してください。次の画面が表示されます。

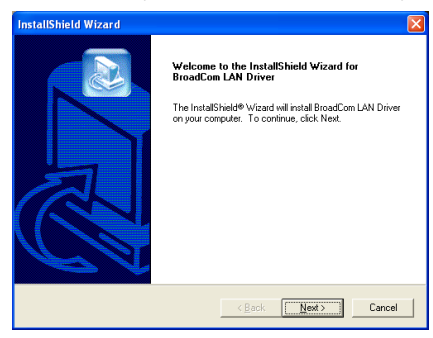

1. [次へ] をクリックします。

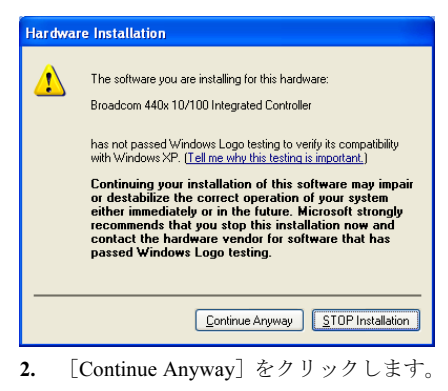

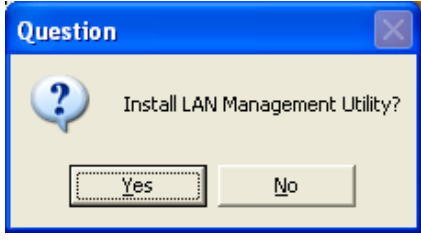

3. [はい]をクリックします。

|                                                                                                    | Welcome to the Control Suite setup application.<br>The InstalSHeid® Weard will instal Broadcom Advanced<br>Control Suite on your computer. To continue, click Next. |   |
|----------------------------------------------------------------------------------------------------|----------------------------------------------------------------------------------------------------|---|
|                                                                                                    | < Back Cancel                                                                                                    |   |
| 4. [次へ]を<br>Broadcom Advanced Cont                                                                                                    | eクリックします。<br>rol Suite Setup                                                                                                    | × |
| License Agreement<br>Please read the following licer                                                                                                    | ise agreement carefully.                                                                                                    |   |
|                                                                                                    |                                                                                                    |   |
| Press the PAGE DOWN key                                                                                                    | to see the rest of the agreement.                                                                                                    |   |
| Press the PAGE DOWN key to<br>This is a legal agre<br>("BRGADCOM", BY OPEN<br>"ACCEPT" SUTTON OF AN<br>AGREEMENT ("AGREEMEN<br>YOU ACKNOWLEDGE THA<br>UNDERSTAND IT AND AG<br>you do not agree to the term<br>and cease all further access                                              | a see the test of the agreement.                                                                                                    |   |
| Press the PAGE DOWN key I<br>This is a legal gap<br>("BRDADCO" OF TO OF DA<br>AGREEMENT ("AGREEMEN")<br>YOU ACKNOWLEDGE THA<br>UNDERSTAND IT AND AG<br>you dongt agree to the term<br>and cease all fulfine access<br>Do you accept all the terms o<br>setup will close. To minial file | as see the rest of the agreement.                                                                                                    |   |

Broadcom Advanced Control Suite Setup

5. [はい]をクリックします。

| Select Features                     |                                                          |        |
|-------------------------------------|----------------------------------------------------------|--------|
| Choose the features Setup will inst | tal.                                                     |        |
| Select the features you want to ins | stall, and clear the features you do not want to install |        |
| Turier Control Suite                | Description                                              |        |
| ₩ <u>1</u>                          | This component will insta<br>Control Suite               | il the |
|                                     |                                                          |        |
|                                     |                                                          |        |
|                                     |                                                          |        |
|                                     |                                                          |        |
| Space Required on C:                | 2844 K                                                   |        |
| Space Available on C.               | 57137364 K                                               |        |
|                                     |                                                          |        |
|                                     | <u>Back</u> <u>N</u> ext>                                | Cancel |
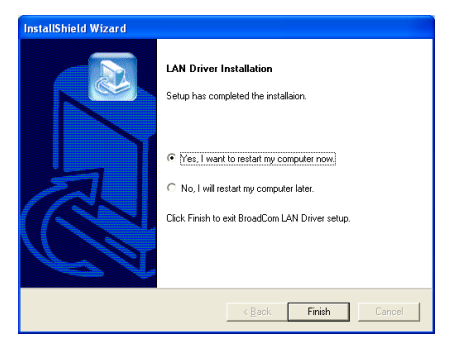

8. [はい]をクリックして、ライセンス契約 書を承認します。システムを再ブートする と、ドライバが有効になります。

**注意**: Windows 2000 および Windows XP で、 KD7-S と KD7-B に対して WOL (呼び起こし オン LAN)機能を有効にするには、"呼び起 こし機能"プロパティの値を"Magic Frame" に変更する必要があります。次の 2 つのス テップを参照してください: 🖳 Device Manager File Action View Help ← → 🔃 😭 🚑 😫 🔜 🔫 🗶 👧 🗄 🗃 IDE ATA/ATAPI controllers ~ 🗄 🦢 Keyboards Mice and other pointing devices E 🕎 Network adapters Broadcom 440x 10/100 Integrated Controller + 强 Other devices 🗄 Ĵ Ports (COM & LPT) 🗄 \Re Processors E CSI and RAID controllers + 💁 Sound, video and game controllers 🗄 👰 System devices

 ドライバのインストールが終了したら、 [デバイス マネージャ]で[ネットワーク ア ダプタ]にチェックマークを入れてください。 [Broadcom 440x 10/100 Integrated Controller] が正常にインストールされていると、表示 されます。

[Broadcom 440x 10/100 Integrated Controller] を選択します。マウスを右クリックして、 そのプロパティに入ります。

| Broadcom 440x 10/100 Integrated Controller Properties                                                                                                    | ? ×  |
|----------------------------------------------------------------------------------------------------|------|
| General Advanced Driver Resources Power Management                                                                                                    |      |
| The following properties are available for this network adapter. Click<br>the property you want to change on the left, and then select its value<br>on the right. |      |
| Property: Value:           802 Tp CDS         Magic Frame           Flow Control         Speed & D uplex           Wake Up Capabilities         Magic Frame       |      |
| OK Ca                                                                                                    | ncel |

 [詳細設定]タブを選択します。カーソル を移動して[呼び起こし機能]プロパティオ プションを選択し、オプションの値を[Magic Frame]に設定します。[OK]をクリックして コンピュータを再起動すると、コンピュー タのセットアップが完了します。

## KD7-G用:

インストールメニューに入ったら、カーソ ルを[ドライバ]タブに移動します。 [Broadcom Gigabit LAN ドライバ]をクリッ クしてください。次の画面が表示されます。

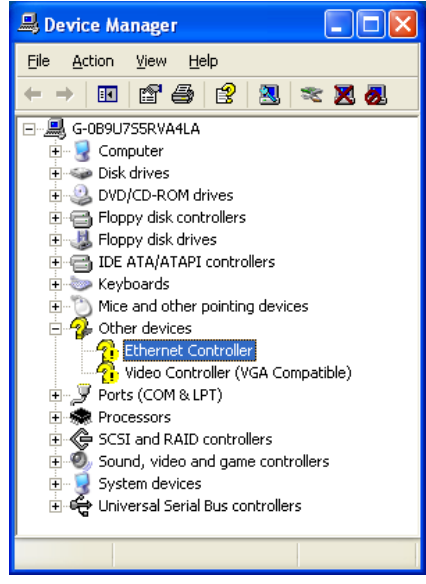

 [デバイス マネージャ]にチェックマー クを入れます。[イーサネット コントロー ラ]をクリックします。

| Ethernet       | Contro     | oller Pr   | operties 🛛 🛛 🔀                                                                                  |
|----------------|------------|------------|-------------------------------------------------------------------------------------------------|
| General        | Driver     | Resourc    | ces                                                                                             |
| $\diamond$     | Ethern     | et Control | ler                                                                                             |
|                | Driver     | Provider:  | Unknown                                                                                         |
|                | Driver     | Date:      | Not available                                                                                   |
|                | Driver     | Version:   | Not available                                                                                   |
|                | Digital    | Signer:    | Not digitally signed                                                                            |
| Drive          | er Details |            | To view details about the driver files.                                                         |
| Ugda           | ate Drive  | ıf         | To update the driver for this device.                                                           |
| <u>B</u> oll E | Back Dri   | ver        | If the device fails after updating the driver, roll<br>back to the previously installed driver. |
|                | ninstall   |            | To uninstall the driver (Advanced).                                                             |
|                |            |            | OK Cancel                                                                                       |

 [イーサネットコントローラプロパティ] で[ドライバ]タブを選択します。[ドライバ の更新]をクリックします。

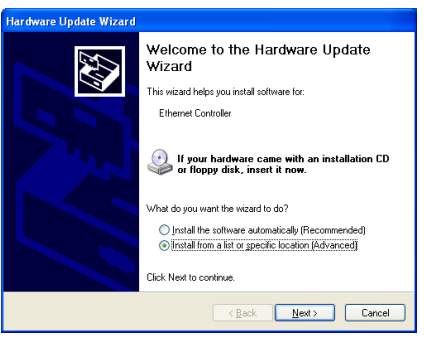

3. [リストまたは特定の場所からインスト ールする] にチェックマークを入れ、[次へ] をクリックします。

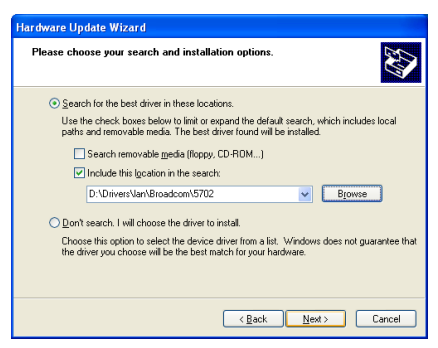

4. [検索にこの場所を含めます] にチェッ クマークを入れます。[参照] ボタンをクリ ックしてドライバを検索するか、パス [D:/Drivers/lan/Broadcom/5702] を入力しま す。D:は CD-ROM ドライブです。[次へ] を クリックして続行します。

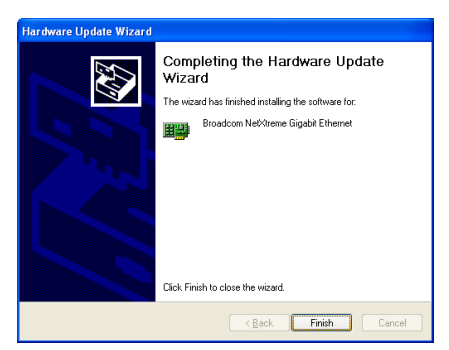

5. [終了] をクリックします。

| Broadcon       | n NetXtreme     | e Gigabit Ethernet Properties 👘 🛛 🛛                                                             |
|----------------|-----------------|-------------------------------------------------------------------------------------------------|
| General        | Driver Reso     | urces                                                                                           |
| $\diamond$     | Broadcom Ne     | Xtreme Gigabit Ethernet                                                                         |
|                | Driver Provide  | r: Broadcom                                                                                     |
|                | Driver Date:    | 3/22/2002                                                                                       |
|                | Driver Version  | : 2.67.0.0                                                                                      |
|                | Digital Signer: | Microsoft Windows Hardware Compatibility Publ                                                   |
| Drive          | r Details       | To view details about the driver files.                                                         |
| U <u>p</u> da  | te Driver       | To update the driver for this device.                                                           |
| <u>B</u> oll E | ack Driver      | If the device fails after updating the driver, roll<br>back to the previously installed driver. |
|                | ninstall        | To uninstall the driver (Advanced).                                                             |
|                |                 | Close                                                                                           |

6. [イーサネットコントローラプロパティ] に戻ります。[閉じる]をクリックしてドライ バの更新を終了します。

| 📙 Device Manager                              | ×            |  |  |
|-----------------------------------------------|--------------|--|--|
| Eile <u>A</u> ction <u>V</u> iew <u>H</u> elp |              |  |  |
| ← → 🗉 🖆 🎒 😫 🛪 🗙 🛃                             |              |  |  |
| E-A G-0B9U7S5RVA4LA                           | ^            |  |  |
| 🗄 🧕 Computer                                  |              |  |  |
| 🕀 🥌 Disk drives                               |              |  |  |
| 🕀 🥝 DVD/CD-ROM drives                         |              |  |  |
| 🗉 📹 Floppy disk controllers                   |              |  |  |
| 🗉 🍓 Floppy disk drives                        |              |  |  |
| 🖻 📹 IDE ATA/ATAPI controllers                 | =            |  |  |
| 🕀 🦢 Keyboards                                 |              |  |  |
| Mice and other pointing devices               |              |  |  |
| Betwork adapters                              |              |  |  |
| Broadcom NetXtreme Gigabit Ethernet           |              |  |  |
| 🖻 🏰 Other devices                             |              |  |  |
| Video Controller (VGA Compatible)             |              |  |  |
| 🕀 🚽 Ports (COM & LPT)                         |              |  |  |
| 🕀 🐲 Processors                                |              |  |  |
| 🗄 🏈 SCSI and RAID controllers                 |              |  |  |
| Sound, video and game controllers             |              |  |  |
| - W Audio Codecs                              |              |  |  |
| Legacy Audio Drivers                          | $\mathbf{N}$ |  |  |
|                                               |              |  |  |

 [デバイス マネージャ]に再びチェック マークを入れます。[Broadcom NetXtreme Gigabit Ethernet]は、正常にアップグレードさ れました。

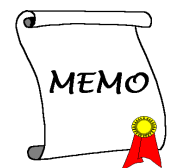

## 付録 D. VIA USB 2.0 ドライバのインストール

**注意**: Windows XP と Windows 2000 用 Microsoft USB 2.0 ドライバの最終リリースバージョンは、 Windows Update サイトで入手できます。これらのドライバを使用するための最も簡単で確実な 方法は、Windows Update にドライバを自動的にインストールさせることです。Windows XP と Windows 2000 用の最新の Microsoft USB 2.0 ドライバをダウンロードして保存するには、Windows Update サイト<u>http://v4.windowsupdate.microsoft.com/en/default.asp</u>の Microsoft Update Catalog 機能 を使用することです。

Service Pack 1をすでにインストールしている場合、Windows XP オペレーティングシステムの VIA USB 2.0 ドライバをインストールする必要はありません。

ドライバの更新を開始する前に、システム をインターネットに接続する必要がありま す。

本項のインストール手順と画面ショットは、 Windows XPオペレーティングシステムに基 づいています。その他の OS のインストール 手順と画面ショットについては、その OS の オンスクリーンの指示に従ってください。

ドライバとユーティリティ CD を CD-ROM ドライブに挿入すると、インストールプロ グラムが自動的に実行します。自動的に実 行しない場合、この CD のルートディレクト リで実行ファイルをダブルクリックし、イ ンストールメニューに入ってください。

インストールメニューに入ったら、カーソ ルを[ドライバ]タブに移動します。[VIA USB 2.0 ドライバ]をクリックしてください。次の 画面が表示されます。

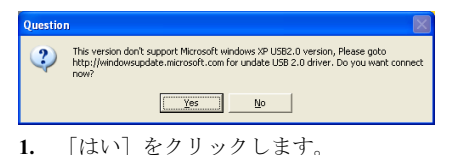

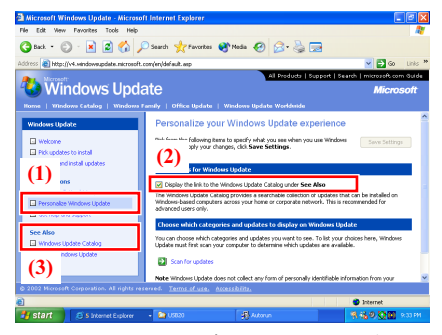

 (1) [Windows 更新のカスタマイズ]をク リックします。(2) [次も参照の下で Windows 更新カタログへのリンクを表示]を クリックします。(3) [Windows 更新カタロ グ]をクリックします。

| 🗿 Microsoft Windows Update - Microso        | oft Internet Explore | II.                          |                                |                                 |
|---------------------------------------------|----------------------|------------------------------|--------------------------------|---------------------------------|
| File Edit Wew Pavorites Tools Help          |                      |                              |                                | At 1                            |
| 🌀 Back + 🔘 - 🗷 🗟 🛟 🍃                        | 🔎 Search 🤺 Favi      | rites 🔮 Nedia 🥝              | 🔗 · 😓 🗔                        |                                 |
| Address a http://v4.windowsupdate.microsoft | .com/en/default.asp  |                              |                                | 🖌 🔁 Go 🛛 Links 🇯                |
| Microsoft                                   |                      |                              | All Products   Support   1     | Search   microzoft.com Guide    |
| 🔧 Windows Upd                               | ate                  |                              |                                | Microsoft                       |
| Nome   Windows Catalog   Windows            |                      |                              |                                |                                 |
| Windows Update Catalog                      | Welcome              | to Windows Upda              | ate Catalog                    |                                 |
| Welcone                                     | Choose from a va     | riety of updates that you co | an distribute over your netwo  | ork. This site is your one-stop |
| Find Microsoft Windows updates              | location for Winds   | ws updates and enhancers     | ents, as well as Designed for  | Windows Logo device drivers.    |
| Find hordware driver updates                |                      |                              |                                |                                 |
| Go to Download Basket                       | Pind updates         | for Microsoft Windows ope    | nating systems                 |                                 |
| Other Options                               | E Find driver u      | pdates for hardware device   | 5                              |                                 |
| View download history                       |                      |                              |                                |                                 |
| Get help and support                        |                      |                              |                                |                                 |
| See Also                                    | View downlo          | ad history                   |                                |                                 |
| Windows Update                              |                      |                              |                                |                                 |
| About Windows Update                        | After you have d     | winkoaded your updates, yo   | ou can install them at any tim | e.                              |
|                                             |                      |                              |                                |                                 |
| & 2012 Microsoft Compration, All rights re  | served. Terms of a   | ice. Accessibility.          |                                |                                 |
| a                                           |                      |                              |                                | Internet                        |
| start Shitemeter                            | 😂 USTAN              | Autom                        | Wa-Part                        | 8480 MM 8500                    |
| Contraction of                              | -                    | 1.00                         |                                |                                 |

2. [ハードウェアデバイス用のドライバ更 新を検索]をクリックします。

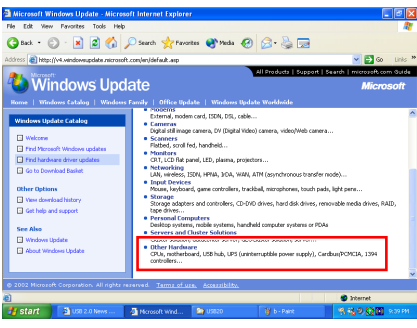

3. [その他のハードウェア]をクリックしま す。

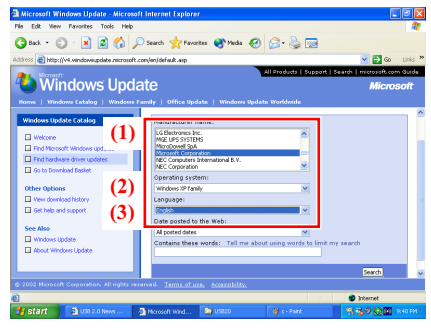

4. (1) [メ - カ - 名] で [Microsoft Corporation]を選択します。 (2) [オペレーティングシステム] で[Windows XP ファミリー] を選択します。(3) [言語]で[英語]を選択します。[検索] をクリックして続行します。

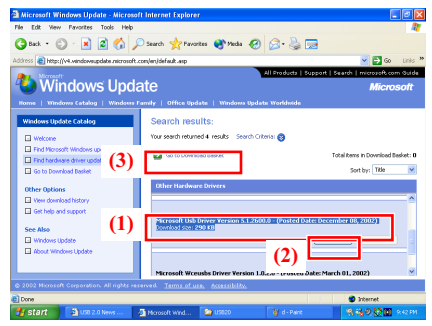

 (1) [Microsoft Usb ドライババージョン
 5.1.2600.0] (消印日付:2002年12月8日現在) を選択します。(2) [追加] をクリックします。
 (3) [ダウンロードバスケットに移動] をク リックします。

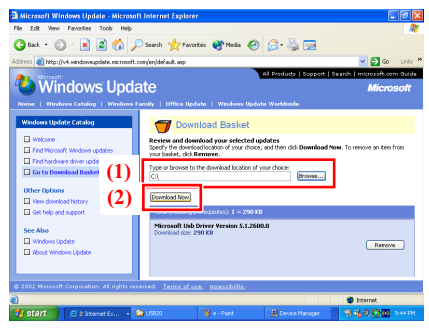

6. 選択したダウンロード場所を入力また は検索します。[今ダウンロード] をクリッ クします。

| 🗿 Microsoft Windows Update Web Page Dialog 👘 🚺                                                                                                    | × |
|----------------------------------------------------------------------------------------------------|---|
| For the following updates:                                                                                                    |   |
| Microsoft Usb Driver Version 5.1.2600.0                                                                                                    |   |
| Please read the following license agreement. Press the PAGE DOWN key to see the rest of the agreement.                                                                                                    |   |
| MICROSOFT WINDOWS UPDATE                                                                                                    |   |
| SUPPLEMENTAL END USER LICENSE AGREEMENT FOR<br>MICROSOFT SOFTWARE ("Supplemental EULA")                                                                                                    |   |
| IMPORTANT: READ CAREFULLY - These Microsoft Corporation<br>("Microsoft") operating system components, including any<br>"online" or electronic documentation ("OS Components") are<br>subject to the terms and conditions of the agreement under |   |
| Do you accept the terms of the pending License Agreement?                                                                                                    |   |
| If you choose $\operatorname{Don}\nolimits^{\operatorname{t}}$ Accept, download will close. To download you must accept this agreement.                                                                                                    |   |
| Accept Don't Accept Print                                                                                                    |   |

7. [同意]をクリックします。

| 🕘 Win          | dows Update Web Page Dialog                    | ×         |
|----------------|------------------------------------------------|-----------|
| 1 <del>6</del> | Windows Update is downloading the update wait. | s. Please |
| Micros         | oft Usb Driver Version 5.1.2600.0              |           |
| Downl          | load progress: 0 KB                            | /290 KB   |
|                |                                                |           |
|                |                                                |           |
|                | Cancel                                         |           |
|                | リレンシンシン                                        |           |

8. USB ドライバは今更新中です。

## 付録 E. シリアル ATA RAID ドライバのインストール (KD7-G、KD7-S 用)

本項のインストール手順と画面ショットは、 Windows XPオペレーティングシステムに基 づいています。その他の OS のインストール 手順と画面ショットについては、その OS の オンスクリーンの指示に従ってください。

ドライバとユーティリティ CD を CD-ROM ドライブに挿入すると、インストールプロ グラムが自動的に実行します。自動的に実 行しない場合、この CD のルートディレクト リで実行ファイルをダブルクリックし、イ ンストールメニューに入ってください。

インストールメニューに入ったら、カーソ ルを[ドライバ]タブに移動します。[シリア ル ATA RAID ドライバ]をクリックしてくだ さい。次の画面が表示されます。

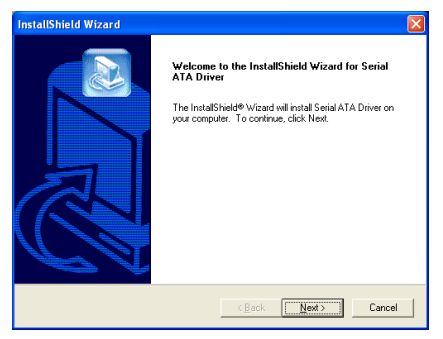

1. [次へ]をクリックします。

### Hardware Installation

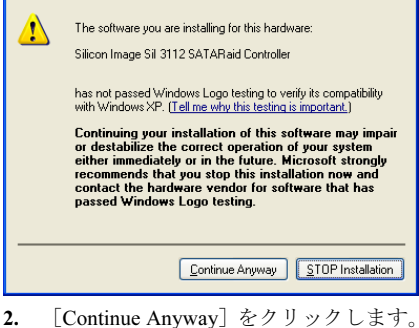

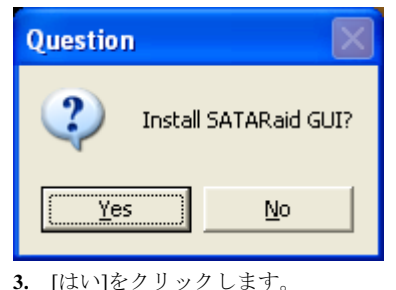

- S. [Takki]299990CLS9. InstallShield Wizard
  Welcome to the InstallShield Wizard for
  StaTaRaid
  The InstallShield Wizard will install SATARaid on your
  computer. To continue, click Nest.
- **4.** [次へ] をクリックします。

< Back Next> Cancel

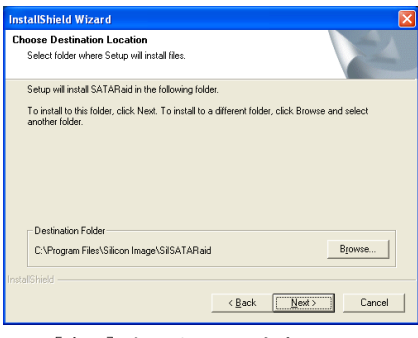

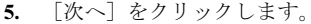

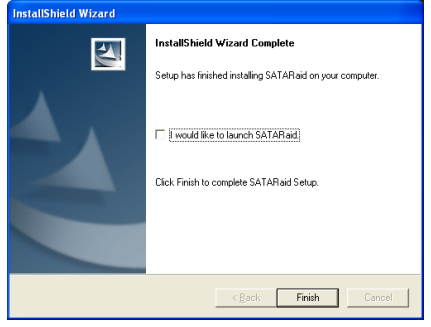

**6.** [次へ] をクリックします。

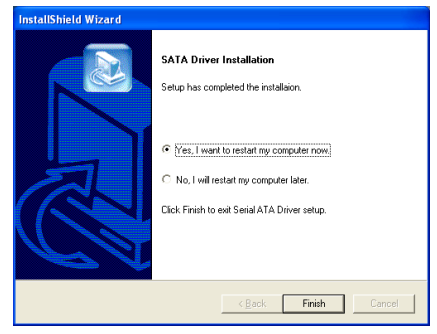

7. [はい、今コンピュータを再起動します] を選択し、[終了]をクリックしてインストー ルを終了します。

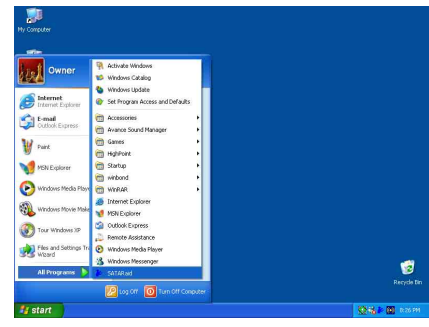

9. [SATARaid] アプリケーションを実行す るには、[スタート] → [プログラム] → [SATARaid]をクリックします。

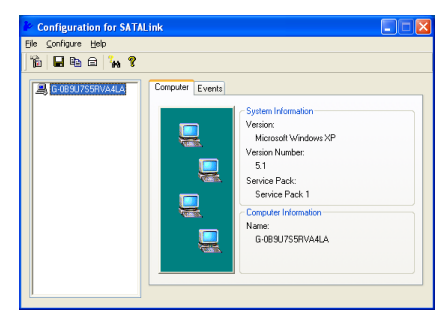

**10.** これは SATALink 構成メニューです。操 作方法の詳細については、"**ヘルプ**"メニュー を参照してください。

## シリアル ATA RAID に対す る BIOS のセットアップ

KD7-G/KD7-S は Striped (RAID 0)と Mirrored (RAID 1) RAID セットをサポートします。 Striped RAID セットの場合、同一のドライブ はデータを同時に読み書きしてパフォーマ ンスを上げることができます。 Mirrored RAID セットは、ファイルの完全なバックア ップを作成します。 Striped と Mirrored RAID セットは、このために 2 台のハードディス クを要求します。

## RAID 構成ユーティリティメ ニュー

### .

### 主メニュー

システムをリブートします。システムをブ ート中に<CTRL>+<S>または<F4>キーを 押して BIOS 設定メニューに入ります。BIOS 設定ユーティリティのメインメニューが以 下のように表示されます:

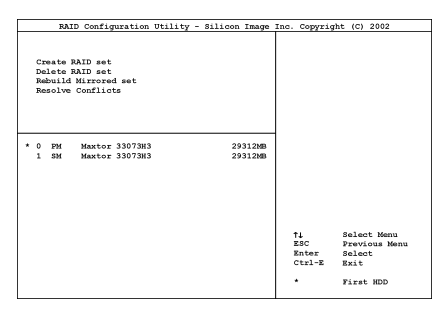

メニューのオプションを選択するには、次の操作を実行します:

- <↑↓>(上、下矢印)を押して確認した いまたは修正したいオプションを選択 します。
- <Enter> を押して選択を確認します。
- <Esc> を押して前のメニューに戻り ます。

 <Ctrl-E> を押して RAID 構成ユーテ イリティを終了します。

**注意:RAID0**(ストライピング)アレイを構成するときは、現在あるハードディスク上のデータが消えてしまいます。このため、 RAIDアレイの構築を行う前にデータのバックアップを行ってください。

RAID1 (ミラーリング) アレイを構築する場 合は、どちらがデータのあるソースディス クで、どちらがバックアップを行うディス ティネーションディスクであるかをよく確 認してください。ここで間違えますと、二 つのハードディスクには何もデータが書か れていないということが発生してしまいま す。

### オプション 1 RAID の作成

この項目で、RAID アレイを作成します。メ インメニューで機能を選択した後 <Enter> キーを押すと、下のようなサブメニューに 入ります。

| RAI                                       | D Configuration                                 | Utility -           | Silicon  | Image          | Inc. | Copyright                    | (C)                                      | 2002                                |
|-------------------------------------------|-------------------------------------------------|---------------------|----------|----------------|------|------------------------------|------------------------------------------|-------------------------------------|
| Grata E<br>Delete R<br>Rebuild<br>Resolve | AlD set<br>AID set<br>Mirrored set<br>Conflicts | Striped<br>Mirrored | ]        |                |      |                              |                                          |                                     |
| * 0 PM<br>1 SM                            | Maxtor 3307383<br>Maxtor 3307383                |                     | 29<br>29 | 312MB<br>312MB |      | 11<br>25C<br>Snter<br>2trl-E | Selec<br>Previ<br>Selec<br>Exit<br>First | st Menu<br>Joua Kénu<br>st<br>t HDD |

• Array Mode:

この項目により、希望するアレイに対し て適切なRAIDモードを選択することが できます。4つのモードが選択可能です。

**注意:RAID**の機能を得るには、同モデルの ハードディスクを装着されるよう強くお勧 めします。 **Striping (RAID 0):** 高性能を重視する場合 はこのモードを推奨します。少なくとも2 台のディスクが必要です。

Mirror (RAID 1): データセキュリティを重 視する場合はこのモードを推奨します。少 なくとも2台のディスクが必要です。

### オプション 2 RAID セットの削除

シリアル ATA RAID コントローラカードの RAID アレイを削除できます。

**注意**:この選択を実行すると、ハードディ スクに保存してあるデータはすべて失われ ます(パーティションの設定も削除されま す)。

### オプション 3 Mirrored セットの再構築

このアイテムによって、「**Mirrored**」 RAID セットのみを再構築することができます。

Mirrored RAID セットを再構築することを決 定したら、再構築を行う前に、どのハード ディスクがソースディスクでどのハードデ ィスクが宛先ディスクであるかをチェック する必要があります。

### オプション 4 競合の解決

RAID セットを作成するとき、ディスクに書 き込まれたメタデータはドライブ接続情報 を含みます(1次チャネル、2次チャネル)。

ディスクエラーの後、交換ディスクが RAID セットの以前の一部であった(または、他 のシステムで使用されていた)場合、特に ドライブ接続情報に関連して、メタデータ と競合することがあります。その場合、RAID セットを作成または再構築できなくなりま す。 RAID セットが適切に機能するためには、ま ずこの古いメタデータを新しいメタデータ で上書きする必要があります。これを解決 するには、"競合の解決"を選択します。正し いメタデータはそれから、正しいドライブ 接続情報を含み、交換ディスクに書き込ま れます。

**注意:RAID**機能の詳細については、このマ ザーボードに同梱された CD に入っている RAID 管理ソフトウェアを参照してください。

## 付録 F. HPT 372 IDE RAID ドライバのインストール (KD7-RAID 用)

## ドライバのインストール

本項のインストール手順と画面ショットは、 Windows XPオペレーティングシステムに基 づいています。その他の OS のインストール 手順と画面ショットについては、その OS の オンスクリーンの指示に従ってください。

ドライバとユーティリティ CD を CD-ROM ドライブに挿入すると、インストールプロ グラムが自動的に実行します。自動的に実 行しない場合、この CD のルートディレクト リで実行ファイルをダブルクリックし、イ ンストールメニューに入ってください。

インストールメニューに入ったら、カーソ ルを[ドライバ]タブに移動します。[HPT 372 IDE RAID ドライバ]をクリックしてくださ い。次の画面が表示されます。

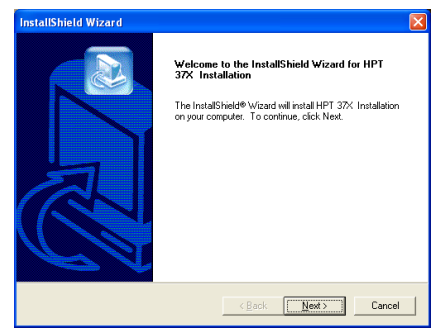

**1.** [次へ] をクリックします。

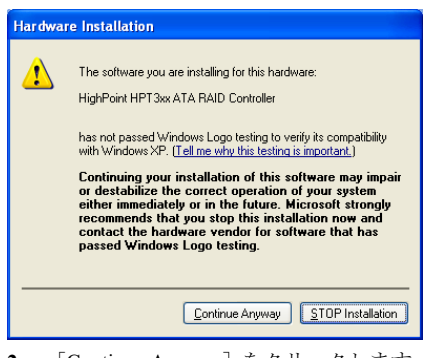

[Continue Anyway] をクリックします。

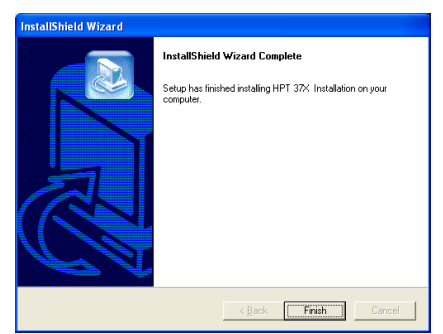

3. [終了]をクリックします。

| Qı | uestion 🛛 🔀                       |
|----|-----------------------------------|
| (  | Install RAID Managemanet Utility? |
|    | <u>Y</u> es <u>N</u> o            |
| 4. | 「はい」をクリックします。                     |

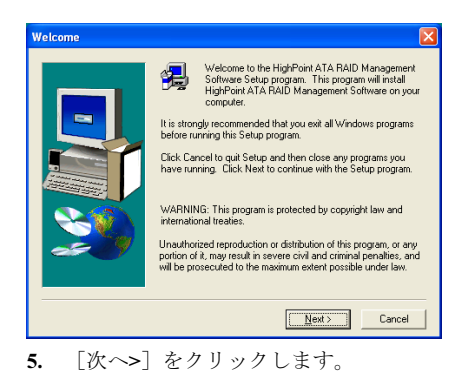

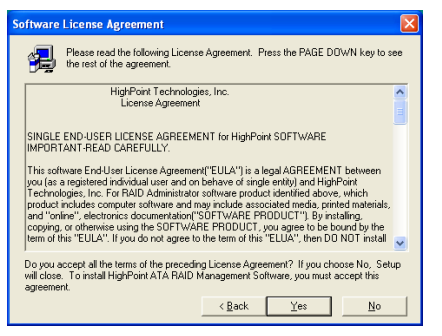

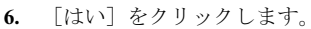

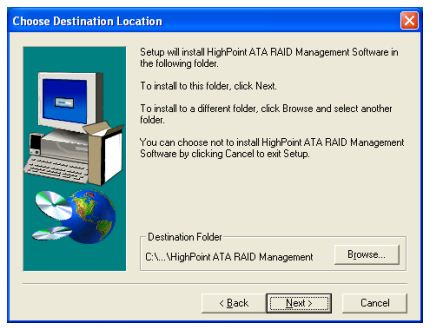

7. [次へ>] をクリックします。

| Select Program Folder | Setup will add program icons to the Program Folder listed below.<br>You may type a new folder name, or select one from the existing<br>Folders ist. Toricine |
|-----------------------|----------------------------------------------------------------------------------------------------|
|                       | Polgen ar Calertern Contractor<br>Internet<br>Statution<br>Advantation<br>Advantation<br>Statuto<br>Statuto<br>Statuto<br>VerRAR                             |
|                       | < <u>B</u> ack <u>N</u> ext > Cancel                                                                                                    |
| 8 「次へ>]               | <u> </u>                                                                                                    |

| Question      | ı 🛛                                              |
|---------------|--------------------------------------------------|
| 2             | Do you want to add a shortcut to Startup folder? |
|               | <u>Yes</u> <u>N</u> o                            |
| 9. ショ<br>るには、 | ートカットを起動ホルダに追加す<br>「はい〕をクリックします。                 |

| Setup Complete |                                                                                                    |
|----------------|----------------------------------------------------------------------------------------------------|
|                | Setup has finished copying files to your computer.<br>Check the box below to launch the Readme file. |
|                | < Back Finish                                                                                        |

**10.** [終了] をクリックして、セットアップ を終了します。

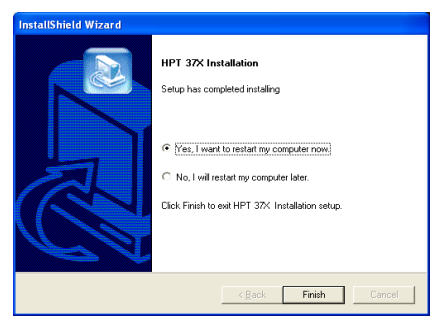

11. [はい、今すぐコンピュータを再起動します]を選択されるようお勧めします。[完了] ボタンをクリックするとシステムが再起動します。

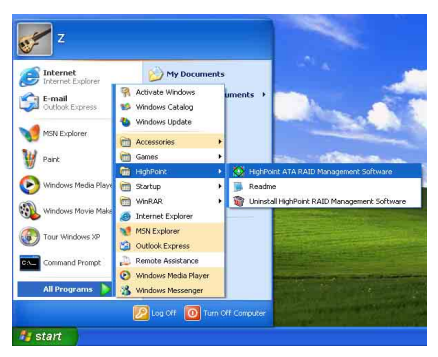

12. Windows メニューで、[Start] → [All Programs] → [HighPoint] → [HighPoint ATA RAID Management Software] を入力するこ とによって、[RAID Management Software] を 実行します。

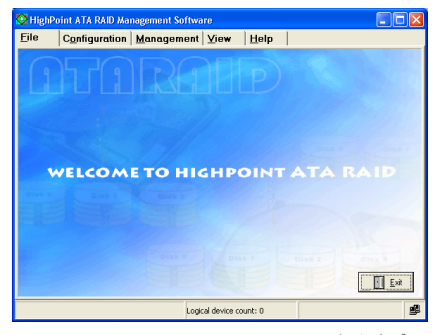

**13.** [RAID Management Software]画面がポッ プアップ表示されます

## RAID に対する BIOS のセッ トアップ

RAID 概念の詳細については、当社の Web サイトの「技術用語」をご覧になるか、イ ンターネットの関連する情報を検索してく ださい。

このマザーボードは、 [ストライピング (RAID 0)]、 [ミラリング(RAID 1)] または [ストライピング/ミラリング(RAID 0+1)] に関する RAID 操作をサポートしています。 ストライピング操作の場合、同じドライブ を同時に読み込んだり書き込んだりしてシ ステム性能をアップすることができます。 ミラリング操作は、ファイルの完全なバッ クアップを作成します。ミラリングととも にストライピング操作を行うと、読み込み/ 書き込み性能と耐故障性を提供します。

HPT37X ドライバのインストールの完了後、 BIOS セットアップメニューで RAID 機能を 有効にする必要があります。BIOS セットア ップメニューで [拡張 BIOS 機能] を入力し ます。 [第1ブートデバイス]、[第2ブ ートデバイス]、[第3ブートデバイス]の 設定を [ATA133RAID] に変更します。下 の図をご覧ください。

| CMOS Setup Utility - Co<br>Adm                                                          | opyright (C) 1984–20<br>vanced BIOS Features | 01 A | Ward Software                                                                                  |
|-----------------------------------------------------------------------------------------|----------------------------------------------|------|------------------------------------------------------------------------------------------------|
| Virus Warning<br>CPU L1 & L2 Cache                                                      | Disabled<br>Enabled                          | ĥ    | Item Help                                                                                      |
| First Boot Device<br>Second Boot Device<br>Third Boot Device                            | ATA133RAID<br>ATA133RAID<br>ATA133RAID       |      | Set the Priority of<br>the Boot Devices.                                                       |
| Swap Floppy Drive<br>Boot Up Floppy Seek<br>Boot Up Numlock Status                      | Lnabled<br>Disabled<br>Disabled<br>On        |      | NOTE: If ATA100 RAID<br>is selected as a boot<br>device, SCSI can not<br>be a boot device, and |
| Typematic Rate Setting<br>- Typematic Rate<br>- Typematic Delay                         | Enabled<br>30 Chars/Sec<br>250 Msec          |      | vice versa.                                                                                    |
| Security Option<br>APIC Mode<br>MPS Version Control For OS<br>OS Select For DPON > 66MB | Setup<br>1.4<br>Non-082                      |      |                                                                                                |
| Report No FDD For WIN 95<br>Delay IDE Initial                                           | No<br>0 Sec(s)                               | Ţ    |                                                                                                |
| 11: Nove Enter:Select +/-/PU.                                                           | /PD:Value F10:Save<br>Fail-Safe Defaults     | ESC  | :Exit F1:General Help                                                                          |

注意: [SCSI] のオプションは、この [ATA133RAID] がブートデバイスとして 選択されている場合、ブートデバイスとし て機能できません。逆もまた然りです。

## BIOS 設定メニュー

主メニュー

システムをリブートしてください。システ ムがブートしている間に *<CTRL*> キーと *<H*> キーを押して、BIOS 設定メニューに入 ります。すると下のような BIOS 設定ユーテ ィリティのメインメニューが表示されます。

| Create RAID     Locate RAID     Locate RAID     Sebuild Wirror Array     Add Spare Disk     Set Disk Mode     Set Disk Mode     Set Disk | Create a<br>hard dis<br>HPT370/3 | Disk Array<br>ks attached<br>72                            | with the                                |
|----------------------------------------------------------------------------------------------------|----------------------------------|------------------------------------------------------------|-----------------------------------------|
|                                                                                                    | F1:<br>†,↓:<br>Enter:<br>Esc:    | View Array :<br>Move to nex<br>Confirm the<br>Return to to | Status<br>t item<br>selectic<br>op menu |
| -Channel Status<br>Channel Drive Name                                                                                                    | Mode                             | Size(M)                                                    | Status                                  |
| Primary Master ST320414A                                                                                                    | UDMA5                            | 19551                                                      | HDD0                                    |
| Primary Slave No Drive                                                                                                    |                                  |                                                            |                                         |
| Secondary Master ST320414A                                                                                                    | UDMA5                            | 19551                                                      | HDD1                                    |

このメニューでオプションを選択するには、 次のような方法があります。

- <F1> キーを押すとアレイの状態が表示されます。
- ・<↑><↓>(上下矢印)キーを押すと、 確認または修正したいオプションを選 択できます。
- <Enter> キーを押すと選択が決定され ます。
- <Esc> キーを押すとトップメニューに 戻ります。

注意:RAID0 (ストライピング) あるいは RAID0+1 アレイを構成するときは、現在あ るハードディスク上のデータが消えてしま います。このため、RAID アレイの構築を行 う前にデータのバックアップを行ってくだ さい。 RAID1 (ミラーリング) アレイを構築する場 合は、どちらがデータのあるソースディス クで、どちらがバックアップを行うディス ティネーションディスクであるかをよく確 認してください。ここで間違えますと、二 つのハードディスクには何もデータが書か れていないということが発生してしまいま す。

### オプション 1 RAID の作成

この項目で、RAID アレイを作成します。メ インメニューで機能を選択した後 <Enter> キーを押すと、下のようなサブメニューに 入ります。

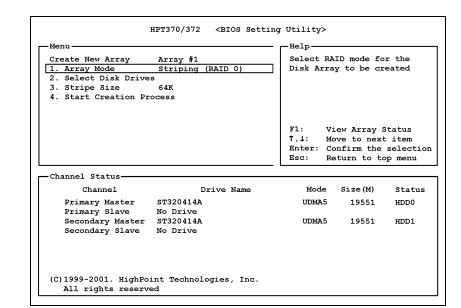

#### • Array Mode:

任意のアレイのRAIDモードを選択しま す。4つのモードから選択が可能です。

**注意:RAID**の機能を得るには、同モデルの ハードディスクを装着されるよう強くお勧 めします。

**Striping (RAID 0):** 高性能を重視する場合 はこのモードを推奨します。少なくとも2 台のディスクが必要です。

Mirror (RAID 1): データセキュリティを重 視する場合はこのモードを推奨します。少 なくとも2台のディスクが必要です。

Striping and Mirror (RAID 0+1): データセ キュリティと高性能を重視する場合はこの モードを推奨します。Strip Array でミラーリ ングが可能です。4台のディスクがなけれ ば機能しません。

Span (JBOD): 予備や性能を重視せず、高容量のみを重視する場合はこのモードを推奨します。少なくとも2台のディスクが必要です。

注意:Create RAID1 を選択した時で、ソー スディスクに何かデータが書かれている時 は、まず Duplicate Mirror Disk オプションを 選択し、ソースディスクの内容をディステ ィネーションディスクにコピーする必要が あります。これをしませんと、ソースディ スクのパーティション情報のみコピーされ、 データはコピーされません。

- Select Disk Drives: RAID アレイで使用するディスクドラ イブを選択できます。
- Stripe Size: RAID アレイの Stripe サイズを選択で きます。4K、8K、16K、32K、64Kの 5つのオプションがあります。
- Start Creation Process: 選択が完了したらこのアイテムを選び、
   Enter> キーを押して作成を開始します。

### オプション 2 RAID の削除

IDE RAID コントローラカードの RAID アレ イを削除できます。

**注意**:この選択を実行すると、ハードディ スクに保存してあるデータはすべて失われ ます(パーティションの設定も削除されま す)。

### オプション 3 ミラーアレイの再構築

このアイテムにより、「ミラーディスクア レイ」に備えて再構築したいディスクを選 択することができます。

主メニューで希望する機能を選択した後、 <Enter> キーを押すと以下に示すようにサ ブメニューを入力することができます。

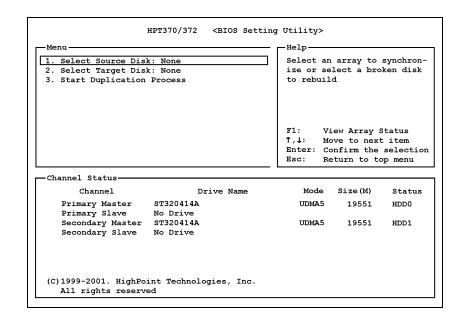

Select Source Disk:

ます。

ソースディスクを選択します。ソース ディスクの容量はターゲットディスク と同じか、それ以下でなければなりま せん。

- Select Target Disk: ターゲットディスクを選択します。タ ーゲットディスクの容量はソースディ スクと同じか、それ以上でなければな りません。
- **Start Duplicating Process:** この項目を選択した後、BIOS 設定が 複製を行うのに約 30 分かかります。キ ャンセルする時は <Esc> キーを押し

### オプション 4 予備ディスクの追加

この IDE RAID コントローラカードに接続 されているハードディクスの転送モードを 選択できます。

- メニューゾーンで、「4.予備ディスク の追加」を選択し、<Enter>を押して確 認します。
- ポップアップサブインターフェイスの メニューゾーンで、「1. ミラーアレイ の選択:なし」を選択し、<Enter>を押 して確認します。

| HPT370/372 <bios settin<="" th=""><th>ng Utility&gt;</th><th></th><th></th></bios> | ng Utility> |             |           |
|------------------------------------------------------------------------------------|-------------|-------------|-----------|
| Menu                                                                               | -Help-      |             |           |
| 1 Select Mirror Array: None                                                        |             |             |           |
| 2. Select Spare Drive: None                                                        | '           |             |           |
| -                                                                                  |             |             |           |
|                                                                                    |             |             |           |
|                                                                                    |             |             |           |
|                                                                                    |             |             |           |
|                                                                                    | F1 · V      | ou Arrau i  | tatus     |
|                                                                                    | T,4: 10     | ove to next | titem     |
|                                                                                    | Enter: C    | onfirm the  | selection |
|                                                                                    | Esc: R      | sturn to to | op menu   |
| Channel Status                                                                     |             |             |           |
| Channel Drive Name                                                                 | Mode        | Size (M)    | Status    |
| Chamber Drive Name                                                                 | Mode        | 312e(N)     | Status    |
| Primary Master ST320414A                                                           | UDMA5       | 19551       | HDDO      |
| Secondary Master 57320414b                                                         | TIDMA 5     | 19551       | WDD1      |
| Secondary Slave No Drive                                                           | obtaro      | 10001       | 1001      |
| *                                                                                  |             |             |           |
|                                                                                    |             |             |           |
| 1                                                                                  |             |             |           |
| (C)1999-2001 HighPoint Technologies Inc.                                           |             |             |           |
| All rights reserved                                                                |             |             |           |
|                                                                                    |             |             |           |

- 確認されたチャンネル状態ゾーンで、ミ ラーアレイを選択し、<Enter>を押して 確認します。
- ポップアップサブインターフェイスの メニューゾーンで、「2.予備ドライブ の選択:なし」を選択し、<Enter>を押 して確認します。
- 確認されたチャンネル状態ゾーンで、追加する予備ディスクを選択し、<Enter>を押して確認します。

### オプション 5 予備ディスクの削除

以下は、予備ディスクを削除するための手 順です。

- メニューゾーンで、「5. 予備ディスク の削除」を選択し、<Enter> を押して確 認します。
- ポップアップサブインターフェイスの メニューゾーンに、「1. ミラーアレイ の選択:なし」アイテムが表示されます。
- 3. 確認されたチャンネル状態ゾーンで、削除する予備ディスクを選択し、<Enter>を押して確認します。

| 1 Create RATD                                                          |                                                | Berrove +> | ne snare di | sk from |
|------------------------------------------------------------------------|------------------------------------------------|------------|-------------|---------|
| 2. Delete RAID                                                         |                                                | Mirror Ar  | re spare un | av rrom |
| 3. Rebuild Mirror Dis                                                  |                                                | -          |             |         |
| <ol> <li>Add Spare Disk</li> </ol>                                     |                                                |            |             |         |
| 5. Remove Spare Disk                                                   |                                                | ונ         |             |         |
| <ol><li>Set Disk Mode</li></ol>                                        |                                                |            |             |         |
| 7. Set Boot Disk                                                       |                                                |            |             |         |
|                                                                        |                                                | F1: V.     | iew Array S | Status  |
|                                                                        |                                                | ↑,↓: 16    | ove to next | t item  |
|                                                                        |                                                | Enter: C   | onfirm the  | selecti |
|                                                                        |                                                | Esc: R     | eturn to to | op menu |
| Channel Status                                                         |                                                |            |             |         |
| Channel                                                                | Drive Name                                     | Mode       | Size(M)     | Statu   |
|                                                                        |                                                | UDMA5      | 19551       | HDDD    |
| Primary Master                                                         | ST320414A                                      |            |             |         |
| Primary Master<br>Primary Slave                                        | ST320414A<br>No Drive                          |            |             |         |
| Primary Master<br>Primary Slave<br>Secondary Master                    | ST320414A<br>No Drive<br>ST320414A             | UDMA5      | 19551       | HDD1    |
| Primary Master<br>Primary Slave<br>Secondary Master<br>Secondary Slave | ST320414A<br>No Drive<br>ST320414A<br>No Drive | UDMA5      | 19551       | HDD1    |
| Primary Master<br>Primary Slave<br>Secondary Master<br>Secondary Slave | ST320414A<br>No Drive<br>ST320414A<br>No Drive | UDMA5      | 19551       | HDD1    |

### オプション 6 ディスクモードの設定

このアイテムにより、ハードディスクに対 するドライブ転送モードを選択することが できます。

- 上/下矢印を使用して、「ディスクモー ドの設定」するためのメニューオプショ ンを選択し、<Enter>を押します。
- チャンネル状態で、設定したいチャンネ ルを選択し、<Enter>を押すと、かっこ 内にアスタリスクマークが表示され、チャンネルの選択が行われたことを示し ます。
- ポップアップメニューからモードを選 択します。PIO 0~4、MW DMA 0~2、 UDMA 0~5 から選択することができま す。

| Menu<br>1. Create RAID<br>2. Delete RAID<br>3. Rebuild Mirror Disk<br>4. Add Spare Disk<br>5. Remove Spare Disk<br>6. Set Disk Mode<br>7. Set Dock Disk | Set the t<br>the hard<br>to the HI        | ransfer mo<br>disk(s) at<br>T370/372                   | de for<br>tached                      |
|----------------------------------------------------------------------------------------------------|-------------------------------------------|--------------------------------------------------------|---------------------------------------|
|                                                                                                    | F1: V:<br>†,1: Ma<br>Enter: Ca<br>Esc: Ra | ew Array i<br>ove to next<br>onfirm the<br>sturn to to | Status<br>item<br>selectio<br>op menu |
| -Channel Status-                                                                                                    | Mode                                      | Size(M)                                                | Status                                |
| Channel Drive Name                                                                                                    |                                           |                                                        | NDD0                                  |
| Channel Drive Name (*) Primary Master ST320414A                                                                                                    | UDHA5                                     | 19551                                                  |                                       |

### オプション 7 ブートディスクの設定

IDE RAID コントローラカードに接続された ハードディスクの中からブートディスクを 選択できます。

- 上/下矢印を使用して「ブートディスク の設定」を行うためのメニューオプショ ンを選択し、<Enter>を押します。
- チャンネル状態で、ブート可能なディス クとして設定したいチャンネルを選択 し、<Enter>を押すと、かっこ内にアス タリスクマークが表示され、チャンネル の選択が行われたことを示します。

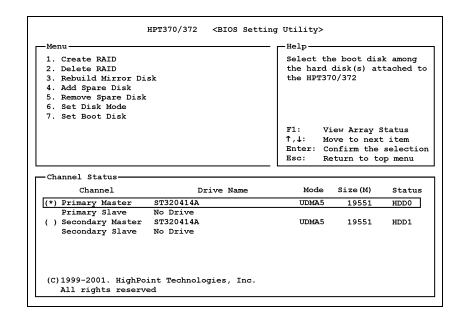

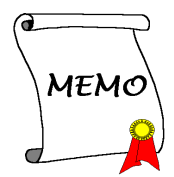

## 付録 G. BIOS アップデートガイド

ここで示した手順は、モデル SE6 の例に基づいています。他のすべてのモデルも同じプロセス に従います。

- まず、このマザーボードのモデル名とバージョン番号を検索します。マザーボード PCB に は、モデル名とバージョン番号を記入したバーコードスティッカがあります。
- 2. 現在の BIOS ID を検索します。上記の例では、現在の BIOS ID は [00] です。お使いの BIOS が最新のものであれば、更新する必要はありません。使用中の BIOS が最新のものでない場合は、次のステップに進んで下さい。

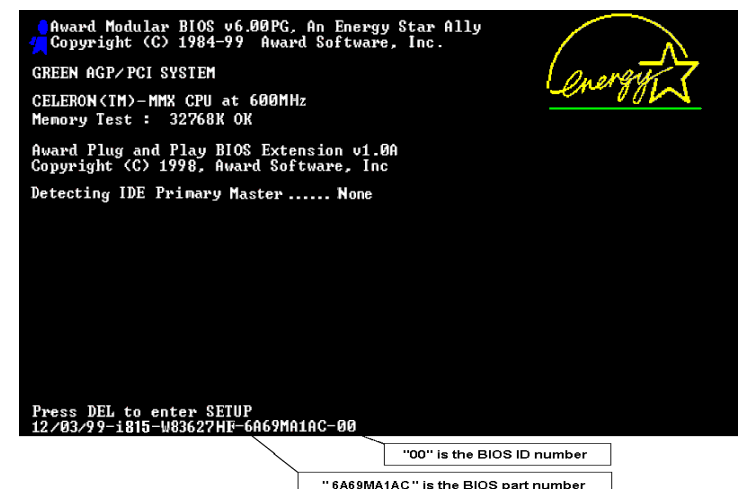

- 3. Web サイトから正しい BIOS ファイルをダウンロ ードします。
- ダウンロードしたファイルをダブルクリックす ると、[awdflash.exe] と[\*.bin] ファイルが自己解 凍します。
- ブート可能なフロッピーを作成し、他に必要なフ ァイルをコピーします。ブート可能なディスクは エクスプローラまたは、DOS プロンプトモードで 作成できます。

### [c:\]format a: /s

システムをフォーマットしてフロッピーディス クに転送した後、2 つのファイルをディスクにコ

ピーします。1 つは BIOS フラッシュユーティリティ「awdflash.exe」で、もう1 つは圧縮解 除された BIOS「\*.bin」ファイルです。

| 44 MB (0 E <sup>(1)</sup>                  | Chart         |
|--------------------------------------------|---------------|
| .44 MD (5.5 )                              |               |
| Format type                                | <u>C</u> lose |
| C Quick (erase)                            |               |
| C Eul                                      |               |
| <ul> <li>Copy system files only</li> </ul> |               |
| No label                                   |               |
| Display summary when finished              |               |
| 🔽 Copy system files                        |               |
|                                            |               |
|                                            |               |

6. BIOS 設定画面で、First boot device を [Floppy] にし、フロッピーから起動できるようにしま す。

| Phoenix - AwardBlOS                                                                                                    | CMOS Setup Utility                                                                                                    |  |  |  |
|----------------------------------------------------------------------------------------------------|----------------------------------------------------------------------------------------------------|--|--|--|
| ▶ SoftMenu III Setup       ▶ PC Health Status         ▶ Standard CMOS Features       Load Fail-Safe Defaults         ▶ Advanced BIOS Features       Load Optimized Defaults         ▶ Advanced Chipset Features       Set Password         ▶ Integrated Peripherals       Save & Exit Setup         ▶ Power Management Setup       Exit Without Saving         ▶ PnP/PCI Configurations       1 → + + : Select Item                                                                                                    |                                                                                                    |  |  |  |
| F10 : Save & Exit Setup                                                                                                    |                                                                                                    |  |  |  |
| Virus Protection, Boot Sequence                                                                                                    |                                                                                                    |  |  |  |
| Phoenix - AwardBIOS CMOS Setup Utility<br>Advanced BIOS Features                                                                                                    |                                                                                                    |  |  |  |
| Phoenix - AwardBIOS<br>Advanced BIG                                                                                                    | CMOS Setup Utility<br>DS Features                                                                                                    |  |  |  |
| Phoenix - AwardBlOS<br>Advanced BlO<br>Uipus Wavning<br>CPU L1 & L2 Cache<br>GPU L1 & L2 Cache<br>Guick Power On Self Test<br>Guick Power On Self Test<br>Third Boot Device<br>Boot Other Device<br>Boot Other Device<br>Boot Other Device<br>Boot Other Device<br>Boot Other Device<br>Boot Other Device<br>Boot Other Device<br>Boot Other Device<br>Boot Other Device<br>Boot Other Device<br>Boot Up Nupplok Seak<br>Typematic Rate<br>Typematic Belay<br>Chars,<br>Typematic Belay<br>Sefect Log Device<br>All Chars,<br>State Device<br>Boot Up Nupplok Seak<br>Disabled<br>Disabled<br>Boot Up Nupplok Seak<br>Disabled<br>Disabled | CHOS Setup Utility SFeatures I tem Help Menu Level  Set the Priority of the Boot Devices. NOTE: If ATAI33 RAID is selected as a boot device, SCSI can not be a boot device, and vice versa. I |  |  |  |

7. BIOSをDOSモードで更新します

### A:\>awdflash se6\_sw.bin /cc /cd /cp /py /sn /cks /r\_

### 注意:

- BIOSの更新をするときは、上記の"awdflash"の後のパラメータを使用することを強く 推奨します。上記パラメータ無しで、ただ"awdflash se6\_sw.bin"というようにタイプす ることはしないでください。
- Award のフラッシュユーティリティは Windows の環境かでは完了できないので、純粋の DOS 環境にいなければなりません。
- どの BIOS ファイルがご利用のマザーボードで使用できるかをチェックし、間違った BIOS ファイルでフラッシュしないようお勧めします。さもなければ、システムの誤動作 を招きます。
- マザーボードの BIOS をフラッシュする場合は、Version 7.52C よりも古いバージョンの Award flash memory writer は使用しないでください。これよりも古いバージョンを使用す ると、フラッシュに失敗したり、問題が発生したりします。
- 更新中はその状態が白いブロックで表示されます。最後の4つは青色のブロックで表示 され、BIOS ブートブロックを示します。BIOS ブートブロックは、BIOS 更新において BIOS が完全に壊れてしまうことを防ぎます。この部分は毎回更新される訳ではありません。BIOS 更新中にデータが壊れてしまっても、この BIOS ブートブロックの部分はその まま残ります。これにより、システム自体は最低限フロッピーからのブートをすること 可能にしています。この機能によって、お客様は販売店のテクニカルサポートに依頼す ることなく、BIOS の書きこみを再度行うことができます。

# 付録 H. ハードウェア監視(Winbond Hardware Doctor ユーティリティ)

Winbond Hardware Doctor は PC の自己診断システム。同ユーティリティは電源電圧、CPU およ びシステムファンの速度、CPU およびシステム温度を含む複数の微妙な項目を監視して PC ハー ドウェアを保護します。そうした項目はシステムの操作に重要で、エラーは PC に致命的なダメ ージを与えることがあります。1 つの項目でも基準を超えると、警告メッセージがポップアップ し、正しい処置をとるようユーザーに促します。

本項のインストール手順と画面ショットは、 Windows XPオペレーティングシステムに基 づいています。その他の OS のインストール 手順と画面ショットについては、その OS の オンスクリーンの指示に従ってください。

ドライバとユーティリティ CD を CD-ROM ドライブに挿入すると、インストールプロ グラムが自動的に実行します。自動的に実 行しない場合、この CD のルートディレクト リで実行ファイルをダブルクリックし、イ ンストールメニューに入ってください。

インストールメニューに入ったら、カーソ ルを[ドライバ]タブに移動します。[Hardware Doctor]をクリックしてください。次の画面 が表示されます。

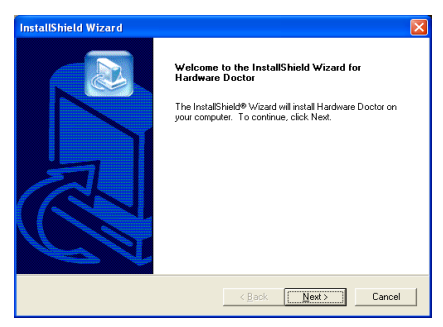

1. [次へ>] をクリックします。

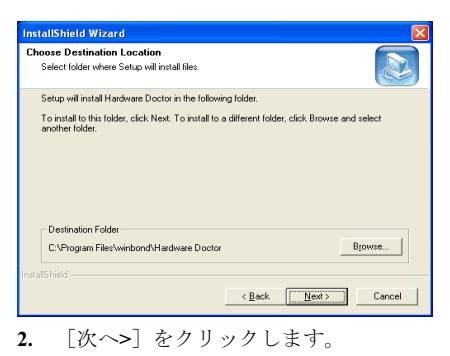

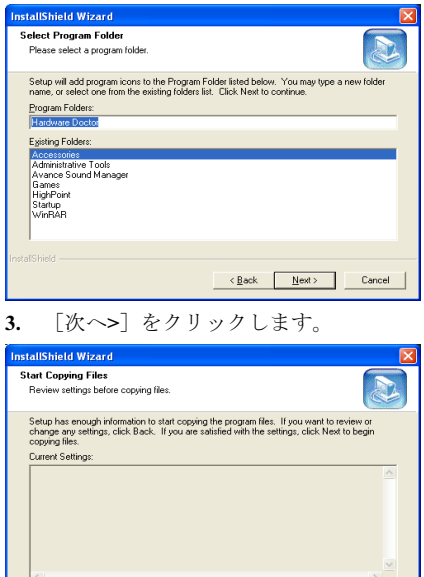

**4.** 「次へ> ] をクリックします。

Cancel

< Back Next>

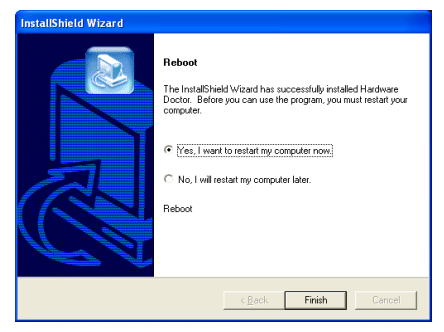

5. [はい、今コンピュータを再起動します] を選択し、[終了]をクリックしてインストー ルを終了します。

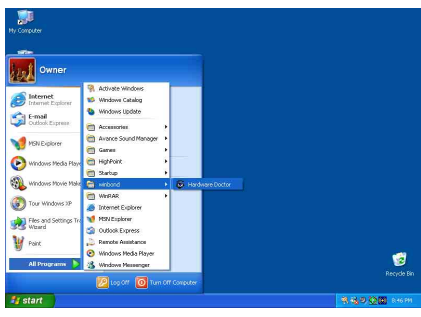

6. Windows ツールバーをポイントしてを Hardware Doctor 実行し、 $[スタート] \rightarrow [プ$ ログラム] → [WindBond] → [Hardware Doctor] を順にクリックします。

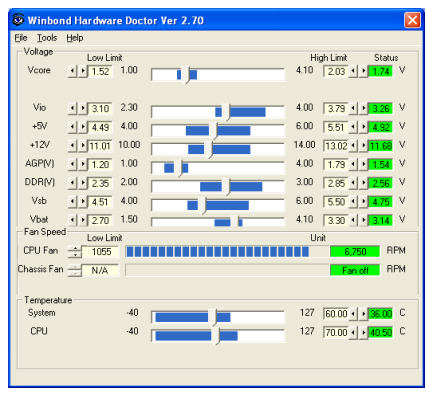

7. この画面が表示されます。Hardware Doctor は、電圧、ファン速度、温度の読取りの状態も表示します。どれかの読取りが

限界に達したりその限界を超えた場合、読 取りは赤くなります。また、ポップアップ ウィンドウが表示されて、システムに問題 があることを警告します!

| \rm Warning !!! |                                            |
|-----------------|--------------------------------------------|
| Warning!        | Your system temperature exceed the limits. |
| Ignore          | Ignore this Warning Message.               |
| Disable         | No more monitor this item                  |
| Shut Down       | Exit Windows                               |
| Help            | More Information                           |

8. この図は警告メッセージのウィンドウ です。

**Ignore (無視)**: 今回アイテムの警告メッセ ージを無視できますが、次回同じアイテム にエラーが生じると再びポップアップメッ セージが表示されます。

**Disable (使用しない)** 選択したアイテムは [設定] ページでアクティブにしない限り 監視されません。

**Shutdown (シャットダウン)** このボタンを 選ぶとコンピュータはシャットダウンしま す。

Help (ヘルプ)詳しい情報と自己診断の簡 単な問題がご覧になれます。

警告の範囲が正しく設定されていないため に警告ポップアップメッセージが表示され る場合、[設定]オプションから調整でき ます。例えば、温度の高さの制限を40℃に すると、すぐに適正温度を超えてしまいま す。

Configuration オプションを変更するときに は、新しい設定が正しい範囲内の値である ことと、変更内容は必ず保存することの2 点に注してください。せっかく変更を行っ てもその内容を保存しなければ、システム は次回デフォルト値で起動します。

問題が生じたり、ソフトウェアの設定や調 整について不明な点があるときには、 Winbond Hardware Doctor のオンラインヘル プをお読みください。

## 付録 I. トラブルシューティング

## マザーボードトラブルシューティング

### Q & A:

### Q:新しい PC システムを組み立てるときに CMOS をクリアする必要がありますか?

- A: はい、新しいマザーボードを装着する際に、CMOS をクリアすることを強くお薦めします。 CMOS ジャンパをデフォルトの 1-2 のポジションから 2-3 のポジションに移し、2,3 秒待ち、 そして元に戻してください。システムをはじめて起動するとき、ユーザーズマニュアルを参照し、Load Optimized Default を呼び込んでください。
- Q: BIOS 更新中にハングアップしてしまったり、間違った CPU パラメータを設定してしまった 場合にはどうしたらよいでしょうか?
- A: BIOS 更新の失敗や、CPU パラメータ設定間違いによるシステムのハングアップするときは、 常に CMOS クリアを行ってサイド起動させてみてください。
- Q: BIOS 内部でオーバークロックまたは非標準の設定を試みると、システムを起動できず、画面に何も表示されません。メインボードが故障したのですか?メインボードを販売店に返却する必要がありますか、または RMA プロセスを行うべきですか?
- A. 一部の BIOS 設定をデフォルトからオーバークロックまたは非標準の状態に変更しても、ハ ードウェアまたはメインボードが永久的に損傷する原因とはなりません。当社では、次の3 つのトラブルシューティングによって CMOS データを放電し、ハードウェアのデフォルト の状態に回復するようにお勧めします。これにより、メインボードが再び機能し、ユーザー の方がわざわざメインボードをお買い上げ時点の設定に戻したり、RMA プロセスを実行す る必要はなくなります。
  - 電源装置の電源をオフにし、1分後に再びオンにします。電源がオンにならない場合、 電源コードを抜いて1分後に差し込んでください。キーボードの
     ホ電源オンボタンを押してシステムを起動します。正常に起動したら、
     ホemeta
     ホemeta
     ホemeta
     ホemeta
     ホemeta
     ホemeta
     ホemeta
     ホemeta
     ホemeta
     ホemeta
     ホemeta
     ホemeta
     ホemeta
     ホemeta
     ホemeta
     ホemeta
     ホemeta
     ホemeta
     ホemeta
     ホemeta
     ホemeta
     ホemeta
     ホemeta
     ホemeta
     ホemeta
     ホemeta
     ホemeta
     ホemeta
     ホemeta
     ホemeta
     ホemeta
     ホemeta
     ホemeta
     ホeta
     ホeta
     ホeta
     ホeta
     ホeta
     ホeta
     ホeta
     ホeta
     ホeta
     ホeta
     ホeta
     ホeta
     ホeta
     ホeta
     ホeta
     ホeta
     ホeta
     ホeta
     ホeta
     ホeta
     ホeta
     ホeta
     ホeta
     ホeta
     ホeta
     ホeta
     ホeta
     ۲
     ۲
     ۲
     ۲
     ۲
     ۲
     ۲
     ۲
     ۲
     ۲
     ۲
     ۲
     ۲
     ۲
     ۲
     ۲
     ۲
     ۲
     ۲
     ۲
     ۲
     ۲
     ۲
     ۲
     ۲
     ۲
     ۲
     ۲
     ۲
     ۲
     ۲
     ۲
     ۲
     ۲
     ۲
     ۲
     ۲
     ۲
     ۲
     ۲
     ۲
     ۲
     ۲
     ۲
     ۲
     ۲
     ۲
     ۲
     ۲
     ۲
     ۲
  - 2. 電源装置の電源をオフにするか電源コードを抜いて、シャーシを開けます。電池の傍に CCMOS ジャンパがあります。ジャンパ位置をデフォルトの1-2から2-3に1分間変更し て CMOS データを放電し、再びデフォルトの1-2に戻します。シャーシを閉じ、電源装 置の電源をオンにするか、電源コードを差し込みます。電源オンボタンを押して、シス テムを起動します。正常に起動したら、<Delete>キーを押して BIOS セットアップペー ジに入って、正しい設定を行います。それでも問題が解決しない場合、ステップ3を試 みてください。
  - 3. ステップ 2 と同じ手順で、メーンボードから ATX 電源コネクタを抜き、CMOS が放電 している間にメインボードの電池を取り外します。

### Q: テクニカルサポートからの迅速な回答をえるにはどうしたらよいですか?

A: このマニュアルの章にある、テクニカルサポートフォームの記述内容に従って記述してくだ さい。

動作に問題がある場合、弊社のテクニカルサポートチームが問題をすばやく特定して適切な アドバイスができるよう、テクニカルサポート用紙には、問題に関係のない周辺機器を記入 せずに、重要な周辺機器のみを記入してください。記入後は、テクニカルサポートから回答 を得られるよう、製品を購入したディーラーまたは販売店に Fax してください(下の例を参 照してください)。

**例1:** マザーボード (CPU, DRAM, COAST などを含む)、HDD、CD-ROM、FDD、VGA CARD、VGA カード、MPEG カード、SCSI カード、サウンドカードなどを含むシステムが 起動できない場合、以下の手順に従ってシステムの主なコンポーネントをチェックしてくだ さい。最初に、VGA カード以外のすべてのインタフェースカードを取り外して再起動して ください。

### それでも起動しない場合:

他のブランドまたはモデルの VGA カードをインストールして、システムが起動するかどう か試してみてください。それでも起動しない場合は、テクニカルサポート用紙(主な注意事 項参照)に VGA カードのモデル名、マザーボードのモデル名、BIOS の ID 番号、CPU の種 類を記入し、"問題の説明"欄に問題についての詳しい説明を記入してください。

### 起動する場合:

取り除いたインタフェースカードを1つ1つ元に戻しながら、システムが起動しなくなるま でシステムの起動をチェックしてください。VGA カードと問題の原因となったインタフェ ースカードを残して、その他のカードおよび周辺機器を取り外して、システムを再び起動し てください。それでも起動しない場合、"その他のカード"の欄に2枚のカードに関する情報 を記入してください。なお、マザーボードのモデル名、バージョン、BIOSのID番号、CPU の種類(主な注意事項参照)、およびを問題についての詳しい説明を記入するのを忘れない でください。

**例2:** マザーボード (CPU, DRAM, COAST などを含む)、HDD、CD-ROM、FDD、VGA カード、LAN カード、MPEG カード、SCSI カード、サウンドカードなどを含むシステムで、 サウンドカードのドライバのインストール後、システムを再起動したり、サウンドカードの ドライバを実行したりすると自動的にリセットしてしまう場合、問題はサウンドカードのド ライバにあるかもしれません。DOS の起動の途中で、SHIFT キーを押して CONFIG.SYS と AUTOEXEC.BAT を省略してください。また、テキストエディタで CONFIG.SYS を修正して ください。サウンドカードのドライバをロードする行にリマーク REM を追加すると、サウ ンドカードのドライバを OFF にできます。下の例をご覧ください。

CONFIG.SYS: DEVICE=C:#DOS#HIMEM.SYS DEVICE=C:#DOS#EMM386.EXE HIGHSCAN DOS=HIGH, UMB FILES=40 BUFFERS=36 *REM DEVICEHIGH=C:#PLUGPLAY#DWCFGMG.SYS* LASTDRIVE=Z システムを再起動してみてください。システムが起動してリセットしない場合、問題はサウ ンドカードのドライバにあることがわかります。テクニカルサポート用紙(主な注意事項参 照)にサウンドカードのモデル名、マザーボードのモデル名、BIOSのID番号を記入し、" 問題の説明"欄に詳しい説明を記入してください。

テクニカルサポートフォームの記述の仕方について説明します。

### <u>主な注事項...</u>

[テクニカルサポート用紙] に必要事項を記入する場合、次の注事項を守ってください。

1\*. モデル名: ユーザーマニュアルに記されているモデル名を記入します。

### 例:KD7/KD7-RAID

- マザーボードのモデル番号 (REV): マザーボードに [REV:\*.\*\*] と記されているマザーボードのモデル番号を記入してください。
   例:REV:101
- 3<sup>\*</sup>. BIOS ID および部品番号: オンスクリーンのメッセージをご覧ください。
- ドライババージョン:デバイスドライバのディスク(もしあれば)に [Release \*.\*\*"] など と記されているバージョン番号を記入します。

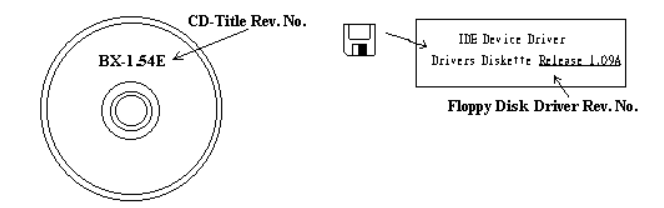

5<sup>\*</sup>. OS/アプリケーション:使用している OS およびシステムで起動しているアプリケーション を記入します。

例: MS-DOS<sup>®</sup> 6.22、Windows<sup>®</sup> 95、Windows<sup>®</sup> NT....

6<sup>\*</sup>. CPU: CPU のメーカー名および速度(MHz)を記入します。

例: (A) [メーカー名] の欄には [Intel] 、 [仕様] の欄には [Pentium<sup>®</sup> 4 1.9GHz] と記 入します。

- HDD: HDDのメーカー名、仕様、□IDE1および□IDE2のどちらで使用しているかを記入します。ディスク容量がわかる場合には容量を記入し、[□]をチェック("✓")してください。チェックがない場合は、[☑IDE1]マスターとみなします。
  - 例: [HDD]の蘭のボックスをチェックし、メーカー名には[Seagate]、仕様の欄には[ST31621A (1.6GB)]と記入します。

8. CD-ROM ドライブ: CD-ROM ドライブのメーカー名、仕様、□IDE1 および□IDE2 のどちらで使用しているかを記入します。また、"□"をチェック ("√") してください。チェッ

クがない場合は、"☑IDE2"マスターとみなします。

例: "CD-ROM ドライブ"の欄のボックスをチェックし、メーカー名には"Mitsumi"、仕様の 欄には "FX-400D"と記入します。

システムメモリ (DDR SDRAM): システムメモリのブランドと、密度、説明、モジュールコンポーネント、モジュール部品番号、CAS レイテンシ、速度 (MHz)のような、仕様 (DDR DIMM) を示します。たとえば、ブランドスペースに、「Micron」と記述し、仕様スペースに以下のように記述します。

密度: 128MB、説明: SS 16 Megx72 2.5V ECC ゴールド、モジュールコンポーネント: (9) 16 Megx 8、モジュール部品番号: MT9VDDT1672AG、CAS レイテンシ: 2、速度 (MHz): 200 MHz. お使いの DDR SDRAM の詳細な情報をお知らせください。発生した問題をシミュレートす る上で大いに役に立ちます。

その他のカード:問題に関係しているのが "絶対確実である"カードを記入します。
 問題の原因が特定できない場合は、システムに搭載しているすべてのカードを記入してください。

注意:[\*]の項目は必ず記入してください。

### RAID のトラブルシューティング

### Q & A:

- Q: 容量や転送モードが異なるハードドライブを使用できますか?
- A: 最適な性能を得るためには、同じモデルのハードドライブをお使いになることをお勧めしま す。

### Q: ブートデバイスはどのようにして割り当てますか。

A: RAID BIOS で <Ctrl> <H>を押してください(付録 G 参照)。

### Q: FDISK ユーティリティで正しい容量を確認できません。

A: これは、Windows<sup>®</sup> 95/98 の FDISK ユーティリティのよく知られた問題です。IBM 75GB ハ ードディスク DTLA 307075 が Windows<sup>®</sup> 95/98 の FDISK ユーティリティで 7768MB しか使 用できない場合、Microsoft<sup>®</sup>に連絡して最新バージョンの FDISK ユーティリティを入手して ください。Windows<sup>®</sup> 2000 の場合、そのような 64GB の問題はありません。

http://www.storage.ibm.com/techsup/hddtech/welcome.htm

### Q: ストリッピング/ミラーアレイ(RAID 0+1)の形成方法を教えてください。

A: これを実行するには4台のドライブが必要です。同じチャネル/ケーブルの各2台がストリッピングアレイを形成します。これら2つのストリッピングアレイでミラーアレイを形成します(付録G参照)。

- 1. <Ctrl> <H>を押して設定します。
- 2. Create RAID をアイテム1に設定します。
- 3. Set Array Mode as Striping and Mirror (RAID 0+1) をアイテム1に設定します。
- Select Disk Drives をアイテム2に設定します。自動的に形成された2つのストリッピン グアレイがありますので、2回入力するだけでOKです。
- 5. Start Creation Process をアイテム4に設定します。
- 6. <Esc>キーを押して RAID BIOS を終了します。
- Q: 1台のドライブが故障している場合はどのようにしてミラーアレイを再構成しますか。
- A: 前のアレイ設定を削除して、データを複製し、新しくアレイ設定を行ってください(付録 G 参照)。
  - 1. <Ctrl> <H>を押して設定します。
  - 2. Delete Array をアイテム2に設定します。
  - 3. Duplicate Mirror Disk をアイテム 3 に設定します。
  - 4. Select Source Disk (データが保管されている方)をサブアイテム1に設定します。
  - 5. Select Target Disk (新しい空の方)をアイテム2に設定します。
  - 6. Start Duplication Process をサブアイテム3に設定します。
  - 7. 複製が完了したら<Esc>キーを押して RAID BIOS を終了します。
- Q: ブート時に"NO ROM BASIC SYSTEM HALTED"というメッセージが表示されるのはなぜ ですか?
- A: システムに有効なプライマリパーティションがありません。FDISK か別のユーティリティを 使ってこれを作成/設定してください。

### 注意事項:

- 1. 最高の品質と性能を得るために、必ず同じモデルのドライブをお使いください。メーカ ーによってタイミングの特性が異なりますので、RAIDの性能が下がってしまいます。
- ドライブが2台ある場合は、マスタードライブとして別々のチャネルに接続してください。
- RAID カードにドライブを接続するときには、マスター/スレーブジャンパが正しく設定 されていることを確認してください。1本のチャネル/ケーブルに1台のドライブしかな い場合は、マスターもしくはシングルドライブとして設定してください。
- 4. 必ず 80 コンダクタケーブルをお使いください。
- 5. RAID カードには ATAPI デバイス (CD-ROM, LS-120, MO, ZIP100 等) を接続しないでく ださい。
- 6. 最高の性能を得るためには、Ultra ATA 66/100 ハードディスクをお使いください。

χ

1

|                               |                              | 🌐 テク            | <b>ノニカルサポート</b> 用      | 紙   |
|-------------------------------|------------------------------|-----------------|------------------------|-----|
| ▲ 会社名:<br>♥ 連絡先:<br>① E-mail: |                              |                 | <ul><li></li></ul>     | 番号: |
| モデル名<br>マザーボードの<br>モデル番号      |                              | *               | BIOS ID #<br>ドライババージョン | *   |
| OS/フラック<br>ハードウェア名<br>CPU     |                              | ・<br>メーカー名<br>* |                        |     |
| HDD<br>CD-ROM<br>ドライブ         | IDE1<br>IDE2<br>IDE1<br>IDE2 |                 |                        |     |
| システムメモリ<br>(DRAM)             | ]                            |                 |                        |     |
| その他のカート                       | š                            |                 |                        |     |

問題の説明:

## 付録J. テクニカルサポートの受け方について

- (ホームページ) <u>http://www.abit.com.tw</u>
- (米国) <u>http://www.abit-usa.com</u>
- (ヨーロッパ) <u>http://www.abit.nl</u>

ABIT 社の製品をお買い上げいただきありがとうございます。ABIT はディストリビュ ータ、リセラー、システムインテグレータを通じて製品を販売させていただいており ますため、エンドユーザの皆様に直接製品を販売することはありません。弊社テクニ カルサポート部へお問い合わせいただく前に、お客様のシステムを構築したリセラー かシステムインテグレータにお問い合わせいただく方が、より適切なアドバイスを受 けることができます。

ABIT ではお客様に常に最高のサービスを提供したいと願っております。弊社はお客様への迅速な対応を最優先に考えておりますが、毎日世界各国からの電話や電子メールによる問い合わせが殺到しておりますため、すべてのご質問にお答えすることができない状況です。したがいまして、電子メールでお問い合わせいただきましてもご返答できない場合がありますので、あらかじめご了承いただきますようお願い申し上げます。

ABIT は最高の品質と互換性の高い製品を提供するために、互換性や信頼性に関する テストを重ねております。万一サービスやテクニカルサポートが必要となりました場 合には、**まずリセラーかシステムインテグレータにお問い合わせください。** 

できるだけ早く問題を解決するために、以下に説明します処理を行ってみてください。 それでも問題を解決できない場合には、弊社のテクニカルサポートへお問い合わせく ださい。より多くのお客様に、より質の高いサービスを提供するために、皆様のご協 力をお願いします。

- マニュアルをお読みください。マニュアルの作成には万全の注を払っい、どなた にもお分かりいただけるように説明してあります。意外と簡単なことを見落とし ている場合もありますので、再度マニュアルをよくお読みください。マニュアル にはマザーボード以外についても重要な情報が記載されています。マザーボード に同梱されている CD-ROM には、ドライバのほかにマニュアルの電子ファイルも 格納されています。必要であれば、弊社の Web サイトまたは FTP サーバより、フ ァイルをダウンロードすることもできます。
- 最新の BIOS、ソフトウェア、ドライバをダウンロードしてください。弊社の Web サイトをご覧になり、バグや互換性に関わる問題が修正された最新バージョンの BIOS をダウンロードしてください。また周辺機器のメーカーにお問い合わせにな り、最新バージョンのドライバをインストールしてください。

- 3. Web サイト上の専門用語集および FAQ(よく聞かれる質問)をお読みください。 弊社では今後も引き続き FAQを充実させていく予定です。皆様のご意見をお待ち いたしております。また新しいトピックにつきましては、HOT FAQ をご覧ください。
- インターネットニュースグループをご利用ください。ここには貴重な情報が数多 く寄せられます。ABIT Internet News グループ(<u>alt.comp.periphs.mainboard.abit</u>)は ユーザどうしで情報を交換したり、それぞれの経験を語り合ったりするために設 置されたフォーラムです。たいていの場合、知りたい情報はこのニュースグルー プ上にすでに記載されています。これは一般に公開されているインターネットニ ュースグループであり、無料で参加することができます。ほかにも次のようなニ ュースグループがあります。

alt.comp.periphs.mainboard.abit alt.comp.periphs.mainboard comp.sys.ibm.pc.hardware.chips alt.comp.hardware.overclocking alt.comp.hardware.homebuilt alt.comp.hardware.pc-homebuilt

- 5. リセラーへお問い合わせください。技術的な問題につきましては、ABIT が認定したディストリビュータにお尋ねください。弊社の製品はディストリビュータからリセラーや小売店へ配送されます。リセラーはお客様のシステムの構成内容をよく理解していますので、お客様が抱える問題をより効率よく解決できるはずです。お客様が受けられるサービス内容によって、お客様が今後もそのリセラーと取り引きを続けていきたいかどうかを判断する材料にもなります。万一問題を解決できない場合は、状況に応じて何らかの対応策が用意されているはずです。詳しくはリセラーにお尋ねください。
- 6. ABIT へお問い合わせください。ABIT へ直接お尋ねになりたいことがございましたら、テクニカルサポート部へ電子メールをお送りください。まず、お近くの ABIT 支店のサポートチームにお問い合わせください。地域の状況や問題、またリセラーがどのような製品とサービスを提供しているかは、地域により全く異なります。 ABIT 本社には毎日世界各国から膨大な量の問い合わせが殺到しておりますため、すべてのお客様のご質問にお答えすることができない状況です。弊社ではディストリビュータを通じて製品を販売いたしておりますため、すべてのエンドユーザの皆様にサービスを提供することができません。何卒ご理解を賜りますようお願い申し上げます。また、弊社のテクニカルサポート部に質問をお寄せになる際は、問題点を英語でできるだけ分かりやすく、簡潔に記載していただき、必ずシステム構成部品のリストしてください。お問い合わせ先は次の通りです。

### **北米および南米**: ABIT Computer (U.S.A.) Corporation 45531 Northport Loop West, Fremont, California 94538, U.S.A. 電話番号: 1-510-623-0500 ファックス番号: 1-510-623-1092 sales@abit-usa.com technical@abit-usa.com

ドイツ、ベネルクス諸国(ベルギー、オランダ、ルクセンブルグ)、デンマーク、ノルウェー、スウェーデン、フィンランド、スイス:
AMOR Computer B.V. (ABIT のヨーロッパ事務所)
Van Coehoornstraat 7,
5916 PH Venlo, The Netherlands
電話番号: 31-77-3204428
ファックス番号: 31-77-3204420
sales@abit.nl
technical@abit.nl

### **日本:** ABIT Computer (Japan) Co. Ltd. ファックス番号: 81-3-5396-5110 http://www.abit4u.jp

**ロシア:** ABIT Computer (Russia) Corporation Ltd. ファックス番号:7(095)9378237 http://www.abit.ru **英国およびアイルランド:** ABIT Computer (U.K.) Corporation Ltd. Unit 3, 24-26 Boulton Road, Stevenage, Herts SG1 4QX, U.K. 電話番号: 44-1438-228888 ファックス番号: 44-1438-226333 sales@abitcomputer.co.uk technical@abitcomputer.co.uk

オーストリア、チェコ、ルーマニア、ブルガ リア、ユーゴスラビア、スロバキア、スロベ ニア、クロアチア、セルビア:

Asguard Computer Ges.m.b.H Schmalbachstrasse 5, A-2201 Gerasdorf/wien, Austria 電話番号: 43-1-7346709 ファックス番号: 43-1-7346713 asguard@asguard.at

### 上海:

**ABIT Computer (Shanghai) Co. Ltd.** 電話番号: 86-21-6235-1829 ファックス番号: 86-21-6235-1832 <u>http://www.abit.com.cn</u>

フランス: ABIT Computer France SARL 4, Place La Defense, 92974 Paris La Defense cedex, France ファックス番号: 33-1-5858-0047 http://www.abit.com.tw

# その他のすべてのテリトリは上ではカバーされていません。以下にお問合せください:台湾本部:

当社の本部に連絡するときは、当社の所在地が台湾にあり、8+GMT時間を採用していることにご注意ください。さらに、お客様の国とは異なる休日も採用しています。

### **ABIT Computer Corporation**

No.323, YangGuang St., Neihu, Taipei, 114, Taiwan 電話番号: 886-2-8751-8888 ファックス番号: 886-2-8751-3381 <u>sales@abit.com.tw</u> <u>market@abit.com.tw</u> <u>technical@abit.com.tw</u> <u>http://www.abit.com.tw</u>

- RMA サービスについて。新しくソフトウェアやハードウェアを追加していないのに、今まで動いていたシステムが突然動かなくなった場合は、コンポーネントの故障が考えられます。このような場合は、製品を購入されたリセラーにお問い合わせください。RMA サービスを受けることができます。
- 8. 互換性に関する問題がある場合は ABIT ヘご一報ください。弊社に寄せられるさまざまな質問の中でも ABIT が特に重視しているタイプの質問があります。互換性に関する問題もその1つです。互換性がないために問題が発生していると思われる場合は、システムの構成内容、エラーの状態をできるだけ詳しくお書きください。その他のご質問につきましては、申し訳ございませんが直接お答えできない場合があります。お客様がお知りになりたい情報は、インターネットニュースグループにポストされていることがありますので、定期的にニュースグループをお読みください。
- 下記は、参考としてのチップセットベンダの Web サイトアドレスです。 HighPoint Technology Inc.WEB サイト: <u>http://www.highpoint-tech.com/</u> Intel WEB サイト: <u>http://www.siimage.com/</u> Silicon Image WEB サイト: <u>http://www.siimage.com/</u> SiS WEB サイト: <u>http://www.sis.com.tw/</u> VIA WEB サイト: <u>http://www.via.com.tw/</u>

## ありがとうございました。

## **ABIT Computer Corporation**

http://www.abit.com.tw